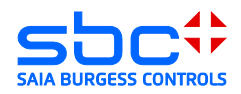

## **VPN** Router

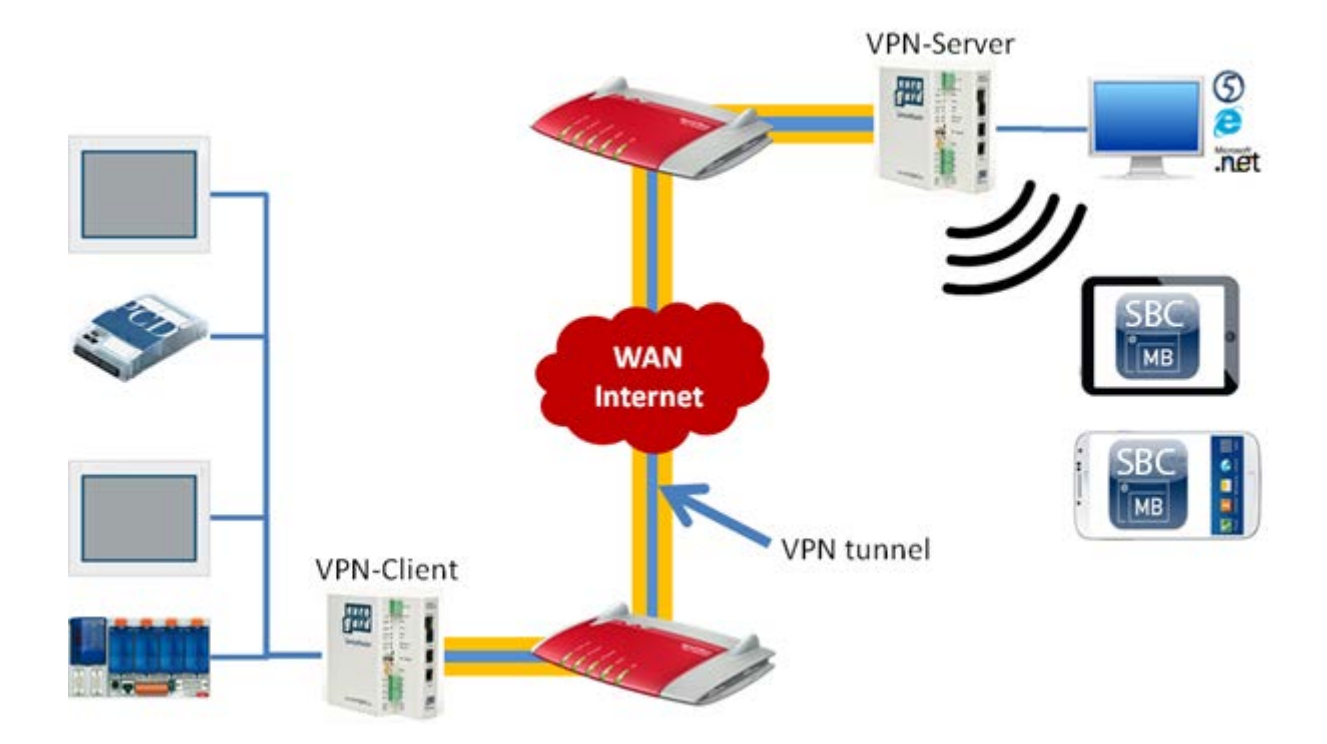

#### Dokument Historie

| Version | Bearbeitung | Veröffentlichung | Bemerkungen                                                                                                    |
|---------|-------------|------------------|----------------------------------------------------------------------------------------------------|
| DE01    | 10.07.2013  | 11.07.2013       |                                                                                                    |
| DE02    | 30.09.2013  | 15.10.2013       | Neu getesteter Router:<br>→ Net Module NB 1600<br>→ Der Vigor 2920 ist in seiner<br>Konfiguration identisch jedoch ohne<br>ADSL/VDSL Modem |
| DE03    | 2014-02-20  | 2014-02-120      | Neues Firmenlogo                                                                                                    |

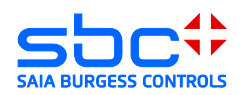

## Inhalt

| 1   | Tec     | hnis      | che Daten: Vigor 2xx0Vn, EuroGard Service Router V2 und Net Module NB |      |
|-----|---------|-----------|-----------------------------------------------------------------------|------|
| 160 | 00      |           |                                                                       | 4    |
| 2   | Nut     | zen       | eines bestehenden Internet Zugangspunktes                             | 5    |
| 2   | 2.1     | Vor       |                                                                       | 5    |
|     | 2.1     | .1        | Explizite Port-Weiterleitung (Forwarding)                             | 6    |
|     | 2.1     | .2        | Konfiguration einer DMZ                                               | 7    |
| 3   | Vig     | or 2×<br> | x0Vn DrayTek                                                          | . 10 |
| 3   | 3.1     | Off       | nen des Setup Menüs                                                   | . 10 |
| 3   | 3.2     | Kor       | nfigurieren des WAN-Ports                                             | . 11 |
| 3   | 3.3     | WA        | N-Betrieb hinter einem Router/Firewall                                | . 11 |
| 3   | 3.4     | Kor       | nfiguration des VPN-Servers                                           | . 12 |
| 3   | 8.5     | Clie      | ent Android System 4.1.2                                              | . 16 |
| 3   | 8.6     | Clie      | ent IPhone / IPad                                                     | . 18 |
| 3   | 3.7     | Clie      | ent Microsoft Windows XP                                              | . 20 |
| 3   | 8.8     | Clie      | ent Microsoft Windows 7                                               | . 27 |
| Э   | 3.9     | Feł       | lerbehandlung Windows:                                                | . 34 |
| 4   | Eur     | oGa       | rd Service Router 2                                                   | . 38 |
| 4   | l.1     | Öffı      | nen des Setup Menüs                                                   | . 39 |
| 4   | 1.2     | Kor       | nfigurieren des LAN-Ports (Local Area Network)                        | . 40 |
| 4   | 1.3     | Kor       | nfigurieren des WAN Ports (Wide Area Network)                         | . 41 |
|     | 4.3     | .1        | WAN over Ethernet                                                     | . 41 |
|     | 4.3     | .2        | WAN over UMTS                                                         | . 42 |
| 4   | 1.4     | Zei       | konfiguration                                                         | . 43 |
| 4   | 1.5     | Ser       | ver-Zertifikat erstellen                                              | . 43 |
| 4   | 1.6     | Akt       | ivieren des openVPN-Servers                                           | . 44 |
|     | 4.6     | .1        | VPN-Modus Server                                                      | . 44 |
|     | 4.6     | 2         | Zugänge erstellen                                                     | . 45 |
| 5   | Eur     | oGa       | rd Service Router 2 VPN-Client                                        | . 46 |
| 5   | 5.1     | Clie      | ent Software EurogardSRConnect                                        | . 48 |
| 5   | 5.2     | 105       | Sund Android Systeme                                                  | . 51 |
| 6   | Net     | Mod       | ule VPN Router NB 1600 und 1600-U                                     | . 52 |
| 6   | 6.1     | Тес       | hnische Daten                                                         | . 53 |
| 6   | 6.2     | Öffı      | nen des Setup Menü                                                    | . 54 |
| VPN | I Route | r Dok     | ument 30-004 ; Ausgabe DE03   2014-02-20 2                            | 2/68 |

#### Saia-Burgess Controls AG

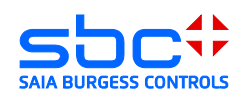

| Bahnhofstrasse 18 I CH-3280 Murten I Switzerland                 |
|------------------------------------------------------------------|
| T +41 (0)26 672 72 72 I F +41 (0)26 672 74 99 I www.saia-pcd.com |

|   | · · · |                                                         |    |
|---|-------|---------------------------------------------------------|----|
|   | 6.3   | Konfigurieren der WAN und LAN Ports (Wide Area Network) | 55 |
|   | 6.4   | Zeitkonfiguration                                       | 56 |
|   | 6.5   | Erstellen der Server Zertifikate                        | 57 |
|   | 6.6   | Aktivieren des openVPN Servers                          | 58 |
|   | 6.7   | Anlegen eines Client Zuganges                           | 59 |
| 7 | Win   | dows openVPN Client für Net Module Router               | 61 |
|   | 7.1   | Installation                                            | 61 |
|   | 7.2   | Entpacken des Konfigurationpakets                       | 61 |
|   | 7.3   | Herstellen einer Verbindung                             | 62 |
| 8 | And   | roid openVPN Client für Net Module Router               | 63 |
|   | 8.1   | Herstellen einer Verbindung                             | 64 |
| 9 | 1-08  | S openVPN Client für Net Module Router                  | 66 |
|   | 9.1   | Herstellen einer Verbindung                             | 67 |
|   |       |                                                         |    |

#### Infos über dieses Dokument:

# Ein sicherer Betrieb der PCD-Steuerungen am Internet ist nur mit zusätzlichen externen IT-Komponenten mit integrierten Schutzfunktionen wie VPN, Firewall, Proxy-Server, etc. gewährleistet.

Zu diesem Zweck haben wir mehrere VPN-Router evaluiert und mit unseren PCD-Steuerungen getestet. In diesem Dokument ist die detaillierte Beschreibung für die Konfiguration und Inbetriebnahme zu finden.

Getestete Geräte:

- DreyTek Vigor 2850Vn
- DreyTek Vigor 2920Vn
- EuroGard Service Router V2 (WLan)
- EuroGard Service Router V2 (UMTS)
- Net Module NB 1600
- Net Module NB 1600-U

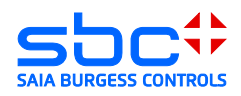

## 1 Technische Daten: Vigor 2xx0Vn, EuroGard Service Router V2 und Net Module NB 1600

Der Vigor 2xx0 der Firma DreyTec ist ein Business Router zum Erstellen von VPN-Verbindungen und dem Managen von kleineren bis mittleren Business / Home- Netzwerken. Seine Funktionalität und Benutzeroberfläche sind leicht zu bedienen.

Der EuroGard Sevice Router V2 ist ein industrieller Router zum Erstellen von sicheren Verbindungen auf industriellen Anlagen. Das Konfigurationsmenü ist in mehreren Sprachen verfügbar. Die Benutzerführung ist einfach verständlich und das Erstellen einer VPN-Verbindung leicht realisierbar.

|                                    | DreyTek Vigor<br>2850Vn                                                          | DreyTek Vigor<br>2920Vn                                                      | EuroGard<br>Service<br>Router V2 | EuroGard<br>Service Router<br>V2 (UMTS) | Net Module NB<br>1600-U                                                                |
|------------------------------------|----------------------------------------------------------------------------------|------------------------------------------------------------------------------|----------------------------------|-----------------------------------------|----------------------------------------------------------------------------------------|
| Bestelldaten                       | 2850Vn                                                                           | 2920VN                                                                       | ER 1201-<br>WLAN                 | ER 1201-UMTS                            | NB 1600-U                                                                              |
| Weitere<br>Informationen           | http://www.drayte<br>k.de/produkte/mo<br>dem-<br>router/vigor2850-<br>serie.html | http://www.dray<br>tek.de/produkte<br>/dual-<br>wan/vigor2920-<br>serie.html | http://www.euro<br>gard.de       | <u>http://www.euro</u><br>gard.de       | http://www.netmo<br>dule.de/products/i<br>ndustrial-<br>routers/mobile-<br>router.html |
| Einsatz/Baufo<br>rm                | Business / Home                                                                  | Business /<br>Home                                                           | Industriell                      | Industriell                             | Industriell                                                                            |
| Hutschienen-<br>montage            | Nein                                                                             | Nein                                                                         | Ja                               | Ja                                      | Ja                                                                                     |
| Spannungs-<br>versorgung           | 230 VAC                                                                          | 230 VAC                                                                      | 24 VDC                           | 24 VDC                                  | 24 V DC (-15%<br>+20%)                                                                 |
| VPN Eigensch                       | aften                                                                            |                                                                              |                                  |                                         |                                                                                        |
| Anzahl WAN<br>Interfaces           | 3:<br>LAN/Modem/USB                                                              | 3:<br>LAN/LAN/USB                                                            | 1: LAN                           | 2: LAN/UMTS                             | 2; LAN, UMTS                                                                           |
| Integriertes<br>ADSL/VDSL<br>Modem | Ja                                                                               | Nein                                                                         | Nein                             | Nein                                    | Nein                                                                                   |
| VPN PPTP                           | Ja                                                                               | Ja                                                                           | Nein                             | Nein                                    | Ja                                                                                     |
| VPN<br>L2TP/IPSec                  | Ja                                                                               | Ja                                                                           | Nein                             | Nein                                    | Nein                                                                                   |
| openVPN                            | Nein                                                                             | Nein                                                                         | Ja                               | Ja                                      | Ja                                                                                     |
| Anz. VPN<br>Clients                | 32 Verbindungen                                                                  | 32<br>Verbindungen                                                           | 30<br>Verbindungen               | 30<br>Verbindungen                      | 10                                                                                     |
| Windows<br>Client                  | Ja ( in Windows<br>integriert)                                                   | Ja ( in<br>Windows<br>integriert)                                            | Ja<br>(EurogardSRC<br>onnect)    | Ja<br>(EurogardSRCo<br>nnect)           | Ja openVPN                                                                             |
| IOS Client                         | Ja (IPSec/L2TP,<br>integriert in IOS)                                            | Ja<br>(IPSec/L2TP,<br>integriert in<br>IOS)                                  | Nein *                           | Nein *                                  | Ja openVPN                                                                             |
| Android<br>Client                  | Ja (IPSec/L2TP,<br>integriert in<br>Android)                                     | Ja<br>(IPSec/L2TP,<br>integriert in<br>Android)                              | Nein *                           | Nein *                                  | Ja openVPN                                                                             |
| Erweiterunger                      | 1                                                                                |                                                                              |                                  |                                         |                                                                                        |
| 3G / 4G<br>Modem                   | Ja, mit USB-Stick                                                                | Ja, mit USB-<br>Stick                                                        | Nein                             | Ja,mit<br>integriertem<br>UMTS Modem    | 3G ( UMTS 7.2<br>Mbps)                                                                 |

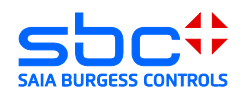

\* IOS oder Android Systeme können heute via WLAN an den Router angebunden werden. Dafür werden jeweils 2 Router benötigt. Ein VPN-Server sowie ein VPN-Client. Unterstützung von VPN auf mobilen Geräten ist in Vorbereitung.

## 2 Nutzen eines bestehenden Internet Zugangspunktes

## 2.1 Vorbereitung

Einrichten einer Verbindung in eine bestehende Ethernet-Infrastruktur: Die Internetverbindung zum InternetServiceProvider (ISP) wird dabei von einem bestehenden Gerät (in der unteren Grafik von Router 1) zur Verfügung gestellt.

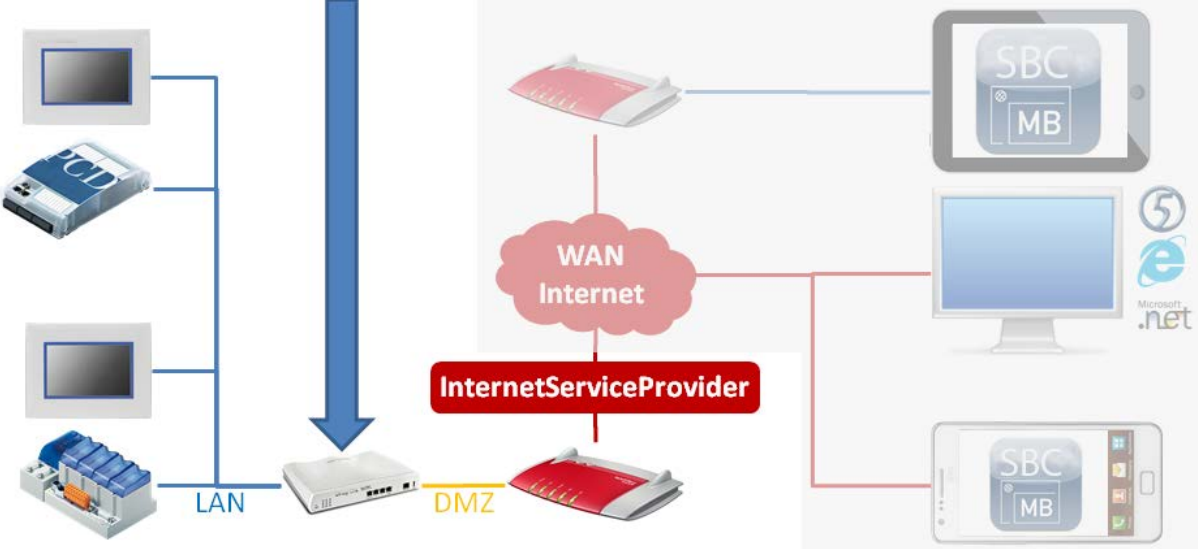

Router 2 (VPN-Server) Router 1 (ISP)

Im oben gezeigten Fall wird die Internetverbindung zum ISP über den Router 1 hergestellt. Die bestehende Ethernet-Infrastruktur, soll oder kann nicht verändert werden. Der Router 2, welcher den VPN-Server beinhaltet, wird hinter dem Router 1 im bestehenden LAN installiert. Der Router 1 muss in diesem Fall so konfiguriert werden, dass alle relevanten VPN-Ports an die IP-Adresse des Router 2 übermittelt werden, oder die DMZ wird auf die IP-Adresse des Router 2 konfiguriert.

Je nach Konfiguration der VPN-Verbindung [ Die Konfiguration der VPN-Verbindung kann z.B. das Point-to-Point Tunneling Protocol (PPTP) oder das Layer 2 Tunneling Protocol (L2TP) sein, welches meist in Kombination mit dem Internet Protocol Security (IPSec) angewendet wird ] werden unterschiedliche Ports vom öffentlichen Netzwerk an der WAN-Schnittstelle des VPN-Servers benötigt. Ein Port stellt ein Tor zur Kommunikation mit einer Applikation, in diesem Fall der VPN-Server, über TPC/IP dar.

|                | Protokoll | Port      |
|----------------|-----------|-----------|
| PPTP Standard  | ТСР       | 1723      |
| L2TP Standard  | UDP       | 1701      |
| IPSec Standard | UDP       | 500, 4500 |

In einer normalen Konfiguration werden die meisten Ports am Router, der die ISP-Verbindung verwaltet, von der internen Firewall geblockt. Daher ist es **nicht** möglich, ohne

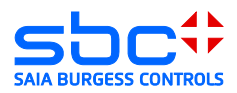

kleine Änderungen an der bestehenden Ethernet-Infrastruktur, einen VPN-Server zu betreiben.

Firewall bedeutet grundsätzlich, dass alle Datenpakete die über nicht definierte Ports auf das LAN zugreifen wollen, vom ISP verwaltenden Router 1 verworfen werden. Somit kann der undefinierte Port keine Kommunikation mit den Geräten hinter der Firewall herstellen.

Damit eine Verbindung zum VPN-Server (Gerät hinter der Firewall) des ISP verwaltenden Routers 1 hergestellt werden kann, müssen die VPN-Verbindungsrelevanten Ports im ISP verwaltenden Router 1 in einer Firewall-Regel definiert werden

Die Konfiguration des 1 Routers zum Weiterleiten der Ports ist abhängig vom Fabrikat und Softwarestand des eingesetzten Gerätes. Grundsätzlich gibt es 2 Wege diese Ports an den VPN-Server weiterzuleiten.

#### 2.1.1 Explizite Port-Weiterleitung (Forwarding)

Die Ports für das Herstellen einer VPN-Verbindung vom Client zum Server müssen vom ersten Router durch eine Firewall-Regel an den VPN-Server weitergereicht werden.

#### Ports:

| PPTP Standard  | = | TCP/UDP | → 1723      |
|----------------|---|---------|-------------|
| L2TP Standard  | = | UDP     | → 1701      |
| IPSec Standard | = | UDP     | → 500, 4500 |
| SSL            | = | TCP/UDP | → 443       |

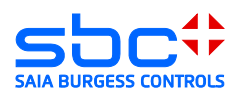

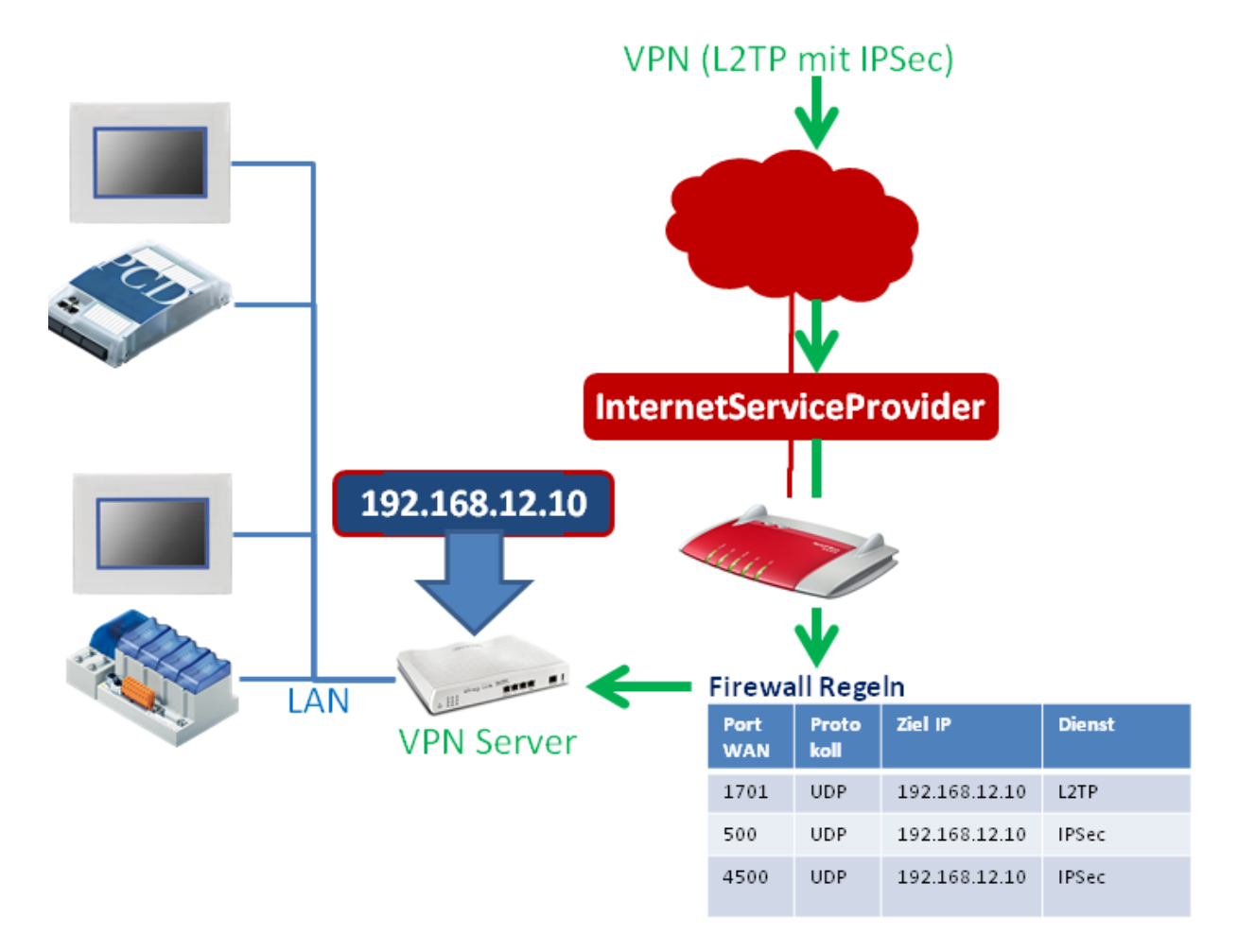

#### Vorteil dieser Konfiguration:

Sehr sicher, da lediglich die oben genannten Ports am VPN-Server zur Verfügung stehen.

#### Nachteil dieser Konfiguration:

Die VPN-Ports sind standardmässig mit den oben beschriebenen Ports definiert. Diese sind jedoch nicht fest definiert, sondern können im Setup des VPN-Servers verändert werden. Ist die Portweiterleitung nicht vollständig identisch mit der Konfiguration des VPN-Servers, so kann keine Verbindung hergestellt werden.

Weitere Möglichkeiten bietet der Einsatz einer DMZ.

#### 2.1.2 Konfiguration einer DMZ

Eine DMZ erlaubt es, alle Ports die auf der WAN-Schnittstelle angefragt werden und der erste Router keine Regel kennt, an eine bestimmte IP-Adresse weiter zu leiten.

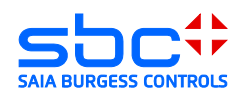

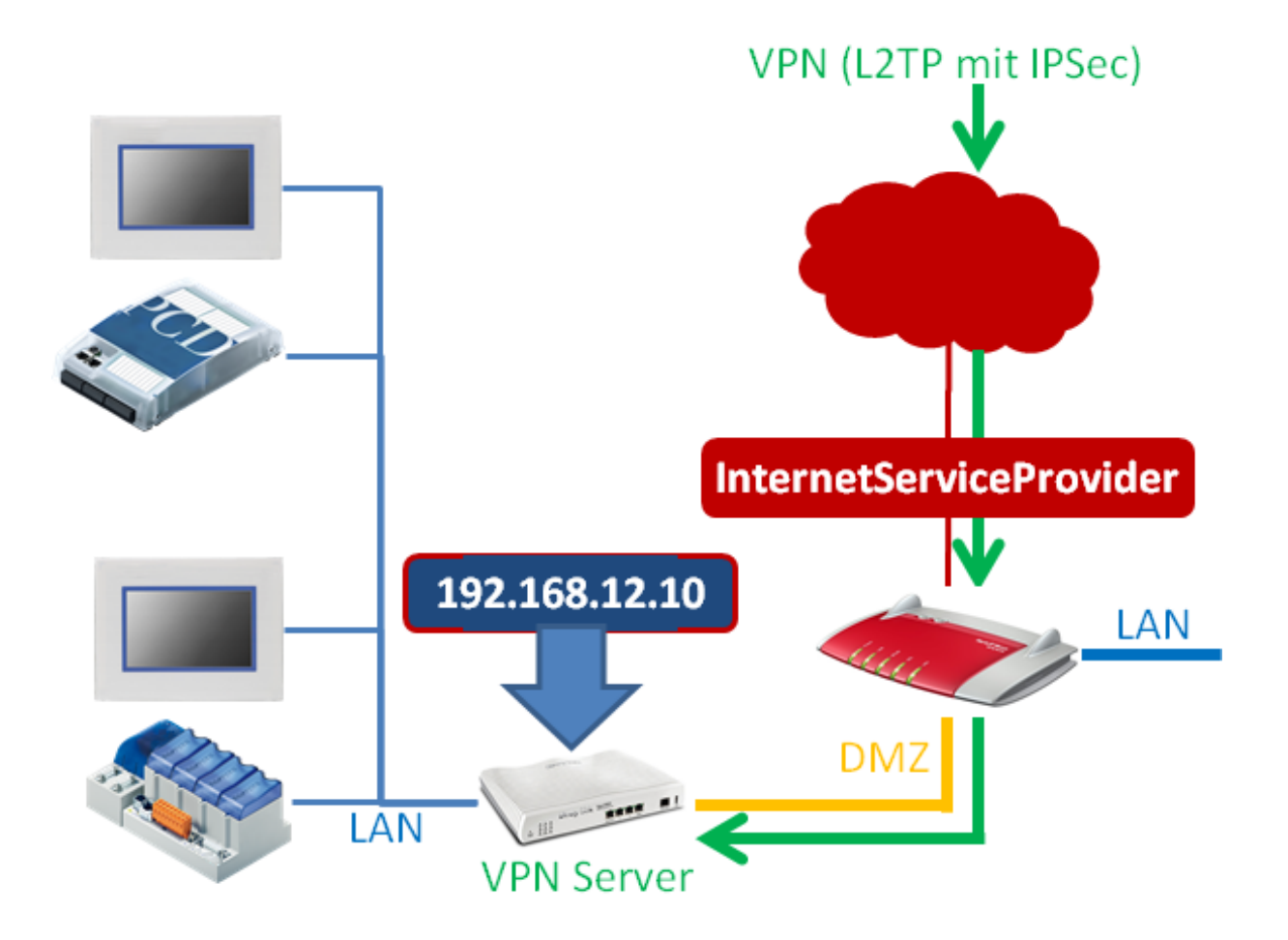

#### Vorbereitung des bestehenden Routers DMZ/NAT:

Damit der bestehende Router, der mit dem ISP verbunden ist, Anfragen auf nicht bekannten Port`s verteilt, muss eine DMZ eingerichtet werden. Diese Konfiguration kann von Router zu Router unterschiedlich sein, sie wird jedoch meistens in der Hilfe des Setups oder im Handbuch des Routers gut beschrieben.

DMZ stellt eine "Demilitarized Zone" dar. Sie ist für Geräte die selbst keine Sicherheitseinrichtungen besitzen, ein ungeschützter und nicht sicherer Bereich. In der DMZ besitzt jedes Gerät vergleichbare Eigenschaften, als ob es tatsächlich am Internet

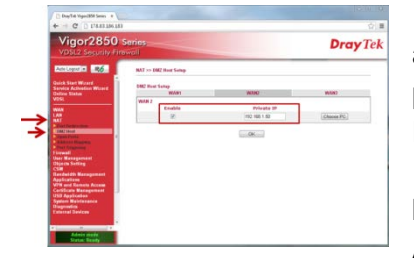

angeschlossen ist. Grund ist, dass der mit dem Internet physikalisch verbundene Router, alle ihm nicht bekannten Datenpakete an oder in die DMZ weiterleitet. In den meisten Fällen wird die DMZ durch das Angeben einer bestimmten IP-Adresse konfiguriert. **Achtung:** 

Ports für die der erste Router eine Regel kennt, werden meist nicht in die DMZ weitergeleitet.

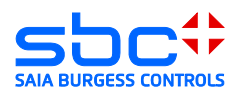

#### Nachteil:

Der VPN-Server benötigt eine eigene Schutzeinrichtung (Firewall usw...)

#### Vorteil:

Sehr leicht zu konfigurieren und zu administrieren.

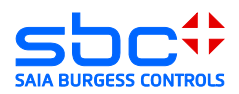

## 3 Vigor 2xx0Vn DrayTek

Im Dokument werden die Konfiguration des DreyTec Routers Vigor 2850 und 2920 beschreiben. Beide besitzen dieselbe Konfigurationsoberfläche zur Konfiguration der Grundeinstellungen und VPN. Im Gegensatz zum Vigor 2850 besitzt der Vigor 2920 kein integriertes ADLS/VDSL Modem.

## 3.1 Öffnen des Setup Menüs

Zum Einrichten des Vigor 2xx0 muss der PC mit einer LAN-Schnittstelle verbunden werden. Der Router wird mit einem aktivierten DHCP-Server ausgeliefert. Es sollte deshalb vermieden werden, den Vigor 2xx0 mit Werkskonfiguration in eine Ethernet-Infrastruktur mit bereits vorhandenem DHCP-Server zu konfigurieren.

#### Empfohlen:

Trennen Sie ihren PC von allen bestehenden Netzwerkverbindungen. Verbinden Sie ihren PC direkt mit dem Router.

Die IP-Adresse des Routers ist standartmässig auf "192.168.1.1" konfiguriert. Der DHCP-Server des Routers wird dem angeschlossenen PC eine Adresse im Adressraum des DHCP-Servers zur Verfügung stellen (erstes Gerät normalerweise "192.168.1.10").

Der Router wird in einem Browser konfiguriert.

Damit die Konfigurationsoberfläche im Browser geladen wird, muss die IP-Adresse des Routers im Browser aufgerufen werden.

Standartmässig wird der Vigor 2xx0 mit dem Benutzer "admin" und dem dazugehörigem Password "admin" ausgeliefert. Sie finden die Benutzer und Passwörter auch im Handbuch des Routers.

| 🕒 Vigor Login Page 🛛 🗙        |                  |                 |
|-------------------------------|------------------|-----------------|
| ← → C 🗋 178.83.186.183/web    | ogin.htm         | ☆ =             |
| Username<br>Password          | admin            |                 |
|                               |                  | Login           |
| Copyright@, DrayTek Corp. All | Rights Reserved. | <b>Dray</b> Tek |

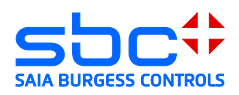

## 3.2 Konfigurieren des WAN-Ports

WAN steht für "Wide Area Network". Dies ist bei einem Router immer die öffentliche Schnittstelle in einen öffentlichen, ungeschützten Bereich.

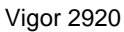

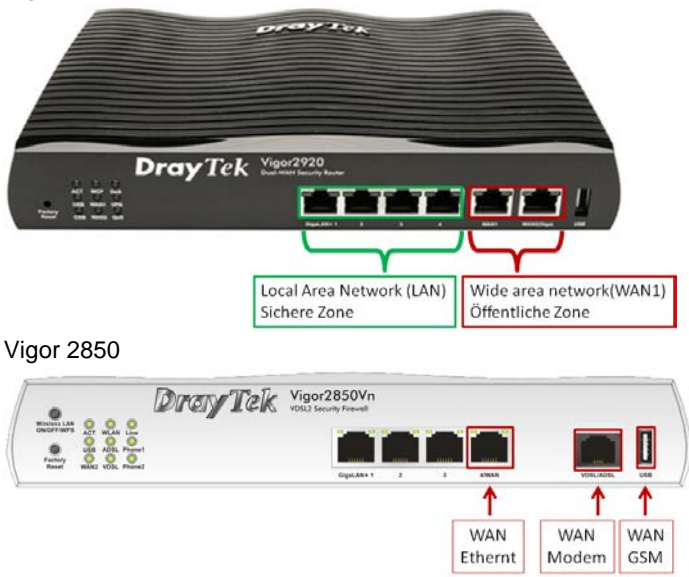

## 3.3 WAN-Betrieb hinter einem Router/Firewall

Der Vigor 2xx0 ermöglicht das Konfigurieren von 3 unterschiedlichen WAN Ports.

Achtung: Der Vigor 2920 besitzt kein integriertes ADSL/VDSL Modem

Übersicht der möglichen Verbindungsarten:

1) ADSL/VDSL Modem  $\rightarrow$  (Nur Vigor 2850)

diese Konfiguration erlaubt es, den Router direkt an einen ADSL/VDSL-Anschluss eines ISP (Internet Service Provider) mit dem integrierten Modem zu verbinden. Für diese Anschlussart werden die Konfigurationsparameter des ISP benötigt.

2) Ethernet  $\rightarrow$ 

diese Konfiguration erlaubt es, den Router hinter einem bestehenden Router oder ADSL/VDSL Modem zu betreiben. Dabei stellt der bestehende Router die Verbindung zum ISP zur Verfügung.

3) USB  $\rightarrow$ 

diese Konfiguration erlaubt es, ein angeschlossenes Modem (3G/4G) für den Verbindungsaufbau zu einem ISP zu verwenden. Für diese Anschlussart werden die Konfigurationsparameter des ISP benötigt.

In diesem Dokument wird die Verbindungsart 2 beschrieben. Bei dieser Verbindungsart wird der Router mit VPN-Server hinter einem bestehenden Router positioniert. Der bestehende Router verwaltet in diesem Fall die Internetverbindung zum Internet Service Provider (ISP) und besitzt die öffentliche IP-Adresse des Systems.

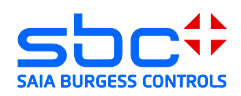

## 3.4 Konfiguration des VPN-Servers

Der Vigor 2xx0 unterstützt die folgenden Remote Access Möglichkeiten:

1) Tunneling Protokolle:

a. PPTP VPN-Service (Point-to-Point Tunneling Protocol)
 Mittels PPTP wird ein VPN geschaffen, indem ein Tunnel für das Point-to-Point
 Protocol gebildet wird. Es lässt Raum für jede denkbare Form der
 Authentifizierung und Verschlüsselung. Meist wird der TCP-Port 1723 verwendet.

b. IPSec VPN-Service (Internet Protocol Security)

IPsec ist eine Protokoll-Suite, die eine gesicherte Kommunikation über potentiell unsichere IP-Netze ermöglicht, wie beispielsweise dem Internet.

#### c. L2TP VPN-Service (Layer 2 Tunneling Protocol)

Tunneling auf der Layer 2 Ebene des OSI Schichtenmodells (Sicherungsschicht). Eine Verschlüsselung ist in L2TP nicht direkt enthalten und wird daher meist in Kombination mit IPSec betrieben.

| Vigor2850<br>VDSL2 Security Fit                                                                                               | Series                                                                                                    | <b>Dray</b> 1                  |
|----------------------------------------------------------------------------------------------------|----------------------------------------------------------------------------------------------------|--------------------------------|
| Auto Logout 💌 🛛 🛛 🕞                                                                                                    | VPN and Remote Access >> Remote Access Control Setup                                                                                                    |                                |
| Quick Start Wizard<br>Service Activation Wizard                                                                               | Remote Access Control Setup                                                                                                    |                                |
| Online Status                                                                                                    | Enable PPTP VPN Service                                                                                                    |                                |
|                                                                                                    | Enable IPSec VPN Service                                                                                                    |                                |
| WAN<br>LAN                                                                                                    | Enable L2TP VPN Service                                                                                                    |                                |
| NAT<br>Firewall<br>User Management<br>Objects Setting<br>CSM<br>Bandwidth Management<br>Applications<br>VPN and Remote Access | Note: If you intend running a VPN server inside your LAN, you should un<br>above to allow pass-through, as well as the appropriate NAT settings.<br>OK Clear Cancel | check the appropriate protocol |

Remote Access Control Setup

Für den Aufbau der VPN-Verbindung wird in diesem Dokument L2TP beschrieben: Aktivieren Sie den Service für IPSec und L2TP.

L2TP erlaubt das Routen von Netzwerken NAT (Netwok Address Translation). Der VPN-Tunnel wird dabei über IPSec hergestellt.

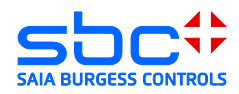

2) IPSec Einstellungen Pre-Shared Key (PSK)

Der PSK wird beim Einstellen der Verbindungsoptionen des Clients benötigt, falls eine Verbindungsart mit IPSec gewählt wurde.

| VDSL2 Security Fire                                                                                                    | ewall                                                                                                    |                       |
|----------------------------------------------------------------------------------------------------|----------------------------------------------------------------------------------------------------|-----------------------|
| Auto Logout 💌 📭                                                                                                    | VPN and Remote Access >> IPsec General Setup                                                                                                    |                       |
| Quick Start Wizard<br>Service Activation Wizard<br>Online Status<br>VDSL                                                                                                    | VPN IKE/IPsec General Setup<br>Dial-in Set un for Remote Dial-in users and Dynamic II<br>IKE Authentication Method                                                                                           | P Client (LAN to LAN) |
| WAN<br>LAN<br>NAT<br>Firewall<br>User Management<br>Objects Setting<br>CSM<br>Bandwidth Management<br>Applications<br>VPN Client Wizard<br>VPN Client Wizard<br>VPN Client Wizard<br>VPN Client Wizard<br>VPN Genere Wizard<br>News Concernal Setup<br>IPsec General Setup<br>IPsec Peer Identity<br>Remote DiaLin User<br>LAN to LAN<br>VPN TRUNK Management<br>Connection Management<br>Connection Management<br>Connection Management<br>Connection Management<br>Connection Management<br>Connection Management<br>Connection Management<br>Connection Management<br>Connection Management<br>Diagnostics | Pre-Shared Key<br>Confirm Pre-Shared Key<br>IPsec Security Method<br>Medium (AH)<br>Data will be authentic, but will not be enc<br>High (ESP) ØDES Ø3DES ØAES<br>Data will be encrypted and authentic.<br>OK | rypted.<br>Cancel     |

**IPSec General Setup** 

Der PSK sollte auf keinen Fall ein Wort aus einem Wörterbuch sein. Es wird empfohlen das Passwort mit Sonderzeichen, Zahlenkombinationen sowie eine Mindestlänge von 12 Zeichen zu definieren.

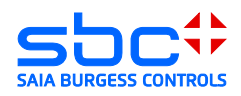

3) Remote Dial-in User

Hier können bis zu 32 Benutzer konfiguriert werden. Jeder dieser Benutzer kann sich am VPN-Server anmelden. Zum Anlegen eines neuen Benutzers muss der Index der entsprechenden Zeile angeklickt werden.

| Möchten Sie, dass Ihr Passw              | ort von Google  | Chrome gesp    | eichert wird? | Passwort sp  | peichern         | Für diese Wel | bsite niem als | •                 |
|------------------------------------------|-----------------|----------------|---------------|--------------|------------------|---------------|----------------|-------------------|
| Vigor2850 s<br>VDSL2 Security Fire       | Series<br>wall  | <              |               |              |                  |               |                | <b>Dray</b>       |
| Auto Logout 🔹 IR6                        | VPN and I       | Remote Access  | >> Remote [   | )ial-in User |                  |               |                |                   |
| ervice Activation Wizard                 | Remote A        | ccess User Acc | ounts:        |              |                  |               | Set t          | o Factory Default |
| Inline Status<br>/DSL                    | Index           | User           | Active        | Status       | Index            | User          | Active         | Status            |
|                                          | <b>7</b>        | Daniel         |               | LAN1-DHCP    | <u>1/.</u>       | 777           |                |                   |
| AN                                       | <u>Z.</u>       | Daniel 2       |               | LAN1-DHCP    | <u>18.</u>       | 111           |                |                   |
| IAT<br>Firewall                          | <u>3.</u>       |                |               |              | <u>19.</u><br>20 |               |                |                   |
| lser Management                          | 4.              | 222            |               |              | 20.              | 222           |                |                   |
| bjects Setting                           | <u>.</u>        | 222            |               |              | 21.              | 222           |                |                   |
| Bandwidth Management                     | <u>0.</u><br>7  | 222            |               |              | 22.              | 222           |                |                   |
| /PN and Remote Access                    | <u>1.</u>       | 222            |               |              | 23.              | 111           |                |                   |
| VPN Client Wizard                        | <u>o.</u>       | 222            |               |              | 25               | 222           |                |                   |
| Remote Access Control                    | <u>5.</u><br>10 | 222            |               |              | 25.              | 222           |                |                   |
| PPP General Setup<br>IPsec General Setup | 10.             | 222            |               |              | 20.              | 222           |                |                   |
| IPsec Peer Identity                      | 12              | 222            |               |              | 28               | 222           |                |                   |
| LAN to LAN                               | 13              | 222            |               |              | 29               | 222           |                |                   |
| VPN TRUNK Management                     | 14              | 222            |               |              | 30.              | 222           |                |                   |
| Certificate Management                   | 15              | 222            |               |              | 31               | 222           |                |                   |
| ISB Application                          | 16              | 222            |               |              | 32               | 222           |                |                   |
| liagnostics                              | 10.             |                |               |              |                  |               |                |                   |
| xternal Devices                          |                 |                |               | OK           | Can              | icel          |                |                   |

32 Remote Dial-in User

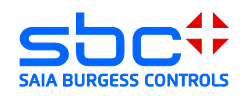

- 4) Remote Dial-in User Konfiguration
  - 1) Den aktuell selektierten Benutzer auf aktiven Benutzer setzen: Das Timeout auf den Wert "60" Sekunden setzen.
  - Dial-in Möglichkeiten des aktuell selektierten Benutzers: Bevorzugte Einstellung ist L2TP with IPSec Policy (Must). In diesem Fall wird ein geschützter IPSec Tunnel zum Server hergestellt. In diesem Tunnel wiederum wird ein weiterer L2TP Tunnel aufgebaut, der erlaubt das Netzwerk zwischen Server und Client zu routen.
  - 3) Specifiy Remote Node aktivieren.
  - 4) Definition eines Benutzernamens und Password für die Authentifizierung.

| Möchten Sie, dass Ihr Passwor                                                                                                    | t von Google Chrome gespeichert wird?                                                                  | Passwort speichern    | Für diese Website ni                                 | emals             |
|----------------------------------------------------------------------------------------------------|----------------------------------------------------------------------------------------------------|-----------------------|------------------------------------------------------|-------------------|
| Vigor2850 Se<br>VDSL2 Security Firew                                                                                             | all                                                                                                    | ial in Hear           |                                                      | <b>Dray</b> T     |
| uick Start Wizard<br>ervice Activation Wizard<br>nline Status                                                                    | Upw and Remote Access >> Remote Dr                                                                     | Jserr                 | name (4)                                             | Daniel            |
| AN<br>AN<br>AT<br>Towall                                                                                                    | Inable this account Idle Timeout                                                                       | second(s)             | word(Max 19 char)<br>nable Mobile One-Time<br>N Code | e Passwords(mOTP) |
| ser Management<br>bjects Setting<br>SM<br>andwidth Management<br>polications                                                     | PPTP     IPsec Tunnel     L2TP with IPsec Policy Must                                                  | Se<br>IKE A           | ecret<br>uthentication Method                        |                   |
| PN and Remote Access<br>VPN Client Wizard<br>VPN Server Wizard<br>Remote Access Control<br>PPP General Setup                     | Specify Remote Node<br>Remote Client IP                                                                | P<br>IKE<br>D<br>None | re-Shared Key Pre-Shared Key igital Signature(X.509  | )                 |
| IPsec General Setup<br>IPsec Peer Identity<br>Remote Dial-in User<br>LAN to LAN<br>VPN TRUNK Management<br>Connection Management | or Peer ID<br>Netbios Naming Packet  Pass<br>Multicast via VPN Pass<br>(for some IGMP,IP-Camera,DHCP R | ○ Block IPsec         | Security Method<br>Iedium(AH)<br>ESP) V DES V 3      | DES 🖉 AES         |
| ertificate Management<br>SB Application<br>/stem Maintenance<br>agnostics<br>cternal Devices                                     | Subnet<br>LAN 1 💌<br>Assign Static IP Address                                                          | Local                 | ID (optional)                                        |                   |
|                                                                                                    | 0.0.0                                                                                                  |                       |                                                      |                   |

- 5) Der VPN-Server ist nun vollständig konfiguriert und wartet auf die Verbindungen von Clients.
- 6) Wenn der Client verbunden ist, kann einfach durch das Aufrufen der IP und .html Datei im Micro-Browser eine Verbindung zu Applikation hergestellt werden.

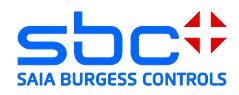

7)

## 3.5 Client Android System 4.1.2

Öffnen des Menüs  $\rightarrow$  Einstellungen  $\rightarrow$  Weiter Einstellungen:

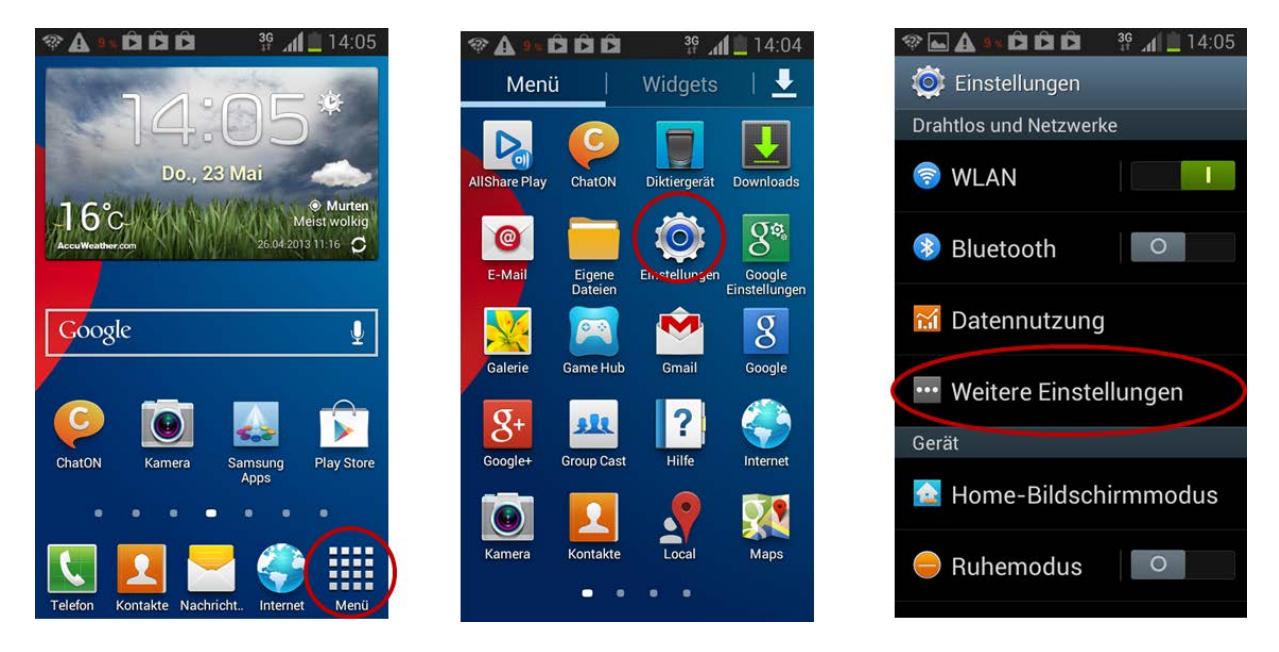

Im Untermenü befindet sich der Eintrag VPN (Virtual Private Networks), welcher es ermöglicht den Client zu konfigurieren:

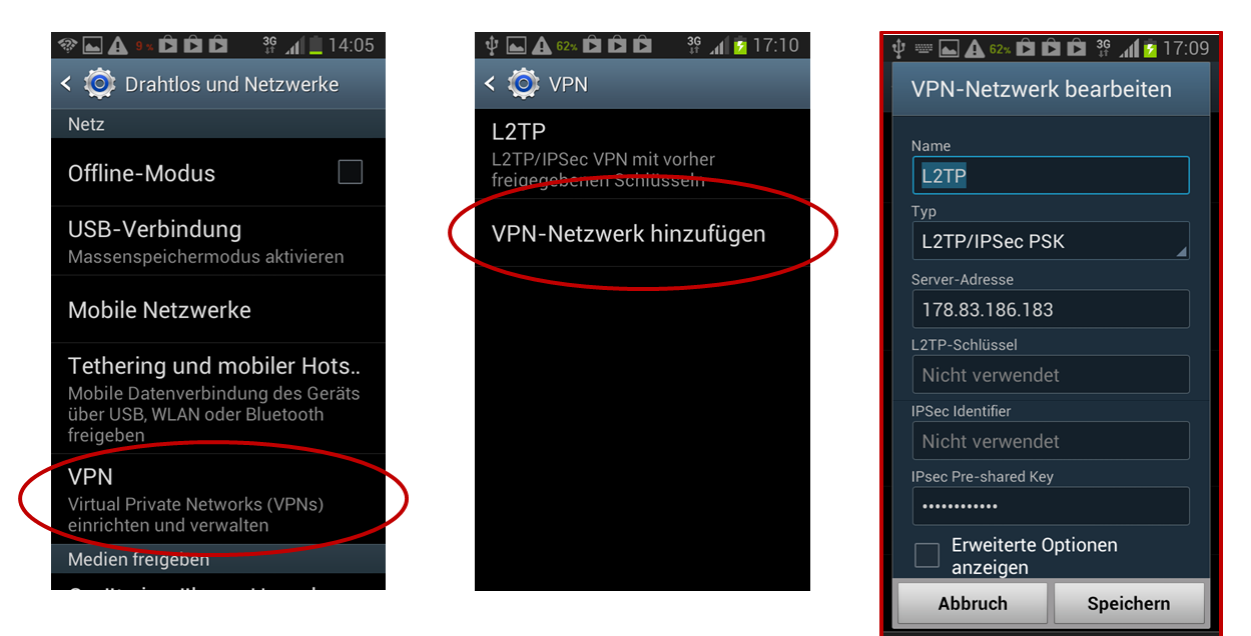

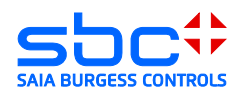

Hinzufügen einer VPN-Netzwerkverbindung:

- → Name = Frei definierbar
- → Server-Adresse = Öffentliche IP-Adresse oder DNS-Name des DSL-Routers
- → L2TP-Schlüssel = wird bei aktueller Router-Konfiguration nicht verwendet
- ➔ IPSec Pre-shared Key = Schlüssel, welcher im Router IPSec General Setup hinterlegt wurde
- ➔ Speichern

Öffnen der angelegten VPN-Netzwerkverbindung:

| 🌵 📟 🛋 62% 🛱 🛱 🛱 🖓 🔐 💈 17:10  | 🜵 🔤 🗛 💷 🛱 🛱 🛱 👘 🕌 📶 📴 17:10 | 🜵 🕶 🖬 🗛 💷 🛱 🛱 🛱 🛱 🕌 📶 💈 17:10 |
|------------------------------|-----------------------------|-------------------------------|
| Mit L2TP verbinden           | < 🔯 VPN                     | < 🗔 VPN                       |
| Benutzername                 | L2TP<br>Verbinden           | L2TP<br>Verbunden             |
| Passwort                     | VPN-Netzwerk hinzufügen     | VPN-Netzwerk hinzufügen       |
| Kontoinformationen           |                             |                               |
| Abbruch Verbinden            |                             |                               |
| Daniels Daniel DaniellpSec 🗸 |                             |                               |
| qwertzuiop                   |                             |                               |
| asdfghjkl                    |                             |                               |
| 🕇 y x c v b n m 🛙            |                             |                               |
| 123<br>Sym 🌣 🛄 . Weiter      |                             |                               |

➔ Benuztername und Password, die in der Remote Dial-in User Konfiguration hinterlegt wurden:

| Username               | Daniel             |
|------------------------|--------------------|
| Password(Max 19 char)  |                    |
| 🔲 Enable Mobile One-Ti | me Passwords(mOTP) |
| PIN Code               |                    |
| Secret                 |                    |
|                        |                    |

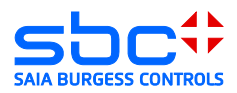

## 3.6 Client IPhone / IPad

Zum Erstellen einer L2TP/IPSec Verbindung, sind mit einem I-OS Gerät folgende Schritte notwendig:

1) Öffnen der "Einstellungen". Unter dem Menü Punkt "Allgemein" "VPN" wählen:

| III. Swisscom 🔶 👘  | 10:07           | Þ |
|--------------------|-----------------|---|
| Einstellungen Allg | jemein          |   |
| Info               |                 | > |
| Softwareaktual     | isierung        | > |
| Benutzung          |                 | > |
|                    |                 |   |
| Siri               |                 | > |
|                    |                 |   |
| Mobiles Netz       | Ein             | > |
| VPN                | Nicht verbunden | > |
| iTunes-WLAN-S      | Sync            | > |
|                    |                 |   |
| Spotlight-Suche    | 9               | > |

2) Hinzufügen einer neuen VPN Verbindung:

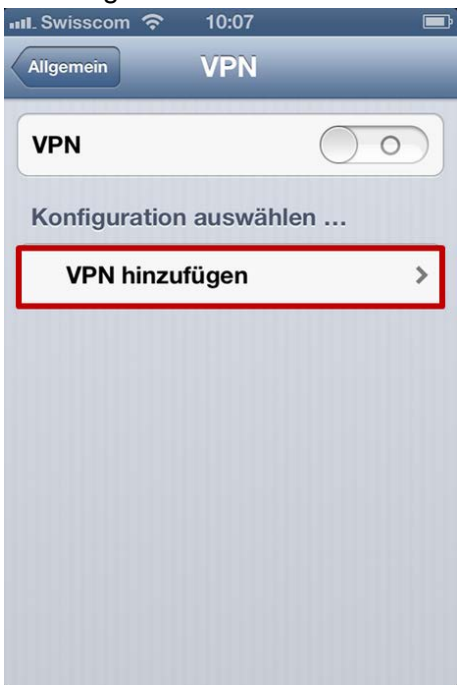

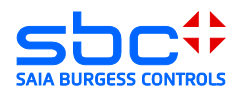

- 3) Erstellen einer L2TP-IPSec Verbindung mit einem entfernten VPN-Server. Benötigte Einstellungen oder Angaben:
- → Beschreibung: Frei definierbar
- → Server: IP-Adresse oder DNS des VPN-Servers
- → Account: User Profil mit VPN-Zugriffsrechte auf den VPN-Server
- → Kennwort: Das für dieses User Profil hinterlegte Password
- → Shared Secret: Der für den VPN-Tunnel hinterlegte Pre-Shared Key (PSK)

| 📶 Swisscom 🗢 | 10:08           | Ē                   |
|--------------|-----------------|---------------------|
| Abbrechen K  | onfiguratio     | Sichern             |
| L2TP         | РРТР            | IPSec               |
| Beschreibu   | <b>ng</b> Vigor |                     |
| Server       | 178.83.186      | .183                |
| Account      | Daniel          |                     |
| RSA-Secur    | ID              | $\bigcirc \bigcirc$ |
| Kennwort     | •••••           | ••••                |
| Shared Sec   | ret •••••       | •••••               |
| Für alle Dat | ten             |                     |
| Proxy        |                 |                     |
| Aus          | Manuell         | Autom.              |
|              |                 |                     |

 Selektieren des f
ür den VPN-Zugriff verwendeten Tunnels und aktiveren dieses Tunnels. Es ist im Statusfeld ersichtlich, dass der Tunnel erfolgreich aufgebaut wurde:

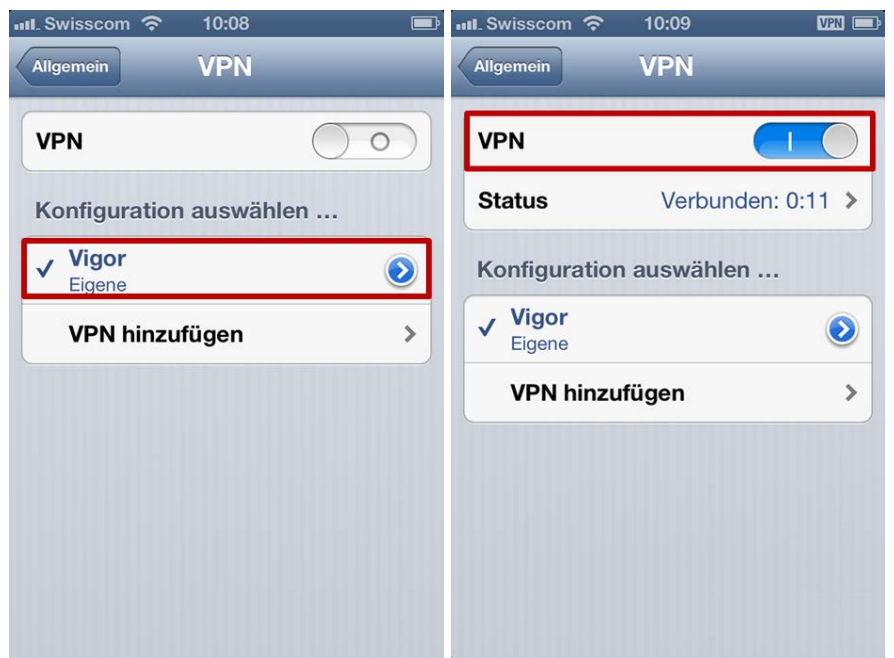

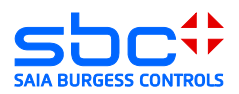

## 3.7 Client Microsoft Windows XP

1) Öffnen der Netzwerk-Konfiguration:

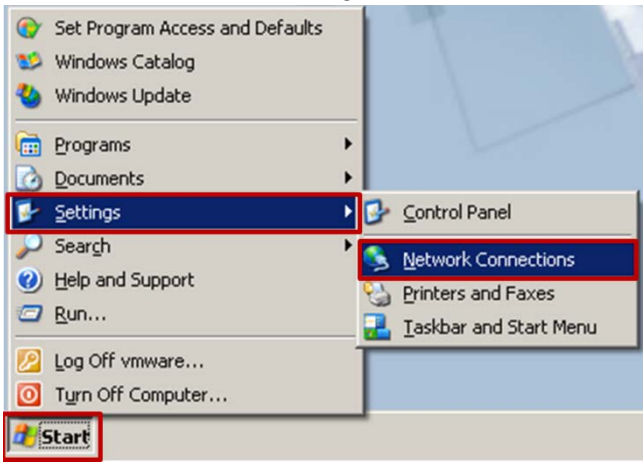

2) Neue Verbindung erstellen:

| Setwork Connections                                          |                                     |
|--------------------------------------------------------------|-------------------------------------|
| <u>File E</u> dit <u>V</u> iew F <u>a</u> vorites <u>T</u> o | ools Adva <u>n</u> ced <u>H</u> elp |
| 🕞 Back 👻 🕥 👻 🤌                                               | Search 😥 Folders 📰 🕶                |
| Address 🔕 Network Connections                                |                                     |
|                                                              | ▲ Name                              |
| Network Tasks 🛛 🗢                                            | LAN or High-Speed Internet          |
| Create a new connection                                      |                                     |
| Set up a home or small<br>office network                     |                                     |
| Change Windows<br>Firewall settings                          |                                     |
|                                                              | ▼ [ 4 ]                             |

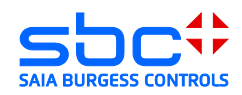

3) Wizard zum Erstellen einer neuen Verbindung wird geladen:

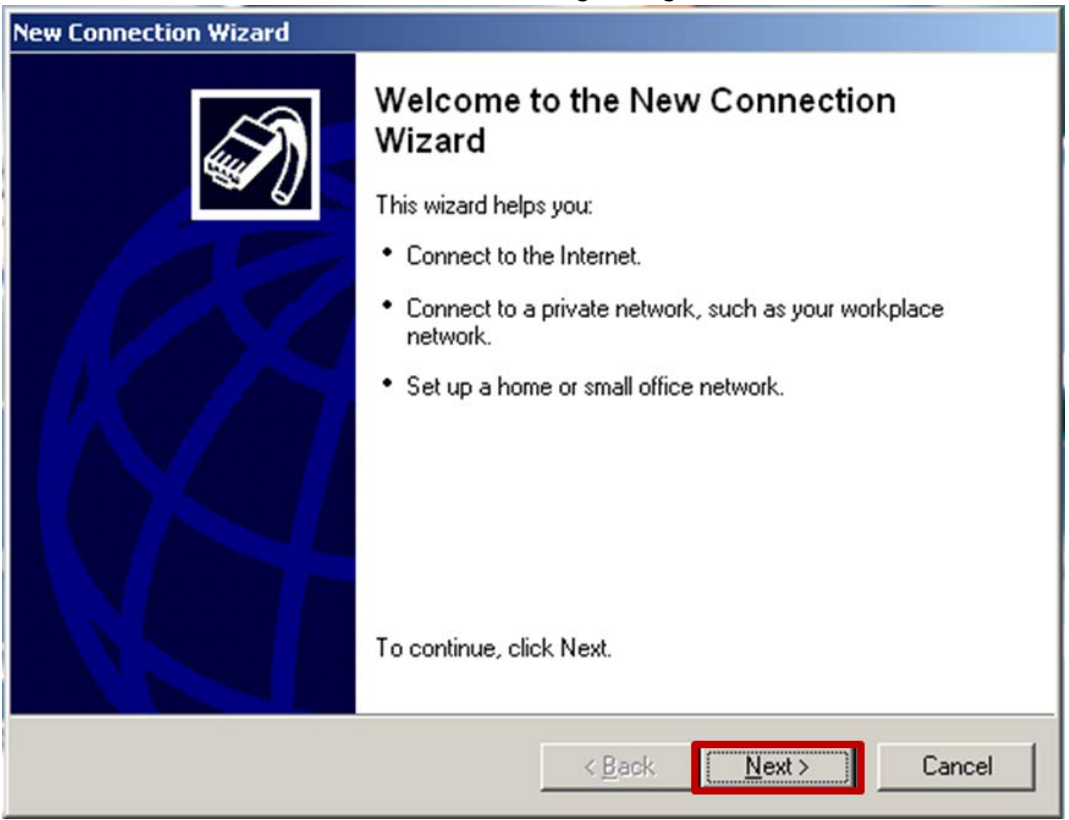

4) Verbindung mit Arbeitsplatz herstellen (VPN):

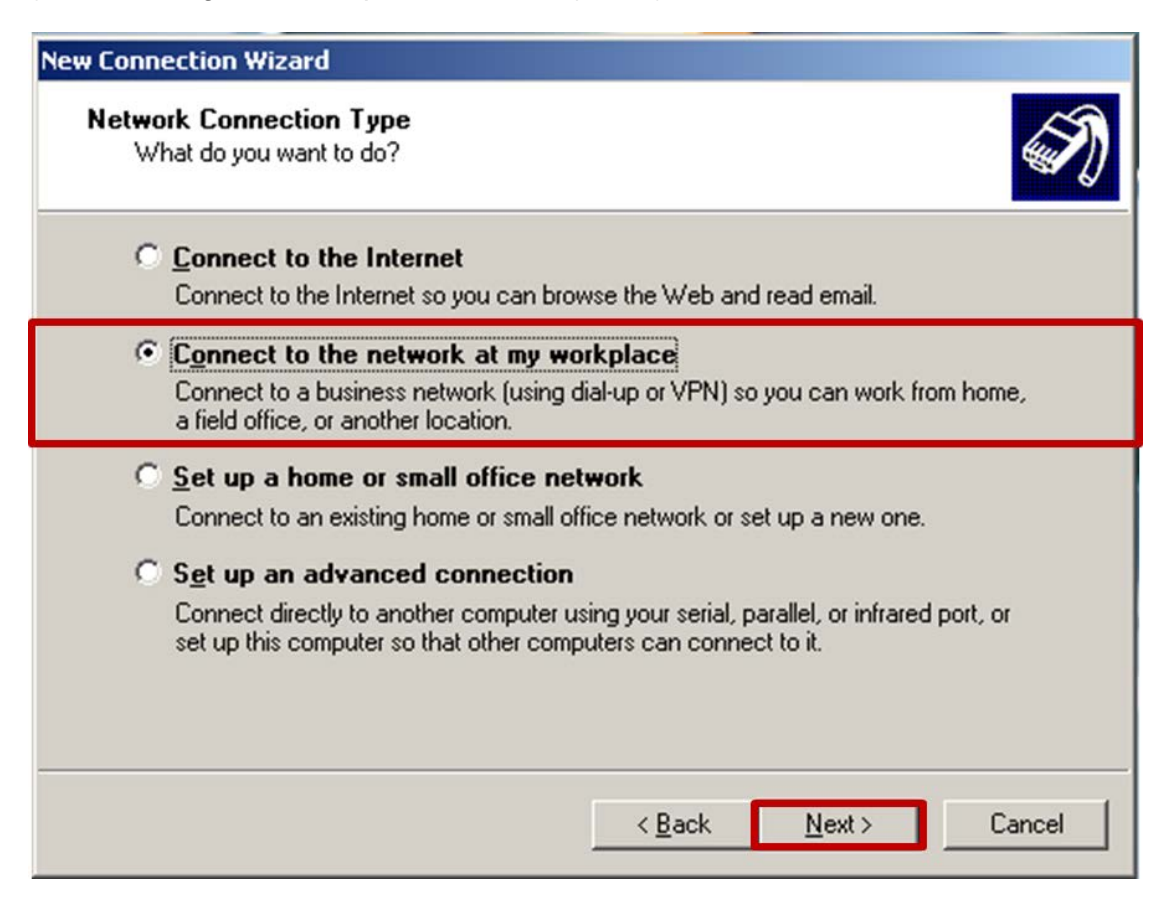

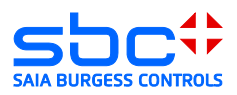

#### 5) Virtual Private Network Verbindung (VPN):

| New Connection Wizard                                                                                                    |  |
|----------------------------------------------------------------------------------------------------|--|
| Network Connection<br>How do you want to connect to the network at your workplace?                                                  |  |
| Create the following connection:                                                                                                    |  |
| © Dial-up connection                                                                                                    |  |
| Connect using a modem and a regular phone line or an Integrated Services Digital<br>Network (ISDN) phone line.                      |  |
| Virtual Private Network connection<br>Connect to the network using a virtual private network (VPN) connection over the<br>Internet. |  |
|                                                                                                    |  |
|                                                                                                    |  |
|                                                                                                    |  |
|                                                                                                    |  |
| < <u>B</u> ack <u>N</u> ext > Cancel                                                                                                |  |

#### 6) Name des VPN:

| lew Connection Wizard                                                    |                  |                  |        |
|--------------------------------------------------------------------------|------------------|------------------|--------|
| Connection Name<br>Specify a name for this connection to your w          | orkplace.        |                  | Ì      |
| Type a name for this connection in the followin<br>Company N <u>a</u> me | ng box.          |                  |        |
| Vigor 2850                                                               | workplace or the | a name of a serv | er vou |
| will connect to.                                                         | workplace of the | s name or a serv | ei you |
|                                                                          |                  |                  |        |
|                                                                          |                  |                  |        |
|                                                                          | < <u>B</u> ack   | <u>N</u> ext >   | Cancel |

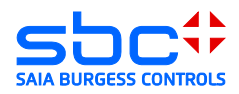

7) VPN-Server Adresse:

| New Connection Wizard                                                                                                    |
|----------------------------------------------------------------------------------------------------|
| VPN Server Selection<br>What is the name or address of the VPN server?                                                                                                    |
| Type the host name or Internet Protocol (IP) address of the computer to which you are<br>connecting.<br>Host name or IP address (for example, microsoft.com or 157,54.0.1 ); |
| 178.83.186.183                                                                                                    |
|                                                                                                    |
|                                                                                                    |
|                                                                                                    |
|                                                                                                    |
|                                                                                                    |
|                                                                                                    |
| < <u>B</u> ack <u>N</u> ext > Cancel                                                                                                    |

#### 8) Wizard beenden:

| New Connection Wizard |                                                                                                    |  |
|-----------------------|----------------------------------------------------------------------------------------------------|--|
|                       | Completing the New Connection<br>Wizard<br>You have successfully completed the steps needed to<br>create the following connection: |  |
|                       | Vigor 2850<br>• Share with all users of this computer                                                                              |  |
|                       | The connection will be saved in the Network<br>Connections folder.<br>Add a <u>s</u> hortcut to this connection to my desktop      |  |
|                       | To create the connection and close this wizard, click Finish.                                                                      |  |
|                       | < <u>B</u> ack Finish Cancel                                                                                                    |  |

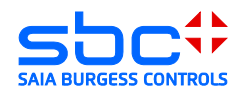

9) Im Verbindungsdialog Eigenschaften selektieren:

| onnect Vigor 2 | 850                         | <u>? ×</u>         |
|----------------|-----------------------------|--------------------|
| R              |                             |                    |
| User name:     |                             |                    |
| Password:      |                             |                    |
| Save this us   | er name and password for th | e following users: |
| C Anyone       | who uses this computer      |                    |
| Connect        | Cancel Properti             | es <u>H</u> elp    |

10) Tab Sicherheit  $\rightarrow$  IPSec Einstellungen  $\rightarrow$  IPSec Schlüssel eingeben:

| Vigor 2850 Properties                                                                            | × |
|--------------------------------------------------------------------------------------------------|---|
| General Options Security Networking Advanced                                                     | 1 |
| Security options<br>✓ <u>Ivpical (recommended settings)</u> ✓alidate my identity as follows:     |   |
| Require secured password                                                                         |   |
| <ul> <li>Automatically use my Windows logon name and<br/>password (and domain if any)</li> </ul> |   |
| Require data encryption (disconnect if none)                                                     |   |
| C Advanced (custom settings)                                                                     |   |
| Using these settings requires a knowledge <u>Settings</u>                                        |   |
| Settings 21x                                                                                     |   |
| ✓ Use pre-shared key for authentication     Key:                                                 |   |
| OK Cancel OK Cancel                                                                              |   |

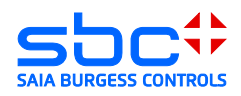

11) Benutzername und Passwort des VPN-Benutzers eingeben:

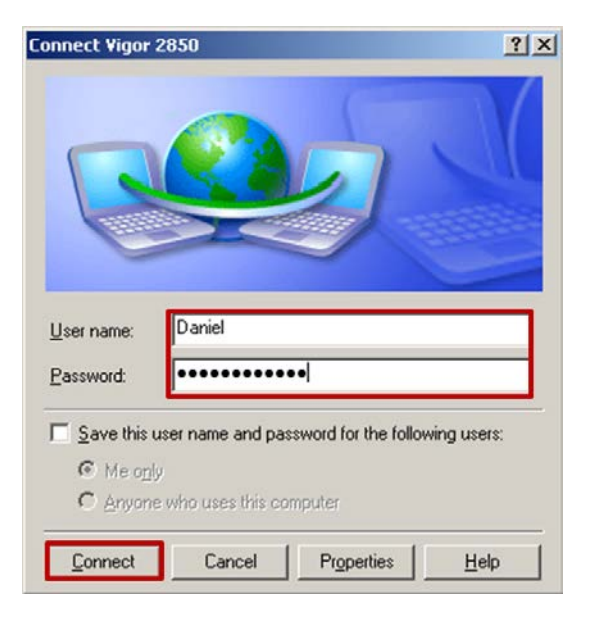

12) Verbindung wurde Hergestellt:

| Connecting Vigor 2850 |                                          |
|-----------------------|------------------------------------------|
| 2                     | Connecting to 178.83.186.183             |
|                       | Cancel                                   |
| Connecti              | ing Vigor                                |
| 2                     | Verifying username and password          |
|                       | Cancel                                   |
| Connecti              | ng Vigor                                 |
| 2                     | Registering your computer on the network |
|                       | [Cancel]                                 |

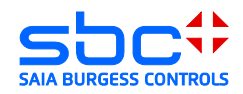

13) Der PC ist nun ein Teilnehmer des gegenüberliegenden Netzwerkes. Der Zugriff auf die Geräte ist mit allen Applikationen die Ethernet unterstützen möglich:

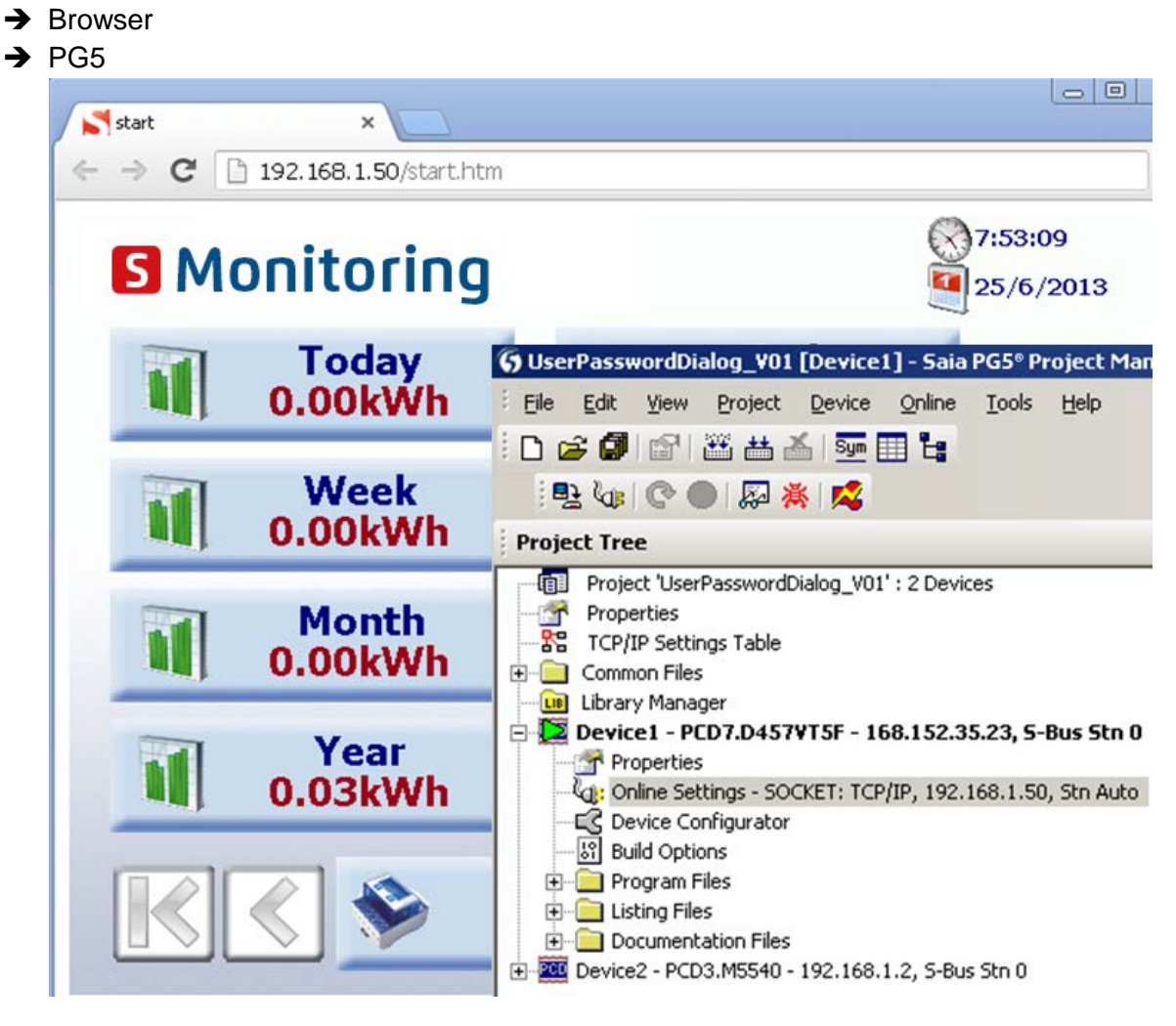

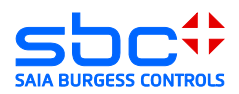

## 3.8 Client Microsoft Windows 7

Einrichten einer VPN-Verbindung in einem Windows 7 System. Für das Einrichten einer VPN-Verbindung werden Administrationsrechte benötigt.

1) Öffnen des Netzwerk und Freigabecenters:

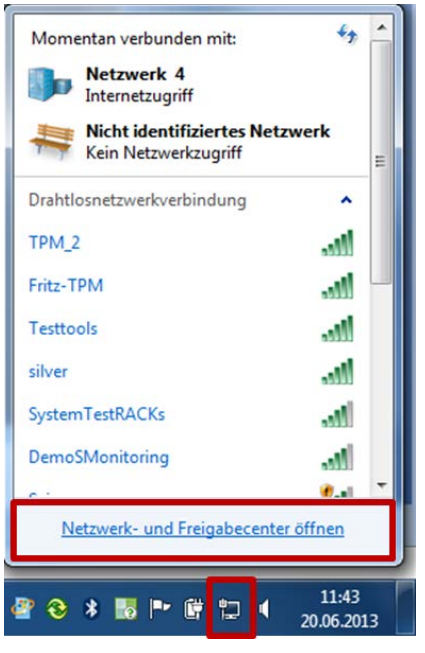

2) Neue Verbindung zu einem Netzwerk einrichten:

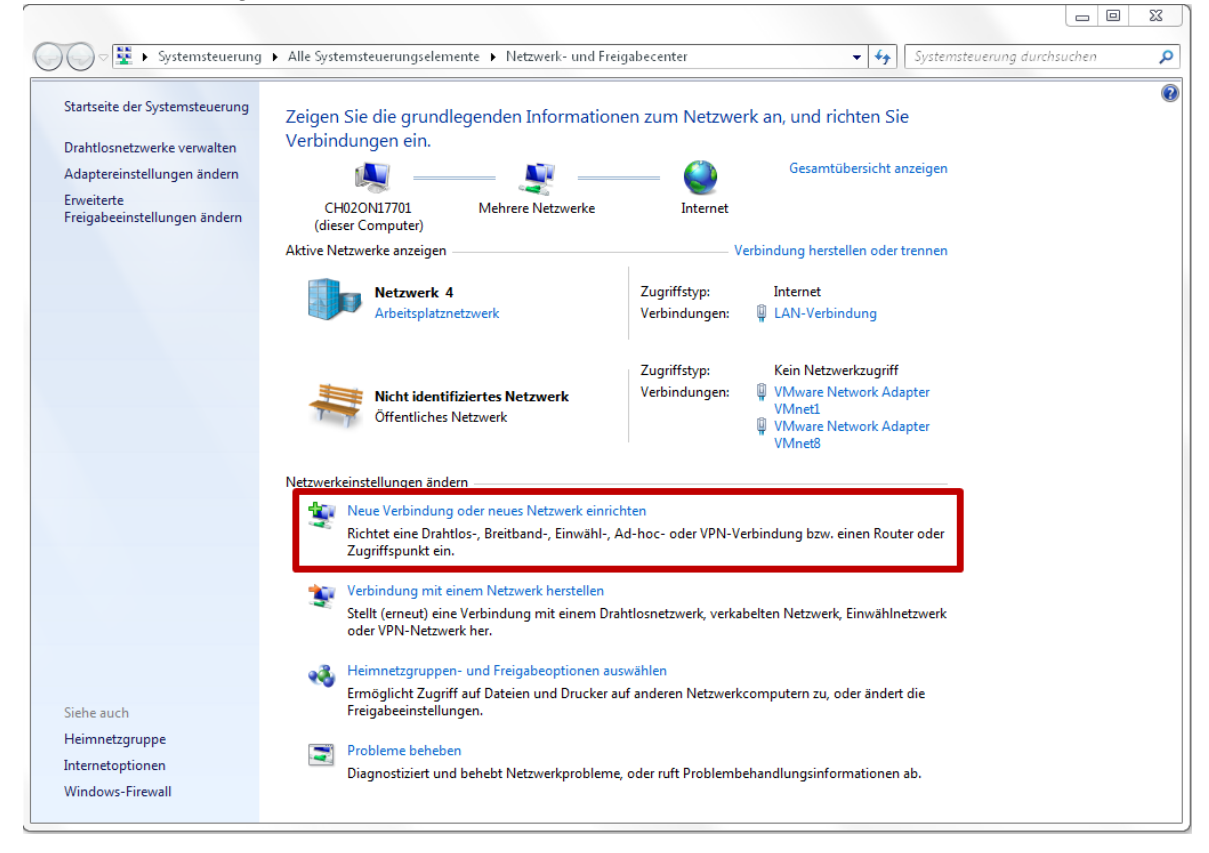

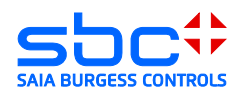

3) Verbindung mit dem Arbeitsplatz herstellen:

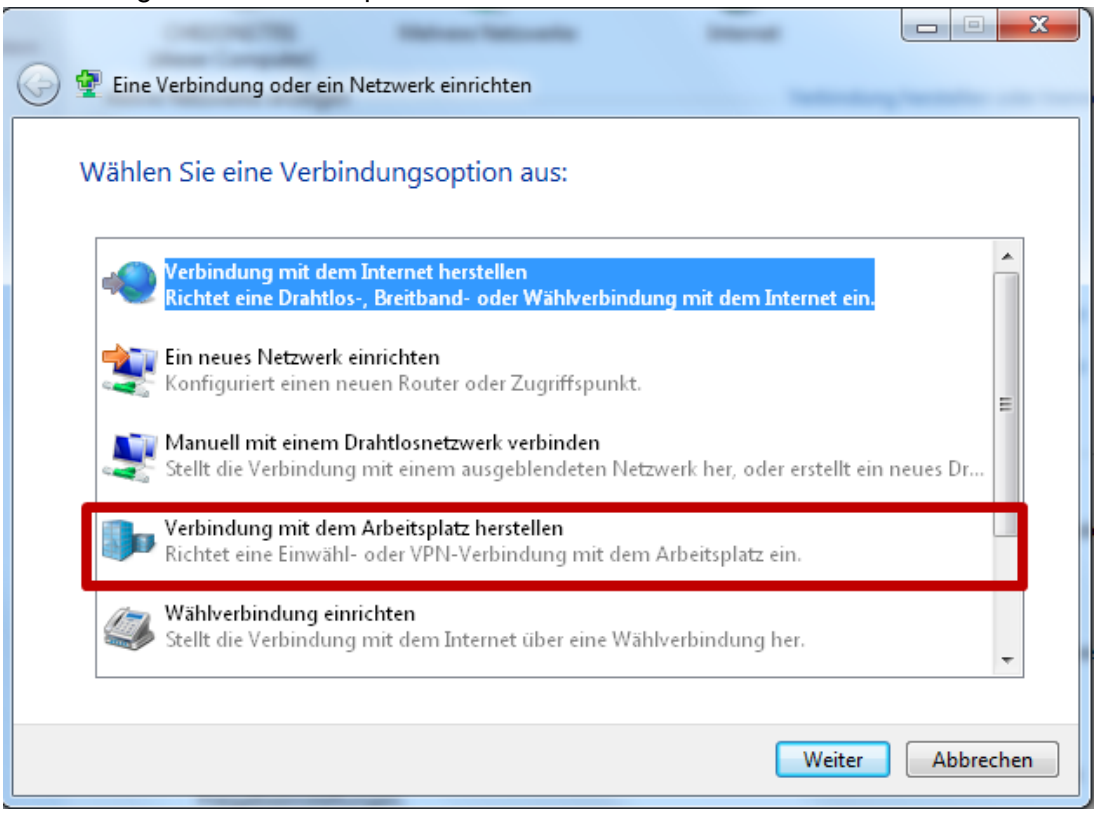

4) Die Internetverbindung verwenden:

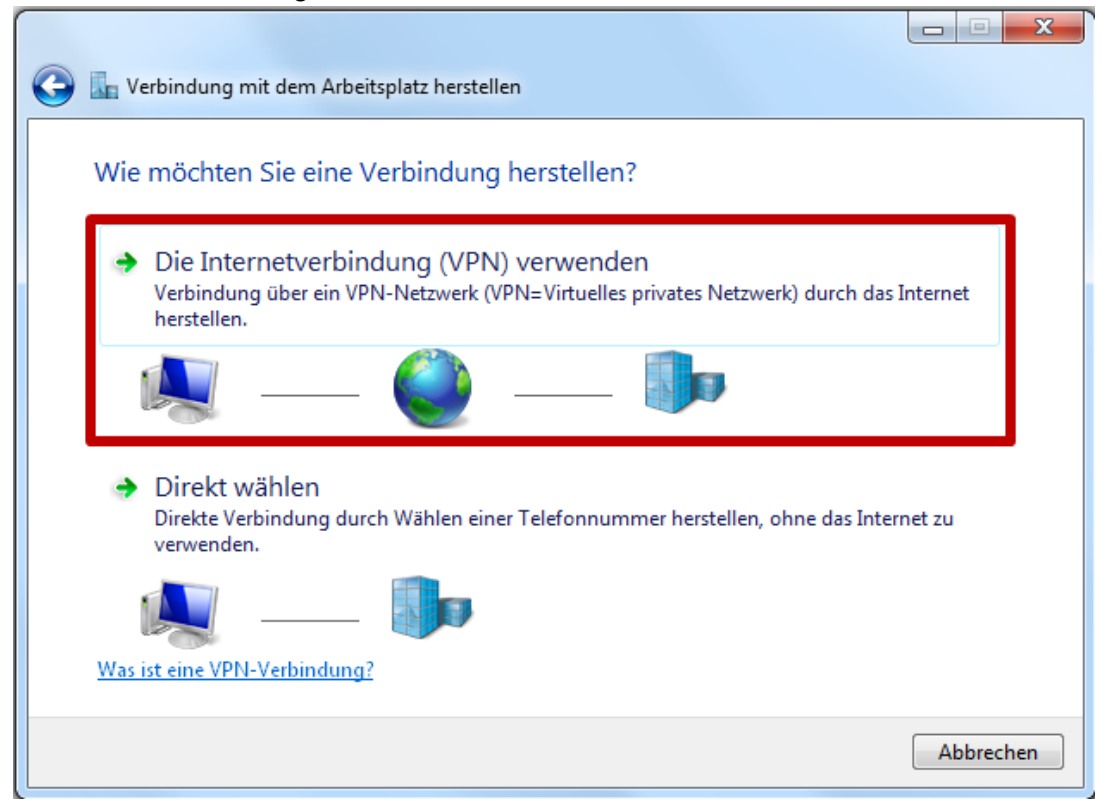

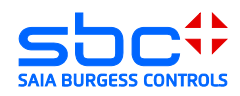

5) Internetadresse und Name der Verbindung definieren:

|   | Geben Sie die Internetadresse zum Herstellen einer Verbindung ein.                                                                                                    |                                                                             |  |  |  |  |
|---|----------------------------------------------------------------------------------------------------|-----------------------------------------------------------------------------|--|--|--|--|
|   | Diese Adresse können                                                                                                    | Sie vom Netzwerkadministrator erhalten.                                     |  |  |  |  |
|   | Internetadresse:                                                                                                    | 178.83.186.183                                                              |  |  |  |  |
|   | Zielname:                                                                                                    | Vigor 2850                                                                  |  |  |  |  |
|   | <ul> <li>Eine Smartcard verwenden</li> <li>Martcard verwenden, diese Verbindung zu verwenden</li> <li>Erlaubt jedem, der Zugang zu diesem Computer hat, diese Verbindung zu verwenden.</li> <li>Jetzt nicht verbinden, nur für spätere Verwendung einrichten</li> </ul> |                                                                             |  |  |  |  |
|   |                                                                                                    | Weiter                                                                      |  |  |  |  |
| G | Verbindung mit der                                                                                                    | m Arbeitsplatz herstellen                                                   |  |  |  |  |
|   | Geben Sie den Be                                                                                                    | nutzernamen und das Kennwort ein.                                           |  |  |  |  |
|   | Benutzername:                                                                                                    | Daniel                                                                      |  |  |  |  |
|   |                                                                                                    |                                                                             |  |  |  |  |
|   | Kennwort:                                                                                                    | ********                                                                    |  |  |  |  |
|   | Kennwort:                                                                                                    | <ul> <li>✓ Zeichen anzeigen</li> <li>✓ Dieses Kennwort speichern</li> </ul> |  |  |  |  |
|   | Kennwort:<br>Domäne (optional):                                                                                                    | <ul> <li>Zeichen anzeigen</li> <li>Dieses Kennwort speichern</li> </ul>     |  |  |  |  |
|   | Kennwort:<br>Domäne (optional):                                                                                                    | <ul> <li>Zeichen anzeigen</li> <li>Dieses Kennwort speichern</li> </ul>     |  |  |  |  |
|   | Kennwort:<br>Domäne (optional):                                                                                                    | <ul> <li>Zeichen anzeigen</li> <li>Dieses Kennwort speichern</li> </ul>     |  |  |  |  |

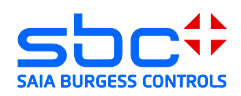

7) Den Wizard beenden:

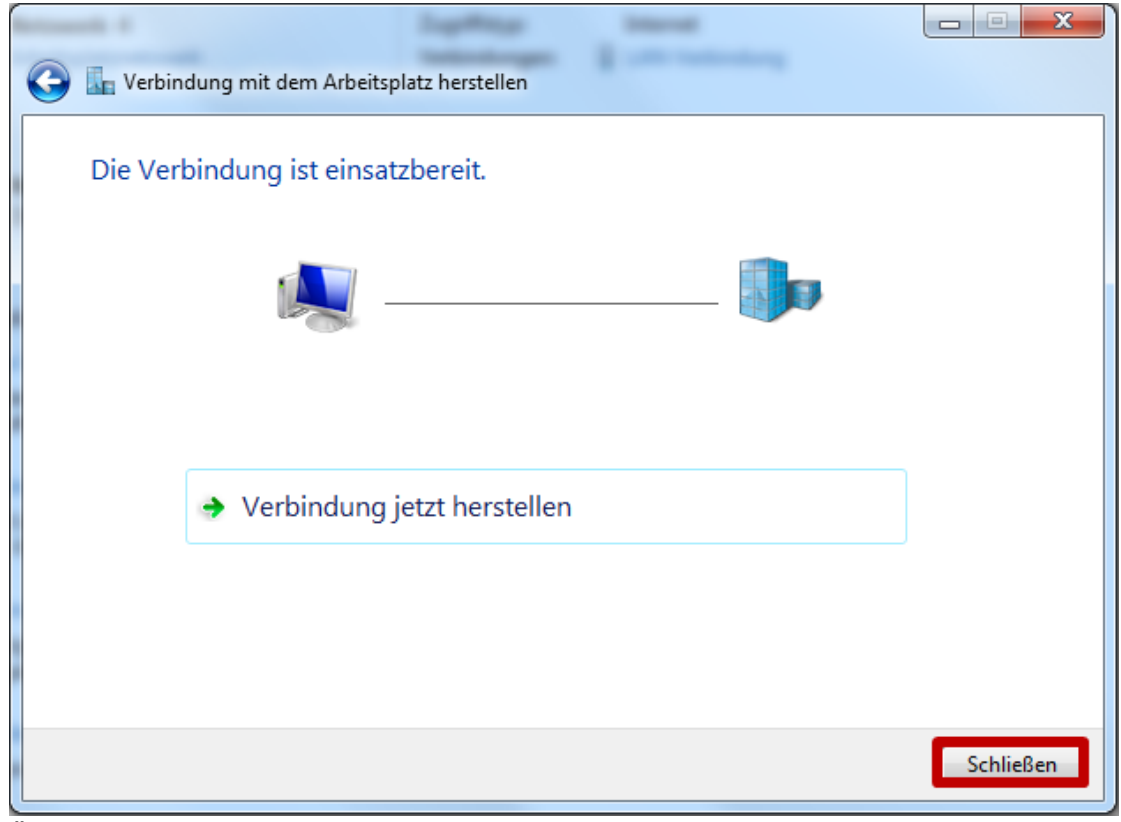

8) Öffnen des Netzwerk und Freigabecenters  $\rightarrow$  Adaptereinstellungen ändern

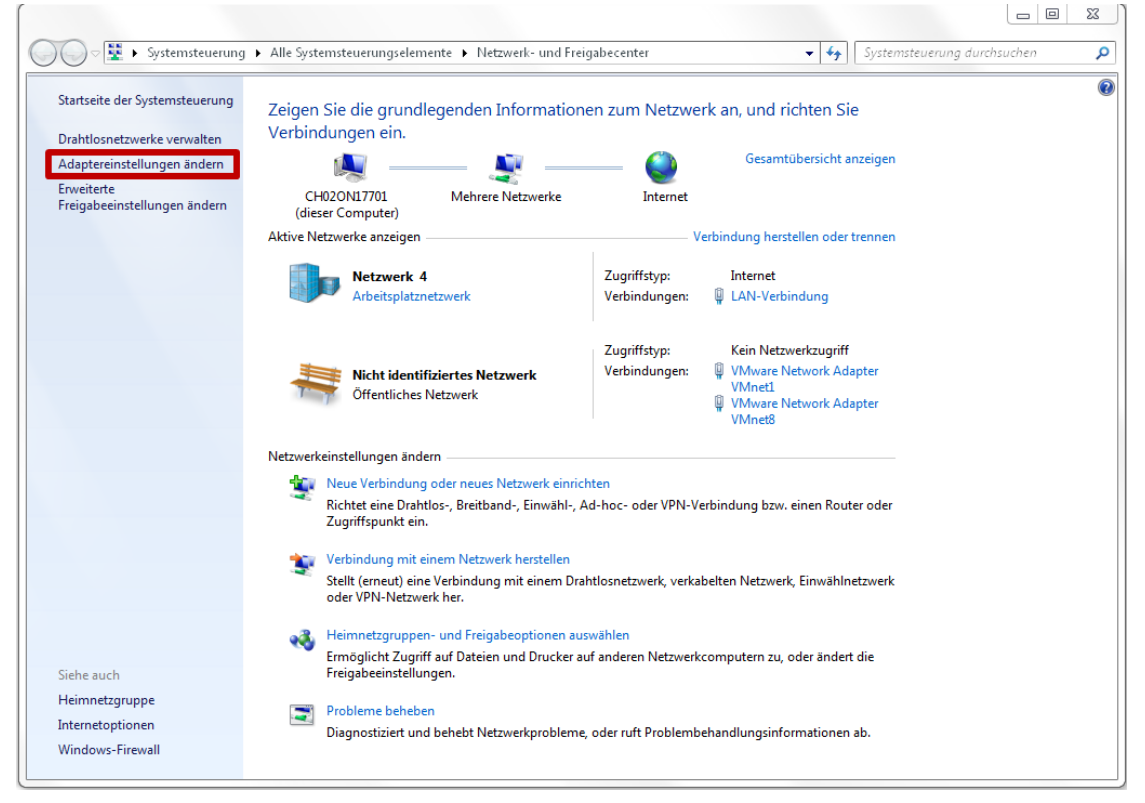

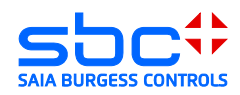

9) Eigenschaften der VPN-Verbindung öffnen:

| 🗿 🗇 😨 🕨 Systemsteuerung 🕨 Netzwer                                        | k und Internet 🔸 Netzwerkverbindungen 🕨                                            | • [ 4 <sub>2</sub> ] [ 1                                                             | Netzwerkverbindungen durchsuchen 👂 |
|--------------------------------------------------------------------------|------------------------------------------------------------------------------------|--------------------------------------------------------------------------------------|------------------------------------|
| Organisieren 👻 Verbindung starten V                                      | erbindung umbenennen Verbindung lösch                                              | en Einstellungen dieser Verbindung ändern                                            |                                    |
| Bluetooth-Netzwerkverbindung<br>Nicht verbunden<br>Bluetooth-Gerät (PAN) | Drahtlosnetzwerkverbindung<br>Nicht verbunden<br>Intel(R) Centrino(R) Ultimate-N 6 | Drahtlosnetzwerkverbindung 2<br>Nicht verbunden<br>Microsoft Virtual WiFi Miniport A |                                    |
| LAN-Verbindung<br>Netzwerk: 4<br>Intel(R) 82579LM Gigabit Network        | LAN-Verbindung 2<br>Netzwerkkabel wurde entfernt<br>TAP-Win32 Adapter V9           | Vigor 2850<br>Verbindung getrennt<br>WAN Miniport (IKEv2)                            | The ball of the State              |
| VMware Network Adapter VMnet1                                            | VMware Network Adapter VMnet8                                                      |                                                                                      | Status                             |
| Nicht identifiziertes Netzwerk<br>VMware Virtual Ethernet Adapter        | Nicht identifiziertes Netzwerk<br>VMware Virtual Ethernet Adapter                  |                                                                                      | Als Standardverbindung festlegen   |
|                                                                          |                                                                                    |                                                                                      | Kopie erstellen                    |
|                                                                          |                                                                                    |                                                                                      | Verknüpfung erstellen              |
|                                                                          |                                                                                    | •                                                                                    | Löschen                            |
|                                                                          |                                                                                    | 8                                                                                    | Umbenennen                         |
|                                                                          |                                                                                    | *                                                                                    | Eigenschaften                      |

10) Einstellen der L2TP/IPSec Verbindung und setzen des IPSec Pre-Shared Key (PSK):

| Eigenschaften von Vigor 2850                                                                     | Erweiterte Eigenschaften                                                                                                    |
|--------------------------------------------------------------------------------------------------|----------------------------------------------------------------------------------------------------|
| Allgemein Optionen Sicherheit Netzwerk Freigabe                                                  | L2TP                                                                                                    |
| VPN-Typ:<br>Layer-2-Tunneling-Protokoll mit IPsec (L2TP/IPSec)                                   | Vorinstallierten Schlüssel für Authentifizierung verwenden     Schlüssel: ************************************                                       |
| Datenverschlusserung.  Erforderlich (Verbindung trennen, falls Server dies ablehnt)              | <ul> <li>Zertifikat für die Authentifizierung verwenden</li> <li>Die Namen- und Verwendungsattribute des Serverzertifikats<br/>überprüfen</li> </ul> |
| Extensible-Authentication-Protokoll (EAP) verwenden                                              |                                                                                                    |
| Eigenschaften     Eigenschaften                                                                  | OK Abbrechen                                                                                                    |
| 🕅 Unverschlüsseltes Kennwort (PAP)                                                               |                                                                                                    |
| 📝 Challenge Handshake Authentication-Protokoll (CHAP)                                            |                                                                                                    |
| Microsoft CHAP, Version 2 (MS-CHAP v2)                                                           |                                                                                                    |
| Automatisch eigenen Windows-Anmeldenamen und<br>Kennwort (und Domäne, falls vorhanden) verwenden |                                                                                                    |
| OK Abbrechen                                                                                     |                                                                                                    |

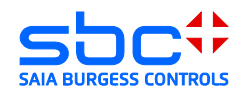

11) Öffnen der VPN-Verbindung und Verbindung herstellen

| 🐓 Verbindung m                                                                                                    | Verbindung mit "Vigor 2850" herstellen    |        |  |  |  |  |
|----------------------------------------------------------------------------------------------------|-------------------------------------------|--------|--|--|--|--|
|                                                                                                    |                                           |        |  |  |  |  |
| Benutzername:                                                                                                    | Daniel                                    |        |  |  |  |  |
| Kennwort:                                                                                                    | [Klicken Sie hier, um das Kennwort zu är  | ndern] |  |  |  |  |
| Domäne:                                                                                                    |                                           |        |  |  |  |  |
| <ul> <li>Ø Benutzernamen und Kennwort speichern für:</li> <li>Nur für eigene Verwendung</li> <li>Alle Benutzer dieses Computers</li> <li>Verbinden</li> <li>Abbrechen</li> <li>Eigenschaften</li> <li>Hilfe</li> </ul> |                                           |        |  |  |  |  |
| Verbindung wird hergestellt mit Vigor 2850                                                                                                    |                                           |        |  |  |  |  |
| Benutzername und Kennwort werden überprüft                                                                                                    |                                           |        |  |  |  |  |
| Abbrechen                                                                                                    |                                           |        |  |  |  |  |
| Verbindung wird hergestellt mit Vigor 2850                                                                                                    |                                           |        |  |  |  |  |
| Der Co                                                                                                    | Der Computer wird im Netzwerk registriert |        |  |  |  |  |
|                                                                                                    | Abbrechen                                 |        |  |  |  |  |

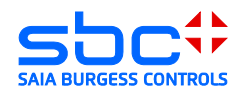

12) Verbindung wurde aufgebaut, IP-Adressen vom DHCP-Servers des Routers wurden vergeben

| Status von Vigor 2850                                                                                                    | Status von Vigor 2850                                                                                                    |
|----------------------------------------------------------------------------------------------------|----------------------------------------------------------------------------------------------------|
| Allgemein Details                                                                                                    | Allgemein Details                                                                                                    |
| Verbindung         IPv4-Konnektivität:       Internet         IPv6-Konnektivität:       Kein Netzwerkzugriff         Medienstatus:       Verbindung hergestellt         Dauer:       00:00:57         Details         Aktivität         Gesendet       Empfangen         Bytes:       1.768       543         Komprimierung:       0 %       0 %         Fehler:       0       0 | EigenschaftWertGerätenameWAN Miniport (L2TP)GerätetypvpnAuthentifizierungM5 CHAP V2Komprimierung(keine)PPP-MultilinkframingInaktivClient-IPv4-Adresse192.168.1.11Server-IPv4-Adresse192.168.1.1NAP-StatusNicht NAP-fähigVerwendeter NetzwerLAN-VerbindungUrsprüngliche Adresse168.152.35.150Zieladresse178.83.186.183 |
| Eigenschaften Trennen Diagnose                                                                                                    |                                                                                                    |
| Schließen                                                                                                    | Schließen                                                                                                    |

- 13) Der PC ist nun ein Teilnehmer des gegenüberliegenden Netzwerkes. Der Zugriff auf die Geräte ist mit allen Applikationen die Ethernet unterstützen möglich.
- ➔ Browser
- → PG5

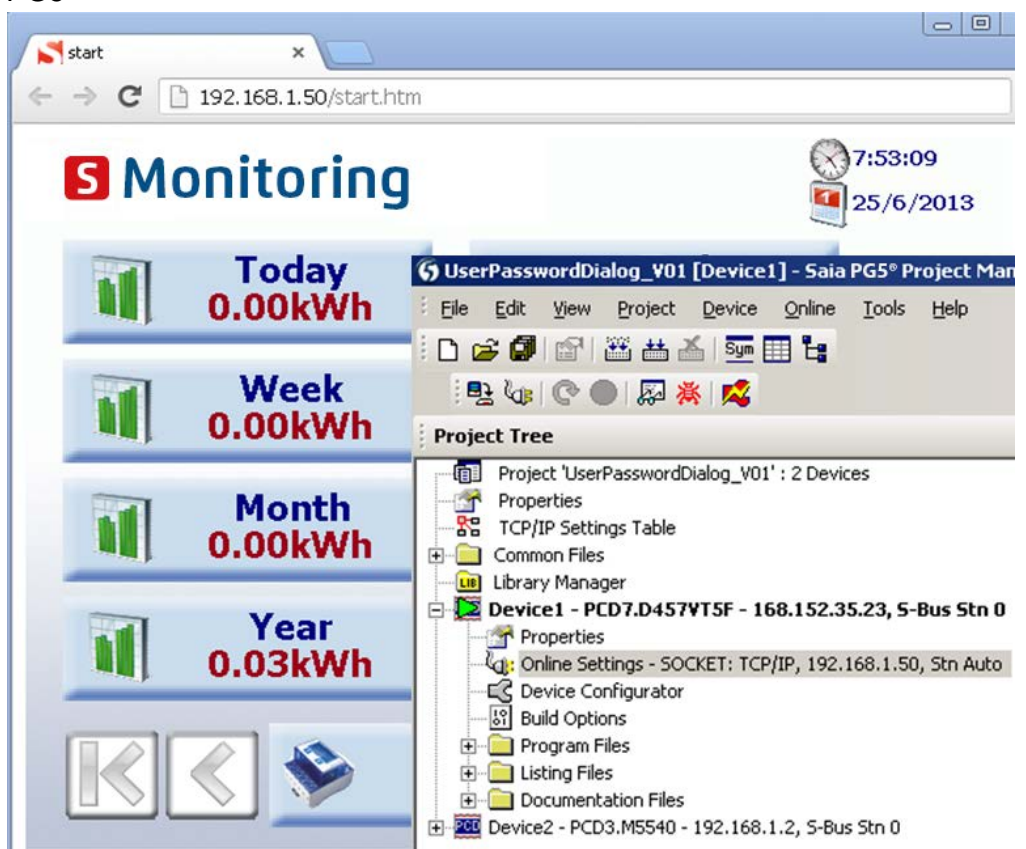

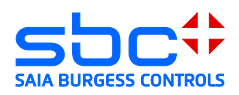

## 3.9 Fehlerbehandlung Windows:

Im Fall, dass die Verbindung nicht erfolgreich hergestellt wurde, überprüfen Sie bitte die folgenden Punkte und wiederholen Sie den Vorgang ab Punkt 15 erneut. Aktivieren des IPSec Policy Agent und des IKE and AuthIP IPSec Keying Modules.

1) Systemsteuerung öffnen:

|   |          | The set of the set of the set of |   |                    |
|---|----------|----------------------------------------------------------------------------------------------------|---|--------------------|
| 0 | 0        | Microsoft Visual Studio 2010                                                                                                    | + |                    |
|   | D        | Git Bash                                                                                                    |   | Schossmaier Daniel |
| ٩ | ł        | VMware Player                                                                                                    | ۲ | Dokumente          |
|   | V        | Microsoft Office Word 2003                                                                                                    | ۲ | Bilder             |
| 6 | 2        | Snipping Tool                                                                                                    |   | Musik              |
|   | <b>D</b> | Microsoft Office PowerPoint 2003                                                                                                    | • | Computer           |
|   |          | Erste Schritte                                                                                                    | • | Systemsteuerung    |
|   |          | Verbindung mit einem Projektor                                                                                                    |   | Geräte und Drucker |
|   | 0        | Rechner                                                                                                    |   | Standardprogramme  |
|   | 8        | IrfanView - Thumbnails                                                                                                    |   |                    |
| ) |          | Alle Programme                                                                                                    |   |                    |
|   | Pro      | ogramme/Dateien durchsuchen 🖇                                                                                                    | > | Iterunterfahren ►  |
| ( | 9        | 6 👩 0                                                                                                    |   | O 🏪 🚌              |

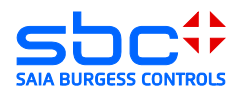

#### 2) Verwaltung öffnen:

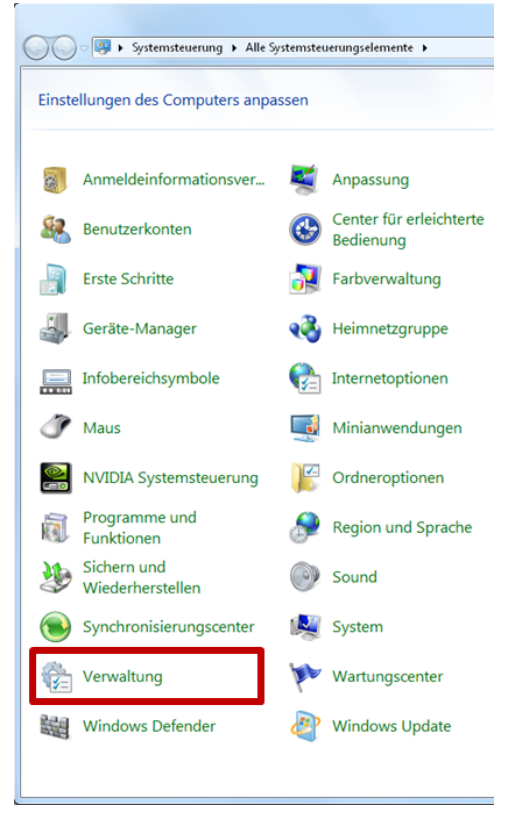

3) Fenster der Dienste öffnen:

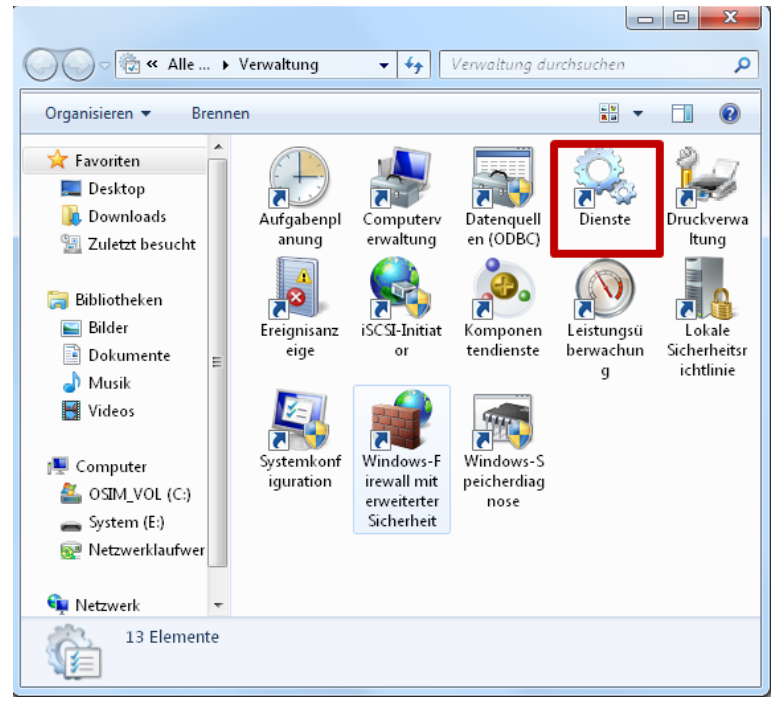

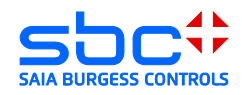

- 4) Dienste starten
  - (IPsec-Richtlinien-Agent und IKE und AuthIP IPsec-Schlüsselerstellungsmodule) a. IPsec-Richtlinien-

| rigent                                                                                                    |                                                                                                    |
|----------------------------------------------------------------------------------------------------|----------------------------------------------------------------------------------------------------|
| ovente<br>Detei Alton Anscht ?<br>♦ ♦ 🐨 🗟 🔄 📔 🗊 🕨 🖩 II IÞ                                                                                                    |                                                                                                    |
| Denste (Lokal)     Denste (Lokal)     Denste ( | Status Starttyp Anmelden als<br>natrechnolosue, Gratettet Automatisch Leichaler Sostem<br>wathentflörenz, Gratettet Automatisch Metzwirklænst<br>mote Draktop Manuell Lokaler System |
| Eigenschaften von IPsec-Richtlinien-Agent (L                                                                                                    | okaler Computer)                                                                                                    |
| Allgemein Anmelden Wiederherstellung At                                                                                                    | bhängigkeiten                                                                                                    |
| Dienstname: PolicyAgent                                                                                                    |                                                                                                    |
| Anzeigename: IPsec-Richtlinien-Agent                                                                                                    |                                                                                                    |
| Beschreibung: IPsec (Internet Protocol Se<br>Peerauthentifizierung auf N                                                                                                    | ecurity) unterstützt die<br>letzwerkebene,                                                                                                    |
| Pfad zur EXE-Datei:<br>C:\Windows\system32\svchost.exe -k Netwo                                                                                                    | rkServiceNetworkRestricted                                                                                                    |
| Starttyp: Automatisch                                                                                                    | •                                                                                                    |
| Unterstützung beim Konfigurieren der Startopti                                                                                                    | onen für Dienste                                                                                                    |
| Dienststatus: Gestartet                                                                                                    |                                                                                                    |
| Starten Reenden An                                                                                                    | halten Fortsetzen                                                                                                    |
|                                                                                                    |                                                                                                    |
| Sie können die Startparameter angeben, die ü<br>wenn der Dienst von hier aus gestartet wird.                                                                                                    | ibernommen werden sollen,                                                                                                    |
| Sie können die Startparameter angeben, die ü<br>wenn der Dienst von hier aus gestartet wird.<br>Startparameter:                                                                                                    | ibernommen werden sollen,                                                                                                    |
| Sie können die Startparameter angeben, die ü<br>wenn der Dienst von hier aus gestartet wird.<br>Startparameter:                                                                                                    | ibernommen werden sollen,                                                                                                    |

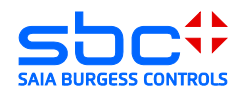

## b. IKE- und AuthIP IPsec-Schlüsselerstellungsmodule:

| Eigenschaften von IKE- und AuthIP IPsec-Schlüsselerstellungsmo 🛛 🖾                                                   |                                                                                |  |  |  |  |  |  |
|----------------------------------------------------------------------------------------------------|--------------------------------------------------------------------------------|--|--|--|--|--|--|
| Allgemein Anmel                                                                                                    | den Wiederherstellung Abhängigkeiten                                           |  |  |  |  |  |  |
| Dienstname: IKEEXT                                                                                                   |                                                                                |  |  |  |  |  |  |
| Anzeigename:                                                                                                    | Anzeigename: IKE- und AuthIP IPsec-Schlüsselerstellungsmodule                  |  |  |  |  |  |  |
| Beschreibung:                                                                                                    | Die IKEEXT-Diensthosts der<br>Schlüsselerstellungsmodule für IKE (Internet Key |  |  |  |  |  |  |
| Pfad zur EXE-Da<br>C:\Windows\sys                                                                                    | itei:<br>tem32\svchost.exe -k netsvcs                                          |  |  |  |  |  |  |
| Starttyp:                                                                                                    | Starttyp: Automatisch 👻                                                        |  |  |  |  |  |  |
| Unterstützung beim Konfigurieren der Startoptionen für Dienste                                                       |                                                                                |  |  |  |  |  |  |
| Dienststatus:                                                                                                    | Dienststatus: Gestartet                                                        |  |  |  |  |  |  |
| Starten                                                                                                    | Starten Beenden Anhalten Fortsetzen                                            |  |  |  |  |  |  |
| Sie können die Startparameter angeben, die übernommen werden sollen,<br>wenn der Dienst von hier aus gestartet wird. |                                                                                |  |  |  |  |  |  |
| Startparameter:                                                                                                    |                                                                                |  |  |  |  |  |  |
| OK Abbrechen Übernehmen                                                                                              |                                                                                |  |  |  |  |  |  |

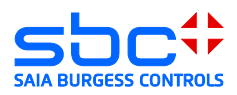

## 4 EuroGard Service Router 2

Der Router sollte immer beginnend mit den Einstellungen für das lokalen Netzwerk (LAN) und anschließend für den VPN-Server konfiguriert werden. Grund hierfür ist, dass Parameter der lokalen Konfiguration und die Systemzeit beim Generieren des Server-Zertifikates im Router verwendet

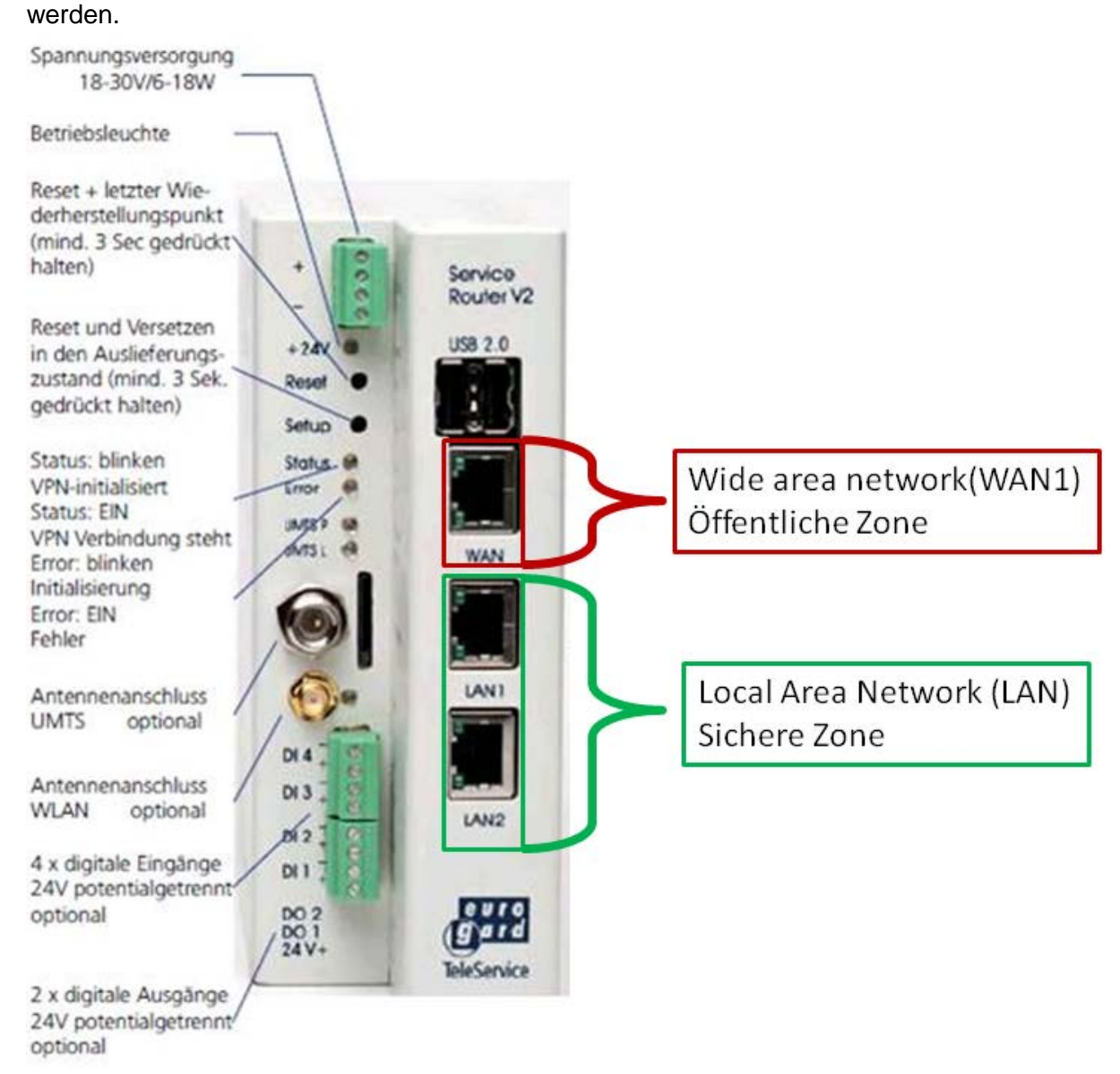

Wide Area Network (WAN)  $\rightarrow$  Verbindung zum Router mit öffentlichen IP-Adresse Local Area Network (LAN)  $\rightarrow$  Verbindung zum lokalen Netzwerk

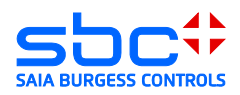

## 4.1 Öffnen des Setup Menüs

Zum Einrichten des Eurogard Service Router V2 muss der PC mit einer LAN-Schnittstelle des Routers verbunden werden. Der Router wird mit einem aktivierten DHCP-Server ausgeliefert. Es sollte deshalb vermieden werden, den Eurogard Service Router V2 zu mit Werkskonfiguration in eine Ethernet-Infrastruktur mit bereits vorhandenem DHCP-Server zu konfigurieren.

Empfohlen:

Trennen Sie ihren PC von allen bestehenden Netzwerkverbindungen. Verbinden Sie ihren PC direkt mit dem Router.

Die Standard IP-Adresse des Routers ist von Werk auf "192.168.155.1" eingestellt. Der DHCP-Server des Routers wird dem angeschlossenen PC eine Adresse im Adressraum des DHCP-Servers zur Verfügung stellen.

Die Konfiguration des Routers wird mit Hilfe eines Browsers erstellt. Damit die Konfigurationsoberfläche im Browser geladen wird, muss die IP-Adresse des Routers im Browser aufgerufen werden.

Ab Werk wird der Eurogard Service Router V2 mit dem Benutzer "eurogard" und dem dazugehörigem Password "eurogard" ausgeliefert. Sie finden die Benutzer und Passwörter auch im Handbuch des Routers.

| ServiceRouter V2 ×                      |                                                                                                    |                                                                                                    |
|-----------------------------------------|----------------------------------------------------------------------------------------------------|----------------------------------------------------------------------------------------------------|
| ← → C 🕼 bttps://wer                     | k2.pcd-demo.com                                                                                                    | ☆ =                                                                                                    |
| euro<br>gard<br>Info<br>SPS<br>Benutzer | Authentifizierung erforderlich               23             Für den Server https://werk2.pcd-demo.com:443 ist ein             Nutzername und ein Passwort erforderlich. Der Server             meldet Folgendes: admin.               Nutzername: eurogard             Passwort:               Manelden Abbrechen | Adminlogin<br>Hostname: Werk2<br>Gerätezeit: 12.06.2013 08:11<br>Laufzeit: 1 day<br>Last: 0.32, 0.55, 0.61<br>Softwareversion: 4.3.1<br>Sprache: deutsch • |
| <                                       | Tel.: + 49 (0) 24 07- 95 16 - 0<br>Fax: + 49 (0) 24 07 - 95 16 - 23<br>E-Mail: info@eurogard.de<br>Web: www.eurogard.de<br>'''                                                                                                    |                                                                                                    |

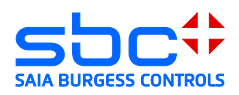

## 4.2 Konfigurieren des LAN-Ports (Local Area Network)

Öffnen der Router Konfiguration und setzen der Grundeinstellungen des lokalen Netzwerkes: Verwenden Sie die Adressen im Adressraum Ihrer bestehenden Applikation oder definieren Sie einen neuen Adressraum für eine neue Anlage. Es sollten mindestens der Hostname, Domänenname sowie der Standort geändert werden. Grund hierfür ist, dass diese für das später generierte Server-Zertifikat verwendet werden. Der Domänenname wird im später generierten Zertifikat als Verbindungsname zum VPN-Server eingetragen.

| _                   | Info → System          |                               |                                                           |                                                                      |
|---------------------|------------------------|-------------------------------|-----------------------------------------------------------|----------------------------------------------------------------------|
| «Info»              |                        |                               |                                                           |                                                                      |
| Routerkonfiguration | Grundeinstellungen/LAN |                               |                                                           | Logout:Admin                                                         |
| Geräte              | Netzzugang/WAN         | euro S                        | erviceRouter V2                                           | Hostname: Werk2<br>Gerätezeit: 12.06.2013 08:16<br>Laufzeit: 1 day   |
| Messaging           | Zeit                   |                               |                                                           | Last: 0.43, 0.54, 0.59<br>Softwareversion: 4.3.1<br>Sprache: deutsch |
| Status-Logs         | dDNS                   |                               | Routerkonfiguration $ ightarrow$ Grundeinstellungen/LAN   |                                                                      |
| Backup-Wartung      | Zertifikate            | Info<br>«Routerkonfiguration» | Grundeinstellungen/LAN                                    |                                                                      |
|                     | OpenVPN                | Geräte                        | Systemeinstellungen                                       |                                                                      |
|                     | Zugänge                | Messaging                     | Hostname                                                  | Werk2                                                                |
|                     | WLAN                   | Status-Logs                   | Domänenname                                               | werk2.pcd-demo.com                                                   |
|                     | Logs                   | Backup-Wartung                | IP-Adresse des Routers im SPS-Netz                        | 192.168.155.1                                                        |
|                     | Firewall               |                               | Netzmaske                                                 | 255.255.255.0                                                        |
|                     | Routing                |                               | Router ist DHCP-Server für SPS-Netz<br>DHCP-Bereich Start | aktiviert   192.168.155. 100                                         |
|                     |                        |                               | DHCP-Bereich Ende                                         | 192.168.155. 120                                                     |
|                     |                        |                               | OpenVPN Modus                                             | off                                                                  |
|                     |                        |                               | HTTPS-Port Weboberfläche (default:443)                    | 443                                                                  |
|                     |                        |                               | Standort                                                  | Murten                                                               |
|                     |                        |                               |                                                           | Hilfe                                                                |
|                     |                        |                               | speichern                                                 | -                                                                    |

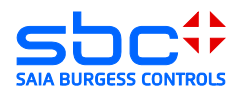

## 4.3 Konfigurieren des WAN Ports (Wide Area Network)

Der Eurogard Service Router V2 ermöglicht das Konfigurieren von 4 unterschiedlichen WAN Ports:

| Ethernet  | - |
|-----------|---|
| Ethernet  |   |
| DSL/PPPoE |   |
| Wi-Fi     |   |
| UMTS      |   |

#### 1) Ethernet $\rightarrow$

diese Konfiguration erlaubt es, den Router hinter einem bestehenden Router zu betreiben. Dabei stellt der bestehende Router die Verbindung zum ISP zur Verfügung.

- DSL/PPPoE → (ein externes ADSL/VDSL Modem wird benötigt) diese Konfiguration erlaubt es, den Router direkt an ein ADSL/VDLS Modem zu verbinden. Für diese Anschlussart werden die Konfigurationsparameter des ISP benötigt.
- 3) UMTS  $\rightarrow$

diese Konfiguration erlaubt es, das integrierte UMTS-Modem für den Verbindungsaufbau zu einem ISP zu verwenden. Für diese Anschlussart werden die Konfigurationsparameter des ISP benötigt.

ACHTUNG: In dieser Konfiguration (UMTS) kann der Router nur als VPN-Client betrieben werden.

#### 4.3.1 WAN over Ethernet

Wenn Sie eine bereits bestehende Internetverbindung verwenden.

DHCP: Die IP-Adresse des Gerätes wird vom DHCP-Server der WAN-Schnittstelle bezogen. Statisch: Die IP-Adresse wird fest definiert.

| «Info»<br>Routerkonfiguration<br>Geräte<br>Messanion | Grundeinstellungen/LAN<br>Netzzugang/WAN<br>Zeit                                 | evro S<br>gard                                                                        | erviceRouter V2                                                                                                    |                                          | Logout:Admin<br>Hostname: Werk2<br>Gerëtezeit: 12.06.2013 08:18<br>Laufzeit: 1 day<br>Last: 0.53, 0.56, 0.59<br>Softwareversion: 4.3.1<br>Sprache: deutsch 💌 |
|------------------------------------------------------|----------------------------------------------------------------------------------|---------------------------------------------------------------------------------------|----------------------------------------------------------------------------------------------------|------------------------------------------|----------------------------------------------------------------------------------------------------|
| messaging<br>Status-Logs<br>Backup-Wartung           | dDNS<br>Zertifikate<br>OpenVPN<br>Zugänge<br>WLAN<br>Logs<br>Firewall<br>Routing | Info<br>«Routerkonfiguration»<br>Geräte<br>Messaging<br>Status-Logs<br>Backup-Wartung | Routerkonfiguration → Netzzugang/WAV<br>WAN-Konfiguration<br>WAN-Konfiguration<br>WAN-Medium<br>Anschlusskonfiguration<br>MTU (leer lassen für autom. Eintrag)<br>speichern | Ethernet •<br>DHCP/dynamisch •           |                                                                                                    |
|                                                      |                                                                                  |                                                                                       | Ethernet<br>■<br>SL/PPPoE<br>Wi-Fi<br>UMTS                                                                                                    | DHCP/dynamis<br>DHCP/dynamis<br>statisch | ch 💌<br>Hilfo                                                                                                    |

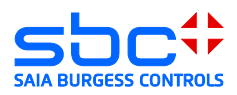

#### 4.3.2 WAN over UMTS

Wenn der Router mit einem integrierten UMTS Modem ausgestattet ist, kann das UMTS-Modem als WAN-Schnittstelle verwendet werden.

Achtung, eine Verbindung via UMTS unterstützt nur VPN-Client Funktionalitäten. Der Router kann dabei nicht als VPN-Server verwendet werden.

Die für die Einwahl erforderlichen Parameter werden von Ihrem ISP zur Verfügung gestellt.

| e u r o S<br>gard                       |                                        | V2               |
|-----------------------------------------|----------------------------------------|------------------|
| Info<br>«Routerkonfiguration»<br>Geräte | WAN-Konfiguration<br>WAN-Konfiguration |                  |
| Messaging                               | WAN-Medium                             | UMTS             |
| Status-Logs                             | APN                                    | gprs.swisscom.ch |
| Backup-Wartung                          | PIN                                    |                  |
|                                         | Benutzername                           | any              |
|                                         | Passwort                               |                  |
|                                         | Datenzähler                            | an 💌             |
|                                         | Monatliches Rücksetzen am:             | 1                |
|                                         | Logdatei führen                        | aktiviert        |
|                                         |                                        | speichern        |

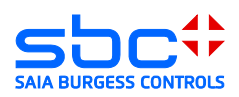

## 4.4 Zeitkonfiguration

Bevor das Zertifikat generiert wird, ist es notwendig die Uhrzeit des Routers zu prüfen und gegebenenfalls den Zeitserver zu aktivieren oder die Zeit manuell zu setzen.

| «Info»<br>Routerkonfiguration<br>Geräte<br>Messaging | Grundeinstellungen/LAN<br>Netzzugang/WAN<br>Zeit | e v r o S<br>gard     | erviceRout                            | ter V2           |               | Logout:Admin<br>Hostname: Werk2<br>Gerätezeit: 12:06:2013 08:20<br>Laufzeit: 1 day<br>Last: 0:68; 0:62; 0:60<br>Softwareversion: 4:3.1<br>Sprache: deutsch 💌 |
|------------------------------------------------------|--------------------------------------------------|-----------------------|---------------------------------------|------------------|---------------|----------------------------------------------------------------------------------------------------|
|                                                      | dDNS                                             |                       | Routerkonfiguration $ ightarrow$ Zeit |                  |               |                                                                                                    |
| Status-Logs<br>Backup-Wartung                        | Zertifikate                                      | Info                  | Zait                                  |                  |               |                                                                                                    |
|                                                      | OpenVPN                                          | «Routerkonfiguration» | Len                                   |                  |               |                                                                                                    |
|                                                      | Zugänge                                          | Geräte                | Aktuelle Zeit: 08:20:27 Wed           | 12 Jun 2013 CEST |               |                                                                                                    |
|                                                      | WLAN                                             | Messaging             | Zeitkonfiguration                     |                  |               |                                                                                                    |
|                                                      | Logs                                             | Status-Logs           | Zeitquelle                            |                  | NTP           |                                                                                                    |
|                                                      | Firewall                                         | -<br>Backup-Wartung   | Zeitzone                              |                  | Europe/Berlin |                                                                                                    |
|                                                      | Routing                                          |                       |                                       |                  |               |                                                                                                    |
|                                                      |                                                  |                       | Server-Adresse                        | Aktion           |               |                                                                                                    |
|                                                      |                                                  |                       | 0.pool.ntp.org                        | 🗙 del            |               |                                                                                                    |
|                                                      |                                                  |                       | 1.pool.ntp.org                        | 🗶 del            |               |                                                                                                    |
|                                                      |                                                  |                       | 2.pool.ntp.org                        | 🗶 del            |               |                                                                                                    |
|                                                      |                                                  |                       | 3.pool.ntp.org                        | 🗙 del            |               |                                                                                                    |
|                                                      |                                                  |                       |                                       | 💠 hinzufügen     |               |                                                                                                    |
|                                                      |                                                  |                       |                                       | speichern        | I             | Hile                                                                                                    |

## 4.5 Server-Zertifikat erstellen

Zum Erstellen des Server-Zertifikates werden die in den oberen Schritten hinterlegten Informationen als auch zusätzliche Parameter verwendet, welche Sie auf der Seite "Zertifikat" hinzufügen müssen. Daher ist es wichtig, dass vor der Erstellung des Zertifikates die oberen Schritte abgeschlossen sind.

| «Info»              | Into -> System         | Info                  | Zertifikate                             |                         |
|---------------------|------------------------|-----------------------|-----------------------------------------|-------------------------|
| Routerkonfiguration | Grundeinstellungen/LAN | «Routerkonfiguration» | Zertifikateinbalt                       |                         |
| Geräte              | Netzzugang/WAN         | Geräte                |                                         |                         |
| Messaging           | Zeit                   | Messaging             | Länderkürzel                            | CH                      |
| Status-Logs         | dDNS                   | Status-Logs           | Bundestaat/Region                       | FR                      |
| Backup-Wartung      | Zertifikate            | Backup-Wartung        | Ort                                     | Murten                  |
|                     | OpenVPN<br>Zugänge     |                       | Firma/Organisation                      | Saia Burgess Controls   |
|                     | WLAN                   |                       | Abteilung                               | ТРМ                     |
|                     | Logs<br>Firewall       |                       | Info-E-Mail                             | daniel.schossmaier@saia |
|                     | Routing                |                       | Gültigkeitsdauer in Tagen               | 9125                    |
|                     |                        |                       | Zertifikate auch auf WAN-IP ausstellen  | deaktiviert 💌           |
|                     |                        |                       | Zertifikate auch auf LAN-IP ausstellen  | aktiviert               |
|                     |                        |                       | Neue Serverzertifikate                  | generieren              |
|                     |                        |                       | Wurzelzertifikat in Browser importieren | importieren             |
|                     |                        |                       | Serverzertifikat anzeigen               | anzeigen                |
|                     |                        |                       |                                         |                         |
|                     |                        |                       | speichern                               | Hilfe                   |

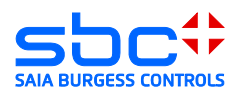

## 4.6 Aktivieren des openVPN-Servers

#### 4.6.1 VPN-Modus Server

Zum Aktivieren der VPN Funktionalität muss der Server aktiviert werden. Zusätzlich sollten der IP-Adressen-Bereich definiert werden, innerhalb welchem der VPN Client vom DHCP-Server eine IP-Adresse erhält.

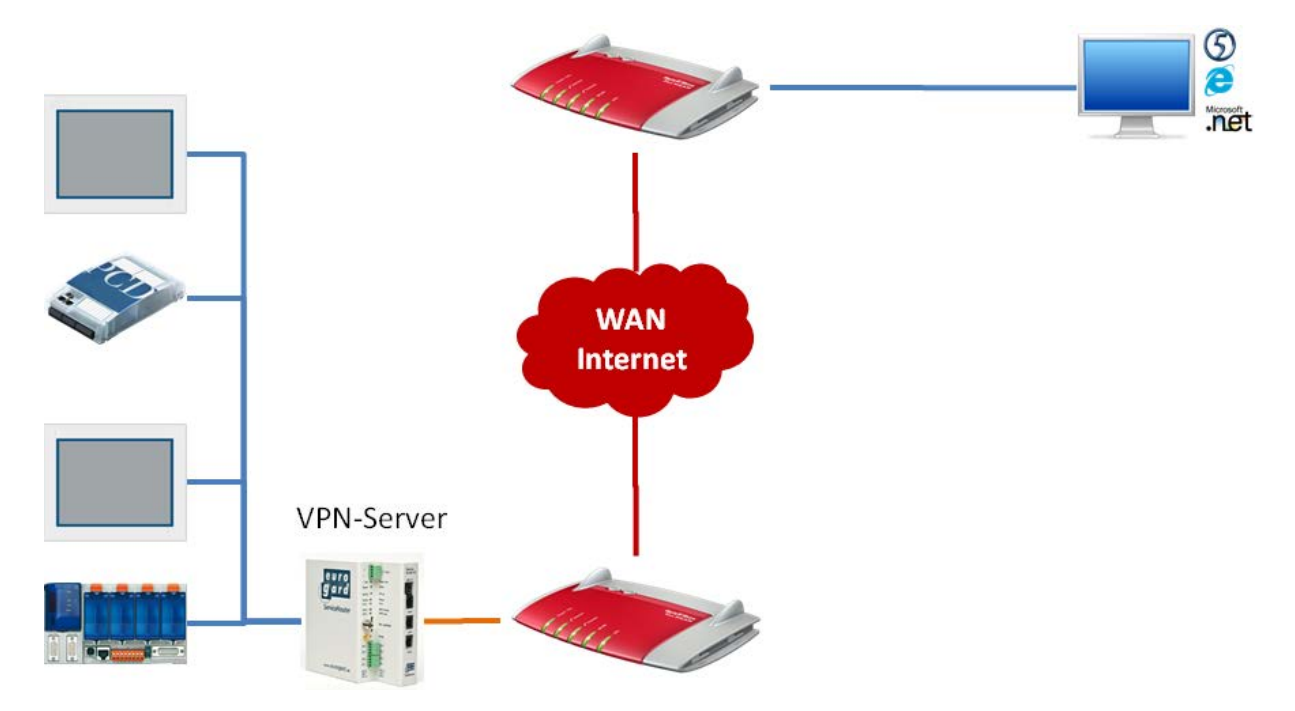

#### Achtung:

Es sollte keine IP-Adresse statisch im Bereich der VPN-Client IP Adressen konfiguriert sein.

| «Info»<br>Routerkonfiguration<br>Gerate | Grundeinstellungen/LAN<br>Netzzugang/WAN | e u r o S<br>gard     | erviceRouter V2                                            |                        | Logout:Admin<br>Hostname: Werk2<br>Gerätezeit: 12.06.0203 08:22<br>Laufzeit: 1 day<br>Last: 0.40, 0.55, 0.58<br>Softwareversion: 4.3.<br>Sprache: deutsch w |
|-----------------------------------------|------------------------------------------|-----------------------|------------------------------------------------------------|------------------------|----------------------------------------------------------------------------------------------------|
| Messaging                               | Zeit                                     |                       | Routerkonfiguration> OpenVPN                               |                        |                                                                                                    |
| Status-Logs                             | dDNS                                     | Info                  |                                                            |                        |                                                                                                    |
| Backup-Wartung                          | Zertifikate                              | «Routerkonfiguration» | Орентири                                                   |                        |                                                                                                    |
|                                         | OpenVPN                                  | Geräte                | Grundeinstellungen OpenVPN                                 |                        |                                                                                                    |
|                                         | Zugänge                                  | Messaging             | VPN-Modus                                                  | Server 💌               | Server 🔹                                                                                                    |
|                                         | WLAN                                     | Status-Logs           | Erste IP des DHCP-Bereichs für VPN-<br>Teilnehmer          | 192.168.155. 130       | aus<br>Server                                                                                                    |
|                                         | Logs                                     | Backup-Wartung        | Letzte IP des DHCP-Bereichs für VPN-<br>Teilnehmer         | 192.168.155. 140       | Client                                                                                                    |
|                                         | Firewall                                 |                       | VPN-Transportprotokoll                                     | UDP                    |                                                                                                    |
|                                         | Routing                                  |                       | Port                                                       | 1194                   |                                                                                                    |
|                                         |                                          |                       | Client-zu-Clientverbindungen erlauben                      | ein 💌                  |                                                                                                    |
|                                         |                                          |                       | VPN-Paketgrösse limitieren auf                             | 1400 Byte 💌            |                                                                                                    |
|                                         |                                          |                       | Logdatei führen                                            | aus                    |                                                                                                    |
|                                         |                                          |                       | Intervall für Keepalive-Pakete in Sekunden                 | 60                     |                                                                                                    |
|                                         |                                          |                       | VPN-Neustart nach wieviel erfolglosen<br>Pings (min. 2)    | 4                      |                                                                                                    |
|                                         |                                          |                       | Kryptoalgorithmus                                          | Kompatibilitätsmodus 💌 |                                                                                                    |
|                                         |                                          |                       | VPN-Netz übersetzen (wird üblicherweise<br>nicht benötigt) |                        |                                                                                                    |
|                                         |                                          |                       | speict                                                     | hern                   | Hilfo                                                                                                    |

In den meisten Fällen müssen die Default Werte nicht verändert werden.

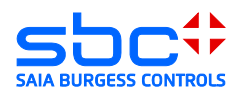

#### 4.6.2 Zugänge erstellen

Erstellen eines neuen Zuganges. Jeder Client benötigt einen Zugang und das damit verbundene Zertifikat. Der "Bereich" (siehe Bild unten) stellt dabei die Berechtigung des Zuganges dar. Der Bereich "user" hat keine Rechte, die Router Konfiguration zu ändern. Er kann sich jedoch als VPN-Client oder über den SSL Proxy Server verbinden. "Admin" hingegen berechtigt den Zugang zum Bearbeiten der Router Konfiguration.

- → Neuer Zugang (Eingabe von Benutzername, Bereich und Passwort)
- → Neues Zertifikat → Client Zertifikat erstellen.
- → Download des für den Zugang benötigten Zertifikates.

|                    | info -> Syster   | " (g a r d                            |                    |                     |                                       |                   |            |                   |                  | Laufzeit: 1 d<br>Last: 0.66, 0.59, 0.<br>Softwareversion: 4.3<br>Sonacher deutsch |
|--------------------|------------------|---------------------------------------|--------------------|---------------------|---------------------------------------|-------------------|------------|-------------------|------------------|-----------------------------------------------------------------------------------|
| «Into»             |                  |                                       | Routerkonfiguratio | n → Zugänge         |                                       |                   |            |                   |                  | sprucine, oronacia                                                                |
| Routerkonfiguratio | n Grundeinstellu | ingen/LAN Info                        |                    |                     |                                       |                   |            |                   |                  |                                                                                   |
| Geräte             | Netzzugang/V     | VAN «Routerkonfiguration              | Zugänge            |                     |                                       |                   |            |                   |                  |                                                                                   |
| Messaging          | Zeit             | Geräte                                | 10 💌 0             | inträge anzeigen    |                                       |                   |            |                   | Su               | ichen                                                                             |
| Charling Loope     | dDNS             | Messaging                             | Account-<br>Name   | Servicenetz *       | Zertifikat                            | Online-<br>Status |            |                   | Aktion           |                                                                                   |
| Status-Logs        | Testificate      | Status-Logs                           | Admin              | admin               | 11:17:00 2038 GMT                     | offline           | download   | Passwort ändern   | X Zugang löschen | e neues Nutzerzertifikat                                                          |
| Backup-Wartung     | Zertinkate       | Backup-Wartung                        | Daniel             | admin               | 11:18:20 2038 GMT<br>gültig bis Jun 4 | offline           | download   | Passwort ändern   | Zugang löschen   | ** neues Nutzerzert/fikat                                                         |
|                    | OpenVPN          |                                       | 1 bis 3 v          | on 3 Einträgen      | 16:12:16 2038 GMT                     | omme              | Ed commond | #" Passwort andem | A zugang ioschen | reurs reazerzeninkat                                                              |
|                    | Zugänge          |                                       | Status aktual      | isieren 🗼 neuen Zut | ang hinzufügen                        |                   |            |                   |                  |                                                                                   |
|                    | WLAN             |                                       |                    |                     |                                       |                   |            |                   |                  |                                                                                   |
|                    | Logs             |                                       | User               | Zugangsname         | user .                                |                   | asswort    |                   | asswort wiederho | speichern                                                                         |
|                    | Eirow all        |                                       |                    |                     |                                       |                   |            |                   |                  |                                                                                   |
|                    | Filewaii         |                                       |                    |                     |                                       |                   |            |                   |                  |                                                                                   |
|                    | Routing          |                                       |                    |                     |                                       |                   |            |                   |                  |                                                                                   |
| 10 💌 Ein           | träge anzeigen   |                                       |                    |                     |                                       |                   |            | S                 | uchen            |                                                                                   |
| Account-<br>Name   | Servicenetz 🔺    | Zertifikat                            | Online-<br>Status  |                     |                                       |                   | Akti       | on                |                  |                                                                                   |
| Admin              | admin            | gültig bis Jun 4<br>11:17:00 2038 GMT | offline            | do 🖬                | wnload 🔎 Pa                           | sswort änderr     | n 🗶 Zu     | gang löschen      | e neues          | Nutzerzertifikat                                                                  |
| Daniel             | admin            | gültig bis Jun 4<br>11:18:20 2038 GMT | offline            | 🖬 do                | wnload 🔎 Pa                           | sswort änderr     | n 🔀 Zu     | gang löschen      | e neues          | Nutzerzertifikat                                                                  |
| Android            | user             | gültig bis Jun 4<br>16:12:16 2038 GMT | offline            | do 🖬                | wnload 🔎 Pa                           | sswort änderr     | n 🗶 Zu     | gang löschen      | e neues          | Nutzerzertifikat                                                                  |
| User               | user             | nicht vorhanden                       | offline            | 🖬 do                | wnload 🖋 Pa                           | sswort änderr     | n) 🔀 Zu    | gang löschen      | e neues          | Nutzerzertifikat                                                                  |
| 1 DIS 4 VOR        | i 4 Eintragen    |                                       |                    |                     |                                       |                   |            |                   |                  | <b>•</b> •                                                                        |
|                    |                  |                                       |                    |                     |                                       |                   |            |                   |                  |                                                                                   |
| User               | user             | gültig bis Jun 6                      | offline            | H do                | wnload                                | asswort ände      | m 🔀 Z      | ugang lösche      | n eue            | s Nutzerzertifikat                                                                |
|                    |                  | 06:28:09 2038 GMT                     |                    |                     |                                       |                   |            |                   |                  |                                                                                   |
|                    |                  |                                       |                    |                     |                                       |                   |            |                   |                  |                                                                                   |
|                    |                  |                                       |                    |                     |                                       |                   |            |                   |                  |                                                                                   |
|                    |                  |                                       |                    |                     |                                       |                   |            |                   |                  |                                                                                   |
| User               | user             | gültig bis Jun 6<br>06:28:09 2038 CMT | offline            | 🖬 dov               | vnload 🔎 Pa                           | sswort änderr     | n 🔀 Zu     | igang löschen     | e neues          | Nutzerzertifikat                                                                  |
|                    |                  | 50120107 2000 dill1                   |                    |                     |                                       |                   |            |                   |                  |                                                                                   |
|                    |                  |                                       |                    |                     | ♥                                     |                   |            |                   |                  |                                                                                   |
|                    |                  |                                       | F                  | User@Werk2s         | werk2.p_tar *                         | 1                 |            |                   |                  |                                                                                   |
|                    |                  |                                       |                    | -                   |                                       |                   |            |                   |                  |                                                                                   |

#### Achtung:

Beim erstellen eines neuen Server Zertifikates müssen alle Client Zertifikate neu erstellt werden.

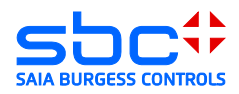

## 5 EuroGard Service Router 2 VPN-Client

Der EuroGard Service Router kann auch als VPN-Client Verwendet werden:

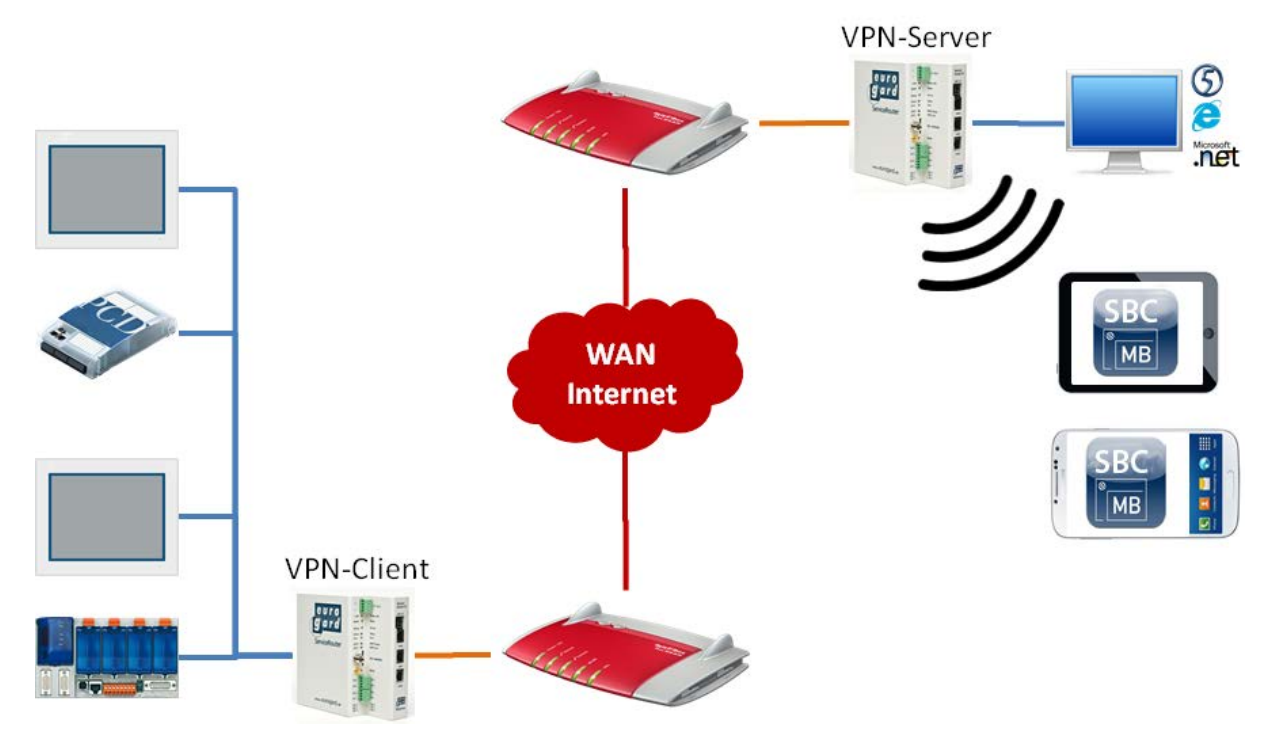

 Als VPN-Server kommt ebenfalls ein EuroGard Router zum Einsatz. Konfigurieren des OpenVPN-Zugangs als

| Client:             |                        |                            |           |
|---------------------|------------------------|----------------------------|-----------|
| -                   | Info -> System         |                            |           |
| «Info»              |                        |                            |           |
| Routerkonfiguration | Grundeinstellungen/LAN |                            |           |
| Geräte              | Netzzugang/WAN         |                            |           |
| Messaging           | Zeit                   |                            |           |
| Status-Logs         | dDNS                   | OpenVPN                    |           |
| Backup-Wartung      | Zertifikate            | Coundeinstellungen OnenVDN |           |
|                     | OpenVPN                | Grundeinstellungen OpenvPN |           |
|                     | Zugänge                | VPN-Modus                  |           |
|                     | WLAN                   |                            | aus       |
|                     | Logs                   |                            | Server    |
|                     | Firewall               |                            |           |
|                     | Routing                |                            | speichern |

 Laden des vom Server erstellen Zertifikates beim Erstellen der Zugänge. Dieses Zertifikat enthält alle Schlüssel und Informationen zum Aufbau der Verbindung zum VPN Server

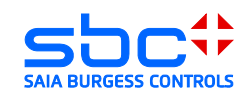

#### Server.

| OpenVPN<br>Grundeinstellungen OpenVDN     |                     |                        |                                   |                            |
|-------------------------------------------|---------------------|------------------------|-----------------------------------|----------------------------|
| Grundenstellungen Openverv                |                     |                        |                                   |                            |
| VPN-Modus                                 | Client              |                        |                                   |                            |
| Logdatei führen                           | ein 💌               | Open<br>Look in        |                                   | <u> </u>                   |
| Detailstufe der Logs                      | 5                   |                        | UMTS@Werk2.werk2.pcd-demo.com.vpr | itar                       |
| Maximale Grösse der Logs                  | 10MiB               | My Recent<br>Documents |                                   |                            |
| HTTP-Proxy-Server nutzen                  | п                   | Desktop                |                                   |                            |
|                                           | Haltharkeit des     |                        |                                   |                            |
| Status 🔿 Benutzerkonto 🌥 Server 🖓         | Zertifikates        | Zielport My Documents  |                                   |                            |
|                                           | Keine Einträge v    | orhanden.              |                                   |                            |
| 0 bis 0 von 0 Einträgen                   |                     | My Computer            |                                   |                            |
| neue Konfigurationsdatei hochlader Choose | File No file chosen |                        | File name: UMTS@Werk2.werk2.p     | cd-demo.com.vpn.tar 💌 🛄pen |
|                                           |                     | My Network             | Files of type: All Files          | Cancel                     |
|                                           | speich              | iern Places            | C Open as read-only               |                            |

3) Der VPN-Server wird in der Tabelle eingetragen. Aktivieren des Zuganges in der Liste.

| Status 🔶  | Benutzerkonto 🔺 | Server 🔶               | Haltbarkeit<br>des            | Protokoll ( | Zielport ( | Paketgrößenlimit 🌖 | Kryptoalgorithmus                     | Aktion         |
|-----------|-----------------|------------------------|-------------------------------|-------------|------------|--------------------|---------------------------------------|----------------|
| aktiviert | UMTS            | werk2.pcd-<br>demo.com | Jun 6<br>09:44:45<br>2038 GMT | udp         | 1194       | 1400               | Kompatibilitätsmodus<br>für v1-Router | Xugang löschen |
| 1 bis 1   | von 1 Einträgen |                        |                               |             |            |                    |                                       | ~ ~            |

 Wenn der VPN Tunnel erfolgreich hergestellt wurde, ist der aktuelle Zustand unter Status-Logs → Netzwerke ersichtlich (CONNECTED)

| _                           | Status-Logs> Netzwerk |                                                                                                    |                                    |
|-----------------------------|-----------------------|----------------------------------------------------------------------------------------------------|------------------------------------|
| Info<br>Routerkonfiguration | Netzwerk              | •                                                                                                    |                                    |
| Geräte                      | IP-Adressen           |                                                                                                    |                                    |
| Messaging                   | WAN-IP:               | VPN-Status                                                                                                    |                                    |
| «Status-Logs»               | Netzwerk              | Parameter                                                                                                    |                                    |
| Backup-Wartung              | Logs                  | VPN-Modus:                                                                                                    | client                             |
| ,, ,                        |                       | Port:                                                                                                    | 1194                               |
|                             | Firewall              | Server:                                                                                                    | werk2.pcd-demo.com                 |
|                             | dDNS                  | Protokoll:                                                                                                    | udp                                |
|                             | Diagnose              | Paketgrößenlimit:                                                                                                    | 1400                               |
|                             | Routing               | Kryptoalgorithmus:                                                                                                    | Kompatibilitätsmodus für v1-Router |
|                             |                       | übertragene Daten:         durch VPN-Tunnel empfangen:       898 Byte         durch VPN-Tunnel gesendet:       660 Byte         Rohdaten empfangen:       7 KiByte         Rohdaten gesendet:       6 KiByte         Letzte 3 Statusmeldungen:       7 KiByte         Thu Jun 13 07:50:09 2013       GET_CONFIG         Thu Jun 13 07:50:11 2013       ASSIGN_IP         Thu Jun 13 07:50:11 2013       CONNECTED         Verbunden mit: 92.104.90.64       Zugewiesene VPN-IP: 192.168.155.131 |                                    |

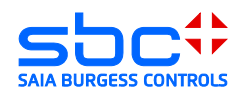

## 5.1 Client Software EurogardSRConnect

Die Client Software wird benötigt, um eine openVPN Verbindung mit dem Server des Eurogard Routers aufzubauen. Für die Installation des openVPN Client benötigen Sie Administrationsrechte.

Die Software EuroGardSRConnect ist auf der Homepage von EuroGard erhältlich <u>http://www.eurogard.de</u>

Software Tool EuroGardSRConnect

14) Hinzufügen eines neuen Routers:

| EurogardSRConnect - Version: 2.0.0.6 -   | [Startfenster]                               |                                        |                |               |                   |              |
|------------------------------------------|----------------------------------------------|----------------------------------------|----------------|---------------|-------------------|--------------|
| weitere Datenbanken nach XML exportieren | Benutzerverwaltung                           |                                        |                |               |                   |              |
| euro<br>gard                             | <b>Verbinde</b><br>erreichbare<br>Teilnehmer | Settings<br>Verbindungslog<br>gnzeigen | <u>D</u> etail | Löschen       | <u>N</u> euer Rou | ter          |
| IDnr Bezeichnung                         | Kommentar                                    | OpenVPN_Port                           | SSL_Port       | ISO_Tsap_Port | Zeitprotokol      | Admin_Option |
| Filter.                                  | Bezeichnung filtern                          | <u>Eilter entfernen</u>                |                |               |                   |              |
| 🥣 wartend                                |                                              |                                        |                |               |                   |              |

15) Laden Sie das vom Router generierte Benutzer-Zertifikat in die Applikation. Alle Schlüssel und Informationen sind in diesem Zertifikat enthalten.

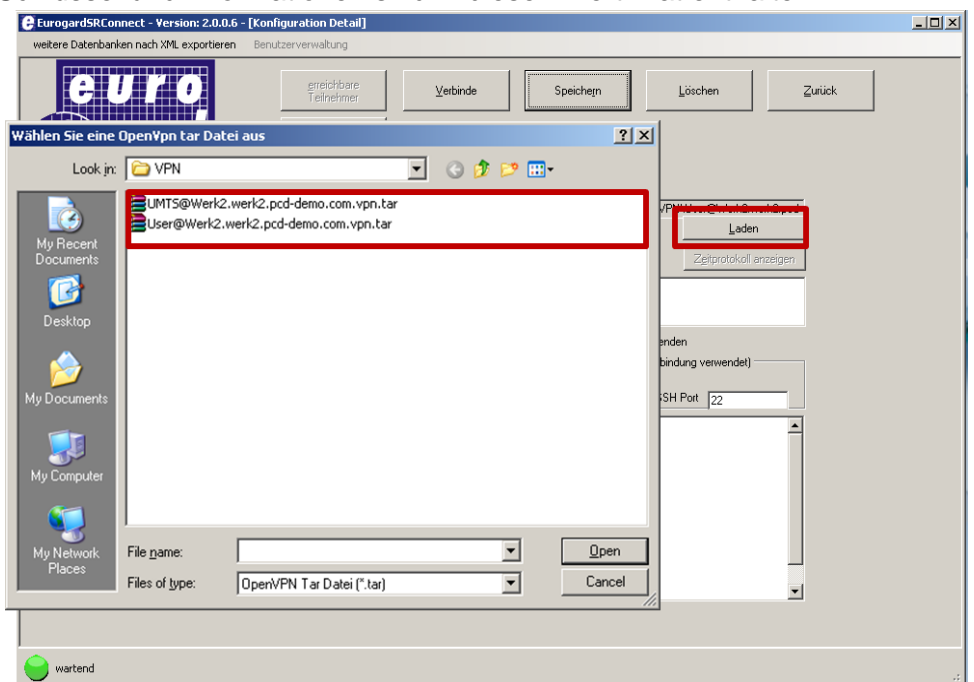

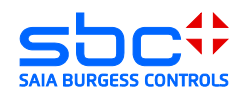

16) Speichern Sie das geladene Benutzer-Zertifikat ab. Nach dem Speichern sehen Sie die Verbindungparameter im unteren Fenster. Im Normalfall müssen diese Parameter nicht bearbeitet werden.

| EurogardSRConnect - Version: 2.0.0.6 -   | [Konfiguration Detail]                                                                                                    |                                            |
|------------------------------------------|----------------------------------------------------------------------------------------------------|--------------------------------------------|
| weitere Datenbanken nach XML exportieren | Benutzerverwaltung                                                                                                    |                                            |
| euro<br>gard                             | greichbare     Vetbinde       Verbindungslog<br>anzeigen     Werk 2       OpenVpn Tar Datei     C:\Documents and Settin       Chommentar     Commentar                                                                                                   | Speichein Löschen Zurück                   |
|                                          |                                                                                                    |                                            |
|                                          | L Administratorrechte fi                                                                                                    | ir die Verbindung verwenden                |
|                                          | Informationen über die Erreichbarkeit des ServiceRo                                                                                                    | uters wird nicht zur Verbindung verwendet) |
|                                          | Oper/VPN Port 1194 SSL Port 44                                                                                                    | 13 SSH Port 22                             |
|                                          | Inhalt der OpenVPN Config Datei Iremote werk2.pcd-demo.<br>client                                                                                                    | com                                        |
|                                          | Lonfig Speichern       pott 1194         Config geuladen       robind         Config geuladen       comp-izo         Config neuladen       comp-izo         complexent 1400       pull         ca Verk2 werk2, werk2, werk2       cert User@Werk2, werk2 | mo.com.ca.cit<br>2 pod-demo.com.cit        |
| wartend                                  |                                                                                                    | ii.                                        |

#### 17) Verbinden Sie sich mit dem VPN-Server

| 🖨 EurogardSRConnect - Yersion: 2.0.0.6 - [Konfiguration Detail]                                                                                                    |     |
|----------------------------------------------------------------------------------------------------|-----|
| weitere Datenbanken nach XML exportieren Benutzerverwaltung                                                                                                    |     |
| EUTO     greichbare     Verbinde     Speichegn     Löschen     Zurück       Utbindungslog     grezigen                                                                                                    |     |
| C Verbindungslog OpenVPN                                                                                                    |     |
| Thu Jun 2017:24:04 2013 0pen/VPN 2.31 i686-w64-mingw32 [SSL (0penSSL)] [LZ0] [PKCS11] [eurephia] [IPv6] built on Mar 28         2013         Thu Jun 2017:24:04 2013 NOTE: 0pen/VPN 2.1 requires '-script-security 2' or higher to call user-defined scripts or executables         Image: Straight of the straight of the straig                                                                      |     |
|                                                                                                    |     |
| Wartend                                                                                                    | .:: |
| Anwenderhinweis       Image: Comparison of the second second |     |

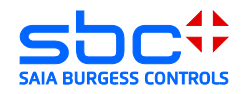

- 18) Der PC ist nun ein Teilnehmer des gegenüberliegenden Netzwerkes. Der Zugriff auf die Geräte ist mit allen Applikationen die Ethernet unterstützen möglich.
- ➔ Browser
- → PG 5

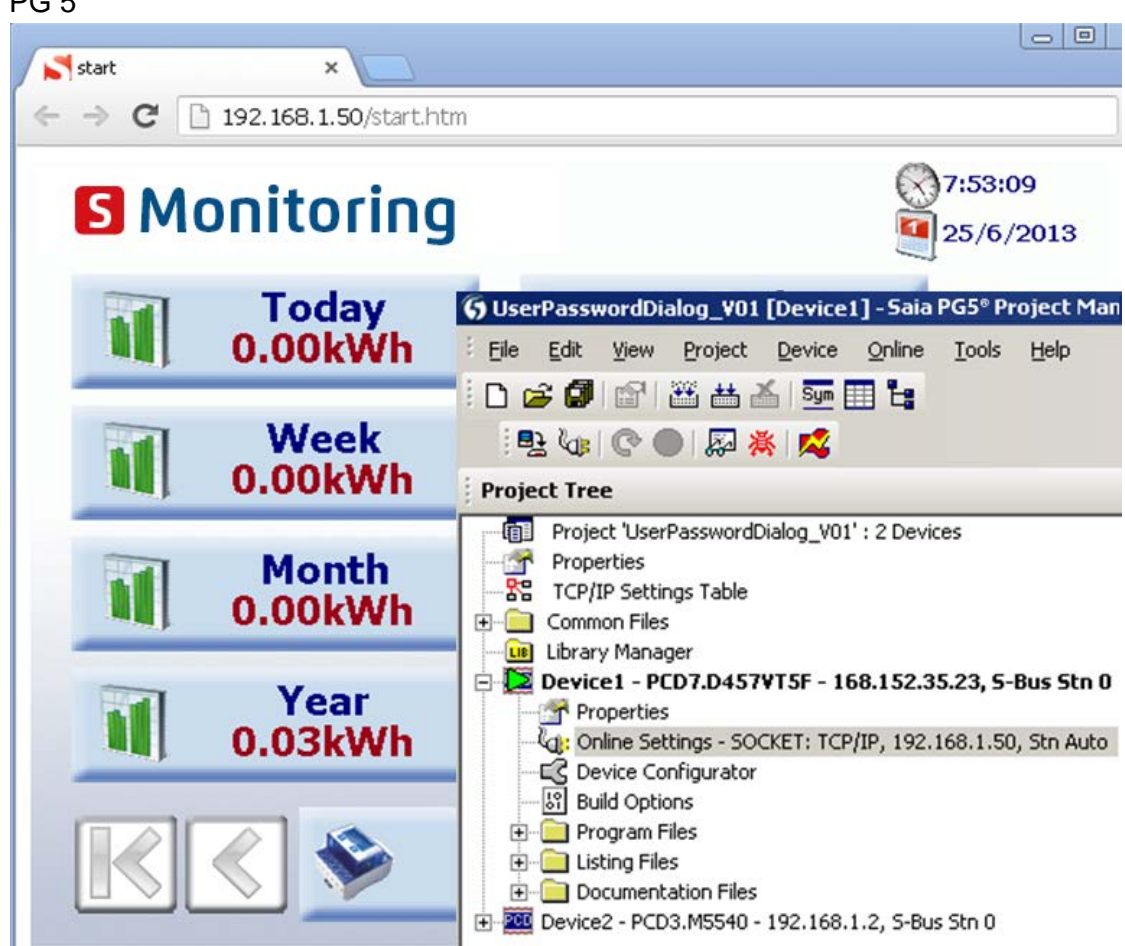

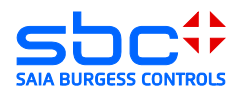

## 5.2 IOS und Android Systeme

Werden 2 Router im Client / Server Betrieb verwendet, so ist es möglich I-OS Systeme sowie Android Systeme kabellos am Netzwerk des EuroGard Service Router 2 anzumelden.

Dafür muss der Router, an welchem die Systeme verbunden werden sollen, mit einer W-LAN Option ausgestattet sein.

Der Euro Gard Client Router kann entweder über Kabel oder auch über UMTS mit dem Server verbunden werden.

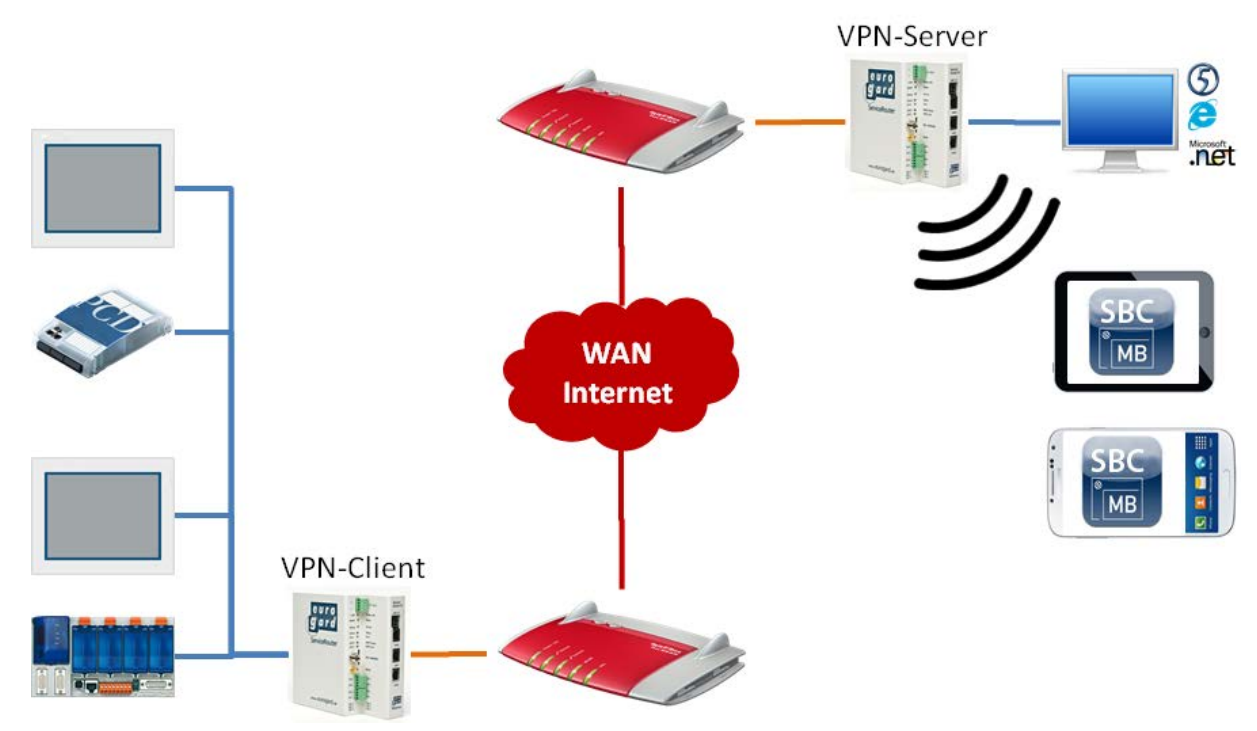

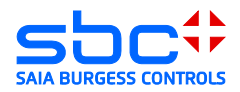

## 6 Net Module VPN Router NB 1600 und 1600-U

Konfigurieren des NB 1600 oder NB 1600-U als openVPN-Server im Modus TUN.

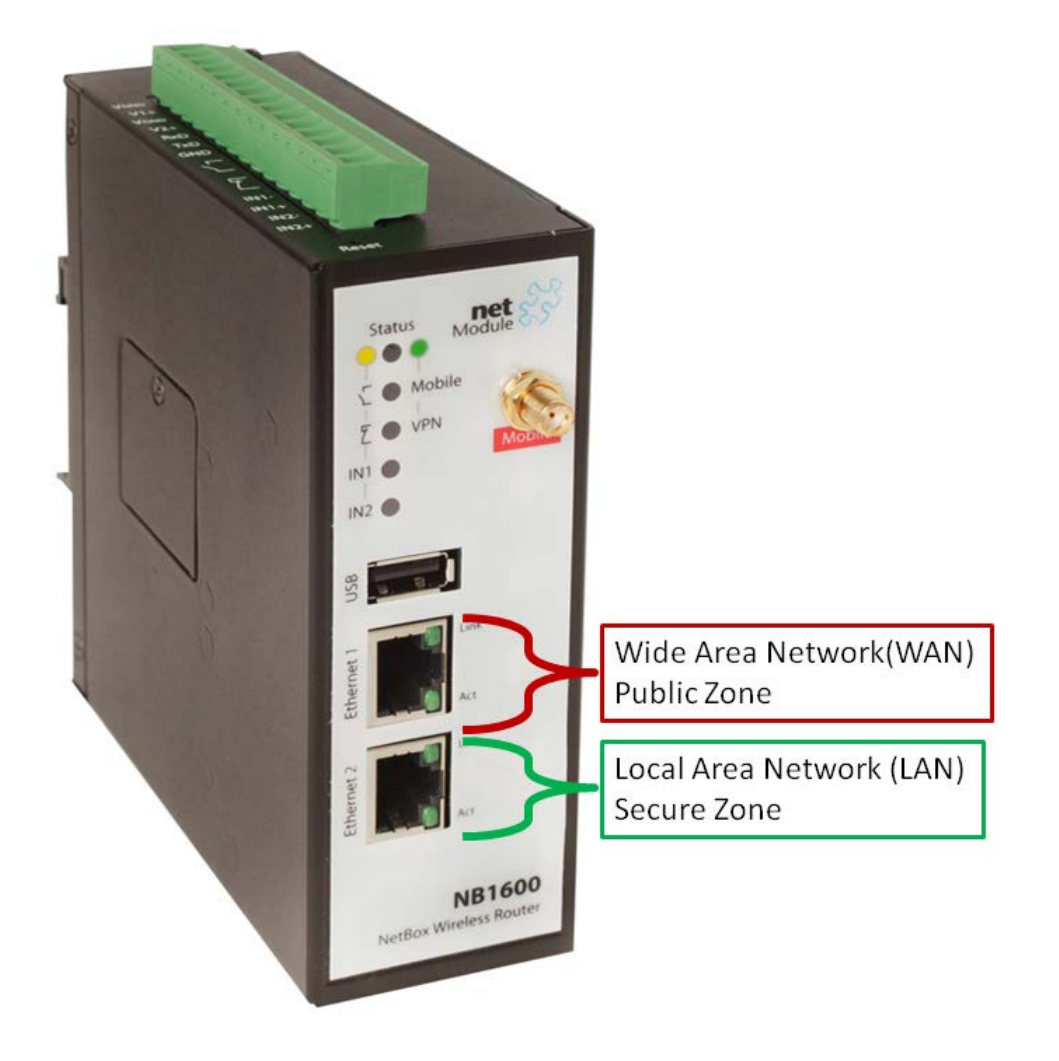

Wide Area Network (WAN)  $\rightarrow$  Verbindung zum Router mit öffentlichen IP-Adresse Local Area Network (LAN)  $\rightarrow$  Verbindung zum lokalen Netzwerk

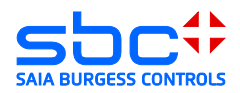

## 6.1 Technische Daten

|                 | Net Module NB 1600                | Net Module NB 1600-U                  |
|-----------------|-----------------------------------|---------------------------------------|
| Bestelldaten    | NB 1600                           | NB 1600-U                             |
| Weitere         | http://www.netmodule.de/prod      | http://www.netmodule.de/products/indu |
| Informationen   | ucts/industrial-routers/wireline- | strial-routers/mobile-router.html     |
|                 | router.html                       |                                       |
| Einsatz/Bauform | Industriell                       | Industriell                           |
| Hutschienen-    | Hutschienenmontage                | Hutschienenmontage                    |
| montage         |                                   |                                       |
| Spannungs-      | 24 V DC (-15% +20%)               | 24 V DC (-15% +20%)                   |
| versorgung      |                                   |                                       |
| VPN             |                                   |                                       |
| Eigenschaften   |                                   |                                       |
| Anzahl WAN      | 1; LAN                            | 2; LAN, UMTS                          |
| Interfaces      |                                   |                                       |
| Integriertes    | Nein                              | Nein                                  |
| ADSL/VDSL       |                                   |                                       |
| Modem           |                                   |                                       |
| VPN PPTP        | Ja                                | Ja                                    |
| VPN             | Nein                              | Nein                                  |
| L2TP/IPSec      |                                   |                                       |
| openVPN         | Ja                                | Ja                                    |
| Anz. VPN        | 10                                | 10                                    |
| Clients         |                                   |                                       |
| Windows Client  | Ja openVPN                        | Ja openVPN                            |
| IOS Client      | Ja openVPN                        | Ja openVPN                            |
|                 |                                   |                                       |
| Android Client  | Ja openVPN                        | Ja openVPN                            |
| Erweiterungen   |                                   |                                       |
| 3G / 4G Modem   | Nein                              | 3G (UMTS 7.2 Mbps)                    |

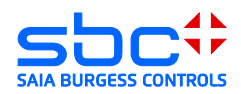

## 6.2 Öffnen des Setup Menü

Zum Einrichten des Net Module Routers muss der PC mit einer LAN-Schnittstelle des Routers verbunden werden. Der Router wird mit einem aktivierten DHCP-Server ausgeliefert. Es sollte deshalb vermieden werden, den Net Module Router mit Werkskonfiguration in eine Ethernet-Infrastruktur mit bereits vorhandenem DHCP-Server zu konfigurieren.

Empfohlen:

Trennen Sie ihren PC von allen bestehenden Netzwerkverbindungen. Verbinden Sie ihren PC direkt mit dem Router.

Die Standard IP-Adresse des Routers ist von Werk auf "192.168.1.1" eingestellt. Der DHCP-Server des Routers wird dem angeschlossenen PC eine Adresse im Adressraum des DHCP-Servers zur Verfügung stellen.

Die Konfiguration des Routers wird mit Hilfe eines Browsers erstellt. Damit die Konfigurationsoberfläche im Browser geladen wird, muss die IP-Adresse des Routers im Browser aufgerufen werden.

Der Router startet bei der ersten Verbindung einen Konfigurationsassistenten bei welchem die Passwörter und Benutzer Namen gesetzt werden.

| net SS |                                                                 |  |
|--------|-----------------------------------------------------------------|--|
| Ш.     | NB1600 Login<br>Please provide username and password to log in: |  |
| ANAG   | Username:                                                       |  |
| /EB M  | Login                                                           |  |
| 600 M  |                                                                 |  |
| R      |                                                                 |  |

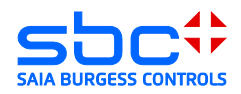

## 6.3 Konfigurieren der WAN und LAN Ports (Wide Area Network)

Konfigurieren der LAN 1 Schnittstelle als WAN Interface. Die IP-Adresse des WAN Interfaces wird vom vorher positionierten Router bereitgestellt oder kann statisch vergeben werden im Bereich ausserhalb des vorhergehenden DHCP-Servers.

| net S                              |           | RFACES ROUTING     | FIREWALL     | VPN | SERVICES | SYSTEM | LOGOU |
|------------------------------------|-----------|--------------------|--------------|-----|----------|--------|-------|
| WAN<br>Link Management<br>Settings | 3 LAN1    | AN2                |              |     |          |        |       |
| Ethernet<br>Port Settings          | Mode:     |                    | l<br>V       |     |          |        |       |
| Link Cettings<br>IP Settings       | WAN Mode: |                    | CP client    |     |          |        |       |
| USB<br>Serial Port                 |           | 5 C stati<br>O PPF | ic IP<br>PoE |     |          |        |       |
| Digital I/O                        | MTU:      |                    |              |     |          |        |       |

Die LAN 2 Schnittstelle wird für das Automationsnetzwerk verwendet und sollte eine IP-Adresse in dessen Bereich erhalten. Im folgenden Beispiel befindet sich das Automationsnetzwerk im IP-Adressen Bereich 192.168.155.0/24

| LAN1 LAN2            | ]                |  |
|----------------------|------------------|--|
| IP Settings LAN2     |                  |  |
| Mode:                |                  |  |
| Static Configuration |                  |  |
| IP address:          | 3 192.168.155.12 |  |
| Subnet mask:         | 255.255.255.0    |  |
| IP address:          |                  |  |
| Subnet mask:         |                  |  |

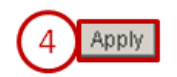

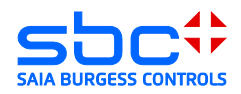

Wenn DHCP-Client für die WAN Schnittstelle aktiviert wurde kann die vom DHCP-Server erhaltene IP-Adresse im Bereich HOME überprüft werden

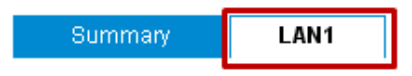

#### **Connection Details LAN1**

| Description                                          | Value                       |
|------------------------------------------------------|-----------------------------|
| Administrative state                                 | enabled                     |
| Operational state                                    | up                          |
| Link is up since                                     | 2013-09-30 07:09:30         |
| IP address                                           | 192.168.0.19                |
| Gateway                                              | 192.168.0.1                 |
| Transfer rate down / up                              | 7.37 KByte/s / 1.79 KByte/s |
| Data downloaded / uploaded since 2013-04-12 04:53:33 | 878.13 MB / 6.17 MB Reset   |

## 6.4 Zeitkonfiguration

Die Zeitkonfiguration des Routers muss vor dem Erstellen von Zertifikaten geprüft werden. Setzen Sie gegebenen falls die Zeit manuell oder aktivieren Sie die Time Synchronisation.

 $\rightarrow$  Eine Internet Verbindung ist für die Time Synchronisation erforderlich.

|                | 0.0                                                   |                                     |                                                      |
|----------------|-------------------------------------------------------|-------------------------------------|------------------------------------------------------|
|                | Module                                                | HOME INTERFACES                     | ROUTING FIREWALL VPN SERVICES SYSTEM LOGOUT          |
| $\overline{c}$ | System<br>Settings<br>Time & Region                   | System Time<br>Current system time: | 2013-09-30 08:16:27 Set time                         |
| N              | System Information<br>Restart                         | Time Synchronisation                |                                                      |
| MA             | Authentication                                        | NTP server:                         | 0.pool.ntp.org                                       |
| 8              | User Accounts<br>Remote Authentication                | NTP server 2 (optional):            | 1.pool.ntp.org                                       |
| $\geq$         | Software Update                                       | Time zone                           |                                                      |
| 00             | Manual Software Update<br>Automatic Software Update   | Time zone:                          | UTC+01:00 Amsterdam, Berlin, Bern, Rome, Stockholm 💌 |
| 316            | Configuration                                         | Daylight saving changes:            | <b>N</b>                                             |
| NE             | Automatic File Configuration<br>Factory Configuration | Apply Sync                          |                                                      |

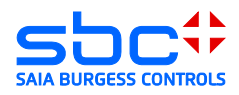

## 6.5 Erstellen der Server Zertifikate

Die Server Zertifikate werden benötigt um einen openVPN Benutzer zu erstellen. Die im Router hinterlegten Informationen wie Hostname, e-Mail Adressen und mehr werden für das Zertifikat verwendet.

| <b>r</b><br>Mo                                       | net 💦                                                                                                  | HOME          | INTERFACES                                                         | 5 ROUTIN                                                                      | IG FIRE\                                                      | WALL                           | VPN                 | SERVICES     | SYSTEM | LOGOUT |
|------------------------------------------------------|----------------------------------------------------------------------------------------------------|---------------|--------------------------------------------------------------------|-------------------------------------------------------------------------------|---------------------------------------------------------------|--------------------------------|---------------------|--------------|--------|--------|
| System                                               | 1                                                                                                    | Root CA       | HTTPS                                                              | SSH                                                                           | OpenVPN1                                                      |                                |                     |              |        |        |
| Setting<br>Time &                                    | gs<br>& Region                                                                                         | Root CA       |                                                                    |                                                                               |                                                               |                                |                     |              |        |        |
| Syste                                                | m Information                                                                                          | Root CA certi | ficate:                                                            | mis                                                                           | sing                                                          |                                |                     |              |        |        |
| Resta                                                | n                                                                                                    | Root CA key:  |                                                                    | mis                                                                           | sing                                                          |                                |                     |              |        |        |
| Authe<br>User /<br>Remot<br>Softwa<br>Manua<br>Autor | ntication<br>Accounts<br>te Authentication<br>re Update<br>al Software Update<br>natic Software Update | 3 Initialize  | Processi<br>The device<br>Step 1: Init<br>Step 2: Ge<br>Step 3: Ge | ing<br>e is processir<br>tializing certifi<br>nerating rand<br>nerating Diffi | <b>g a key/certi</b><br>cate databas<br>om bits<br>a-Hellmann | ficate requ<br>se<br>parameter | iest, ple<br>r file | ase stand by |        |        |
| Configi<br>Manua                                     | uration<br>al File Configuration                                                                       |               | Root CA                                                            |                                                                               |                                                               |                                |                     |              |        |        |
| Autor                                                | natic File Configuration                                                                               |               | Root CA ce                                                         | rtificate:                                                                    |                                                               | View                           |                     |              |        |        |
| Tractor                                              | ry configuration                                                                                       |               | Root CA ke                                                         | y:                                                                            |                                                               | View                           |                     |              |        |        |
| Netwo<br>Syste                                       | eshooting<br>ork Debugging<br>m Debugging                                                              |               |                                                                    |                                                                               |                                                               |                                | J                   |              |        |        |

Nach dem Erstellen des Server-Zertifikates muss ein Zertifikat für den openVPN-Tunnel erstellt werden.

|        | 4.0                                                                                                 |                                                                                                |                                                                                                    |                                                                       | -                                            |                   |        |
|--------|----------------------------------------------------------------------------------------------------|------------------------------------------------------------------------------------------------|----------------------------------------------------------------------------------------------------|-----------------------------------------------------------------------|----------------------------------------------|-------------------|--------|
|        | Module SS                                                                                           | HOME INTERFAC                                                                                  |                                                                                                    | FIREWALL VI                                                           | PN SERVICES                                  | SYSTEM            | LOGOUT |
| NAGER  | System<br>Settings<br>Time & Region<br>System Information<br>Restart                                | Root CA HTTPS<br>OpenVPN1<br>Tunnel1 is running in serve                                       | SSH Open                                                                                                    | nVPN1<br>es (configure)                                               |                                              |                   |        |
| BMA    | Authentication<br>Authentication<br>User Accounts<br>Remote Authentication                          | <ul> <li>generate keys/certificates</li> <li>upload pre-generated keys/certificates</li> </ul> |                                                                                                    |                                                                       |                                              |                   |        |
| N      | Software Update                                                                                     | Server certificate:                                                                            | missing<br>missing                                                                                                    |                                                                       |                                              |                   |        |
| 000    | Manual Software Update<br>Automatic Software Update                                                 | CA root certificate:                                                                           | missing                                                                                                    |                                                                       |                                              |                   |        |
| NB16   | Configuration<br>Manual File Configuration<br>Automatic File Configuration<br>Factory Configuration | 4 Create Processing<br>The device is pro<br>Step 1: Generating<br>Step 2: Creating             | cessing a key/certificate reques<br>g key for open/pn-tunnel0<br>:ertification request for                                                  | st, please stand by.                                                  |                                              |                   |        |
|        | Troubleshooting<br>Network Debugging<br>System Debugging<br>Tech Support                            | - //CN=NB160/dm<br>Step 3: Signing c<br>Step 4: Copying i<br>Step 5: Ventiging                 | ailAddress=router@support.ne<br>ertificate for operrypn-tunnel0 w<br>:A root certificate/key<br>pperrypn-tunnel0 certificate aga<br>ficato: | etmodule.com/O=NetModu<br>rith config from /tmp/openy<br>inst root CA | le/OU=NetModule/C=CH/S<br>pn-tunnel0-ca.conf | :T=Switzerland/L: |        |
| (2)    | Keys & Certificates                                                                                 | Private key:                                                                                   | ncate.                                                                                                    | View                                                                  |                                              |                   |        |
| $\sim$ |                                                                                                    | CA root cer                                                                                    | iificate:                                                                                                    | View                                                                  |                                              |                   |        |
|        |                                                                                                    |                                                                                                |                                                                                                    |                                                                       |                                              |                   |        |

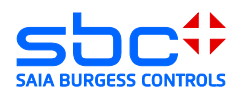

## 6.6 Aktivieren des openVPN Servers

Aktivieren des open VPN Servers

|     |                                                 |                        |           | ( <b>1</b> ) |            |        |        |   |
|-----|-------------------------------------------------|------------------------|-----------|--------------|------------|--------|--------|---|
|     | Module SS                                       | HOME INTERFACES        | ROUTING   | FIREWALL VP  | N SERVICES | SYSTEM | LOGOUT | 1 |
| (2) | OpenVPN<br>Administration                       | OpenVPN Administration |           | hed          |            |        |        |   |
| IAG | Tunnel Configuration<br>Client Management       | Destation link shange: | O disa    | bled         |            |        |        |   |
| MAN | IPsec<br>Administration<br>Tunnel Configuration | 4 Apply Restart        | M         |              |            |        |        |   |
| WEB | PPTP<br>Administration<br>Tunnel Configuration  | OpenVPN Tunnel Status  |           |              |            |        |        |   |
| 0   |                                                 | Tunnel 1:              | Server is | s running    |            |        |        |   |
| 00  |                                                 | Tunnel 2:              | disabled  | ł            |            |        |        |   |
| 16  |                                                 | Tunnel 3:              | disabled  | Ł            |            |        |        |   |
| 9   |                                                 | Tunnel 4:              | disabled  | ł            |            |        |        |   |
|     |                                                 |                        |           |              |            |        |        |   |

Damit sich ein Client anmelden kann muss der Tunnel Konfiguriert werden. Der Net Module Router ermöglicht das Konfigurieren von einem VPN-Server Tunnel oder 4 Client Tunnels.

Aktivieren Sie den Tunnel als Server.

Wenn mobile Geräte mit Android oder I-OS System sich am openVPN Server anmelden müssen, muss der TUN Modus mit Routing aktiviert werden.

|                         | 3                   |                       |
|-------------------------|---------------------|-----------------------|
| OpenVPN                 | Tunnel 1 Tunnel     | 2 Tunnel 3 Tunnel 4   |
| Tunnel Configuration    | OpenVPN Tunnel 1 Co | ifiguration           |
| Client Management       | Operation mode:     | C disabled            |
| IPsec<br>Administration |                     | A client © standard   |
| Tunnel Configuration    |                     | - opport              |
| PPTP<br>Administration  | Server port:        | 1194                  |
| Tunnel Configuration    | Туре:               |                       |
|                         | Network mode:       | 6 routed<br>C bridged |
|                         | Cipher:             | BF-CBC •              |
|                         | Use compression:    | V                     |
|                         | Use keepalive:      |                       |
|                         | Redirect gateway:   |                       |
|                         | Protocol:           | udp 💌                 |
|                         | Authentication:     | certificate-based     |

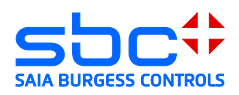

## 6.7 Anlegen eines Client Zuganges

Aktivieren eines Clients in dem die Checkbox markiert wird es empfiehlt sich dem Client einen Namen zu vergeben.

| OpenVPN                                | Clients        | Networking Routes | Download        |  |
|----------------------------------------|----------------|-------------------|-----------------|--|
| Administration<br>Tunnel Configuration | Client Manager | nent              |                 |  |
| Client Management                      | Enabled        | Client            | Connection info |  |
| IPsec<br>Administration                | (3) ☑          | Daniel            |                 |  |
| Tunnel Configuration                   |                | Client2           |                 |  |
| PPTP<br>Administration                 |                | Client3           |                 |  |
| Tunnel Configuration                   |                | Client4           |                 |  |
|                                        |                | Client5           |                 |  |
|                                        |                | Client6           |                 |  |
|                                        |                | Client7           |                 |  |
|                                        |                | Client8           |                 |  |
|                                        |                | Client9           |                 |  |
|                                        |                | Client10          | -               |  |

Die Tunnel Adresse als auch die Client Netzwerk Adresse müssen bei der aktuellen Tunnelkonfiguration nicht verändert werden.

| Module &                                        | HOME INTERFACES                                      | ROUTING            | FIREWALL VPN SERVICES                 | SYSTEM | LOCOUT | _ |
|-------------------------------------------------|------------------------------------------------------|--------------------|---------------------------------------|--------|--------|---|
|                                                 | (3)                                                  |                    |                                       |        | 100001 | 6 |
| Administration                                  | Clients Networking                                   | Routes             | Download                              |        |        |   |
| 2 Client Management                             | Client Networking<br>This menu can be used to config | ure a fixed tunne  | el endpoint address for each client.  |        |        |   |
| IPsec<br>Administration<br>Tunnel Configuration | You may also specify a network, v<br>Select client:  | whose packets :    | should get routed towards the client. |        |        |   |
| PPTP<br>Administration<br>Tunnel Configuration  | Tunnel address:                                      | ⊙ dynar<br>⊜ fixed | nic                                   |        |        |   |
|                                                 | Client network:                                      | ⊙ none             | O specify                             |        |        |   |

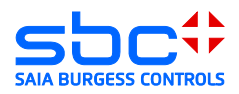

Damit die Netze hinter dem VPN-Tunnel bekannt gemacht werden müssen die Routen gesetzt werden. Hier muss die Netzadresse des Automationsnetzes eingetragen werden.

|       | net 🔊                                                       |                                                                                                    |   |
|-------|-------------------------------------------------------------|----------------------------------------------------------------------------------------------------|---|
|       | Module 🐼                                                    | HOME INTERFACES ROUTING FIREWALL VPN SERVICES SYSTEM LOGOUT                                                                          | ļ |
| C     | OpenVPN                                                     | Clients Networking Routes Download                                                                                                   |   |
|       | Administration<br>Tunnel Configuration<br>Client Management | Client Routes This list of network routes will be pushed to each client, so that matching packets will be routed back to the server. |   |
| MAN   | IPsec<br>Administration<br>Tunnel Configuration             | Network         Netmask           192.168.155.0         255.255.255.0                                                                |   |
| N F B | PPTP<br>Administration                                      | 4 192.168.0.0 255.255.2                                                                                                    |   |
| 600 \ |                                                             |                                                                                                    |   |
| NB1   |                                                             |                                                                                                    |   |
|       |                                                             | Enable routing between clients:                                                                                                    |   |
|       | (                                                           |                                                                                                    |   |

Die Konfigurationsfiles für den Client können vom Router geladen werden. Achten Sie darauf das die Serveradresse korrekt geschrieben und erreichbar ist

| OpenVPN     Clients     Network       Administration     Tunnel Configuration     OpenVPN     Clients       Client Management     Download OpenVPN Client     Client Version | ES ROUTING FIREWALL VPN SERVICES SYSTEM LOGOUT (<br>3<br>king Routes Download |
|----------------------------------------------------------------------------------------------------|-------------------------------------------------------------------------------|
| OpenVPN Administration Tunnel Configuration Client Management Download OpenVPN Clie                                                                                          | king Routes Download                                                          |
| Tunnel Configuration     Client Management     Download OpenVPN Clie                                                                                                    |                                                                               |
|                                                                                                    | ent                                                                           |
| IPsec Windows<br>Administration Linux                                                                                                    |                                                                               |
| PPTP Download Expert Mode F                                                                                                    | Files 4                                                                       |
| Administration Server address/hostname:<br>Tunnel Configuration                                                                                                    | 178.83.186.183                                                                |

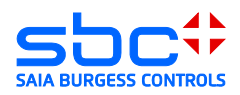

## 7 Windows openVPN Client für Net Module Router

## 7.1 Installation

Installieren Sie die Applikation openVPN 2.2.2 (<u>http://www.netmodule.com/download/openvpn-client/windows</u>) Für die Installation benötigen Sie Administrationsrechte.

## 7.2 Entpacken des Konfigurationpakets

Entpacken Sie das vom Router geladene Konfigurationspacket. Kopieren Sie den Inhalt in den Ordner "config" welchen Sie im Installationsverzeichnis des openVPN Clients finden "C:\Program Files\OpenVPN\config".

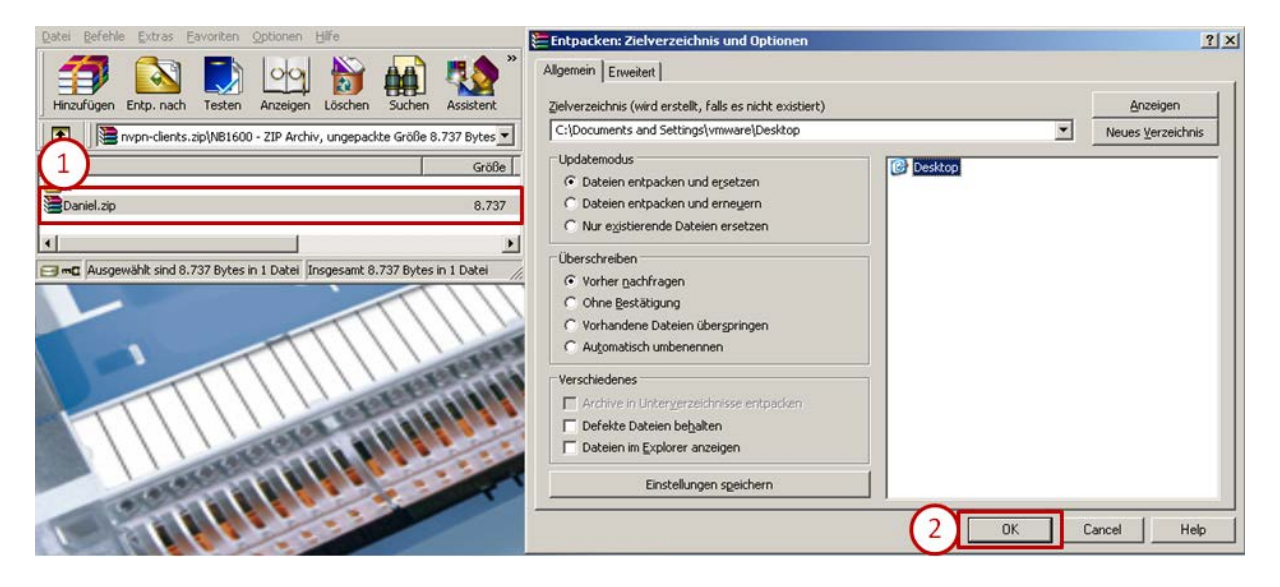

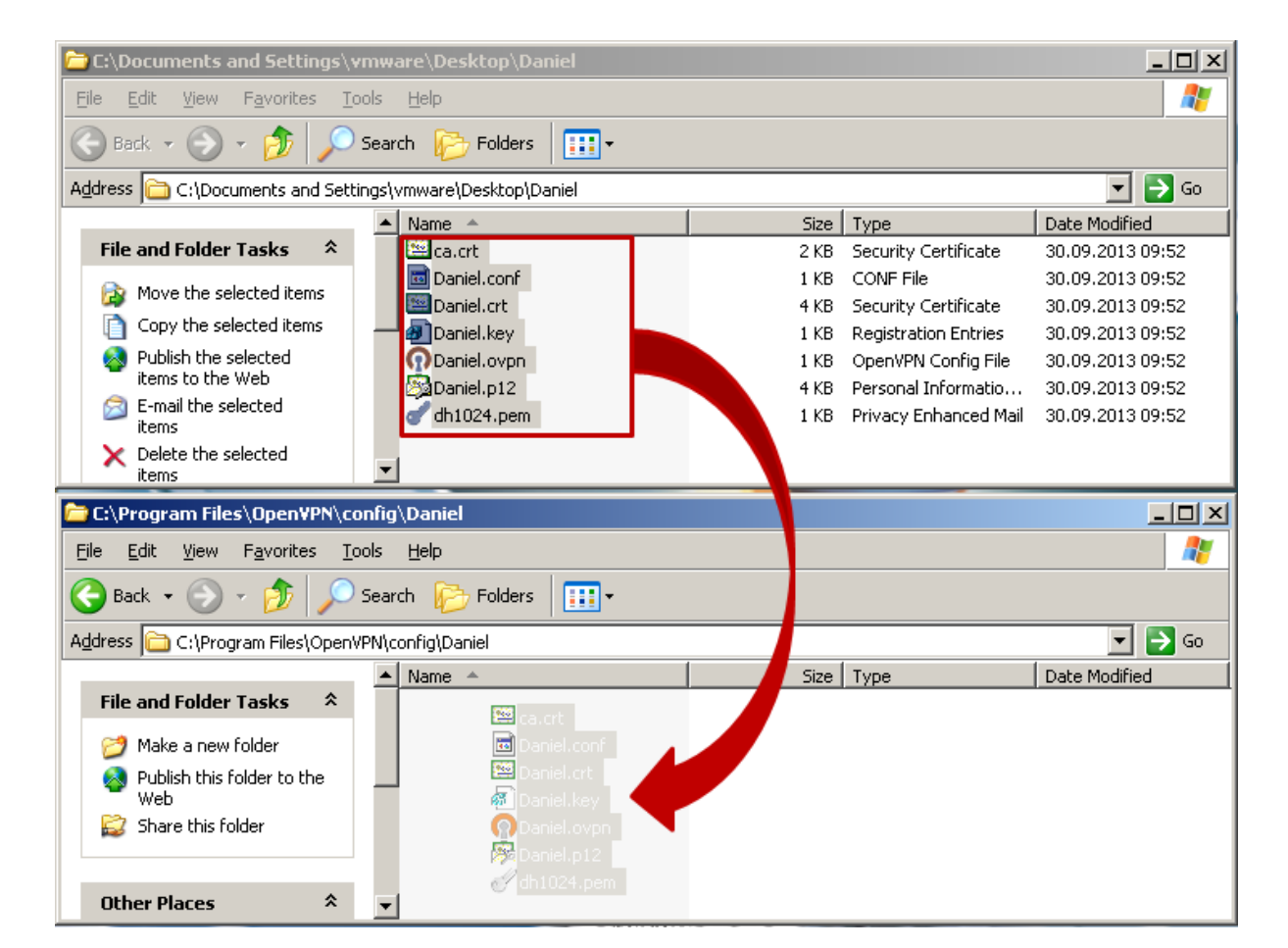

## 7.3 Herstellen einer Verbindung

Starten des openVPN Client. Dieser wird mit einem kleinen Symbol in der Statusleiste des Betriebssystems angezeigt und bauen Sie einer Verbindung zum openVPN-Server auf.

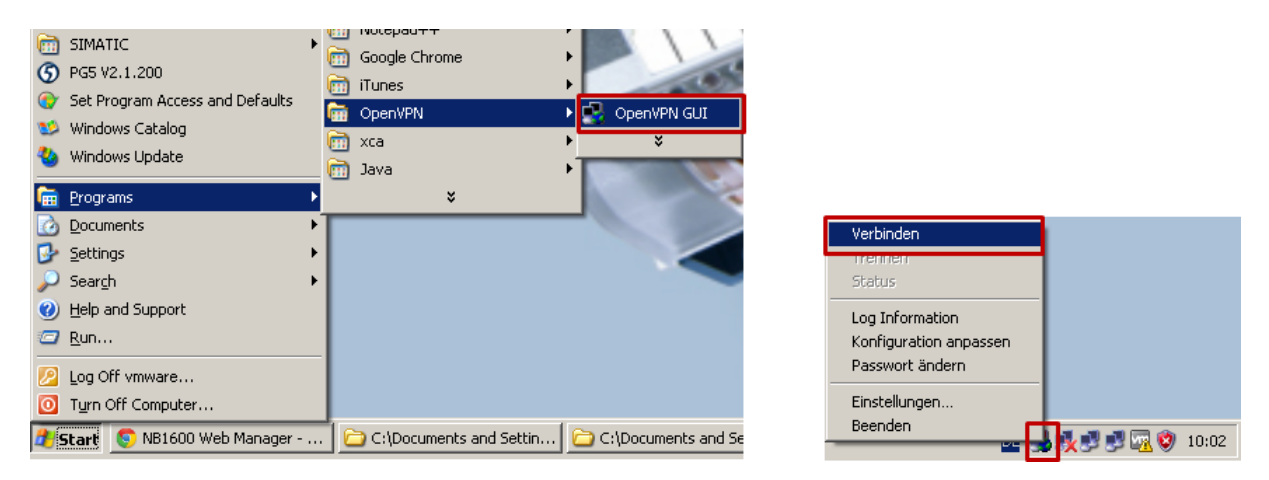

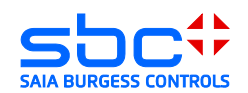

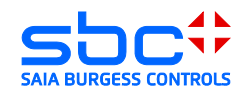

| 🦻 OpenYPN Yerbindung (Daniel)                                                                                                    |     |
|----------------------------------------------------------------------------------------------------|-----|
| Aktueler Status: Verbunden                                                                                                    |     |
| Addition         Status: Verturation           Mon Seg 30100338 2013         MAMAGENETIN: TCP Socket listering on [AF_INET]127.00.1:25340           Mon Seg 30100338 2013         MAMAGENETIN: TCP Socket listering on [AF_INET]127.00.1:25340           Mon Seg 30100338 2013         MAMAGENETIN: TCP Socket listering on [AF_INET]127.00.1:25340           Mon Seg 30100338 2013         MAMAGENETIN: TCP Socket listering on [AF_INET]127.00.1:25340           Mon Seg 30100338 2013         MAMAGENETIN: TCP Socket listering on [AF_INET]127.00.1:25340           Mon Seg 30100338 2013         MAMAGENETIN: TCP Socket listering on [AF_INET]127.00.1:25340           Mon Seg 30100338 2013         MAMAGENETIN: TCP Socket listering on [AF_INET]127.00.1:25340           Mon Seg 30100338 2013         MAMAGENETIN: TCP Socket listering on [AF_INET]127.00.1:25340           Mon Seg 30100338 2013         MAMAGENETIN: TCP Socket listering on [AF_INET]127.00.1:25340           Mon Seg 30100338 2013         MAMAGENETIN: TCP Socket listering on [AF_INET]127.00.1:25340           Mon Seg 30100338 2013         MAMAGENETIN: TCP Socket listering on [AF_INET]127.00.1:25340           Mon Seg 30100338 2013         MAMAGENETIN: TCP Socket listering on [AF_INET]127.00.1:25340           Mon Seg 30100338 2013         MAMAGENETIN: TCP Socket listering on [AF_INET]127.00.1:25340           Mon Seg 30100338 2013         MAMAGENETIN: TCP Socket listering on [AF_INET]127.00.1:25340           Mon Seg 30100338 2013 <t< th=""><th></th></t<>                                                                                                    |     |
| Mon Sep 30 1003 44 2013 PUTIONS IMPORT:itconlig/up options modified                                                                                                    |     |
| Men Sep 30 1003 44 2013 OPTIONS IMPORT: router<br>Men Sep 30 1003 44 2013 do, icorrig, to:pyte-0, to:s<br>Men Sep 30 1003 44 2013 do, icorrig, to:pyte-0, to:s<br>Men Sep 30 1003 44 2013 open_tun, to:pyte-0<br>Men Sep 30 1003 44 2013 TAP-Windows Driver Vesia<br>Men Sep 30 1003 44 2013 TAP-Windows Driver Vesia<br>Men Sep 30 1003 44 2013 Successful APP Fluth on in<br>Men Sep 30 1003 44 2013 Successful APP Fluth on in<br>Men Sep 30 1003 44 2013 Successful APP Fluth on in<br>Men Sep 30 1003 44 2013 Successful APP Fluth on in<br>Men Sep 30 1003 44 2013 Successful APP Fluth on in<br>Men Sep 30 1003 44 2013 Successful APP Fluth on in<br>Men Sep 30 1003 44 2013 Successful APP Fluth on in<br>Men Sep 30 1003 44 2013 Successful APP Fluth on in<br>Men Sep 30 1003 44 2013 Revent APP Fluth on in<br>Men Sep 30 1003 44 2013 Revent AP |     |
| Mon Sep 30 10.03 49 2013 C: VwINDDW/S Vystem32/w<br>Mon Sep 30 10.03 49 2013 Initialization Sequence Com<br>Mon Sep 30 10.03 49 2013 Initialization Sequence Com<br>Mon Sep 30 10.03 49 2013 MANAGEMENT: >STATE:                                                                                                    | )3  |
| Trennen Neu Verbinden Minimier                                                                                                    | ren |

Die im VPN-Server hinterlegten Routen werden aktiviert.

Achtung hierfür muss der eingeloggte Windows Benutzer rechte zum Erstellen von Routingtabellen besitzen.

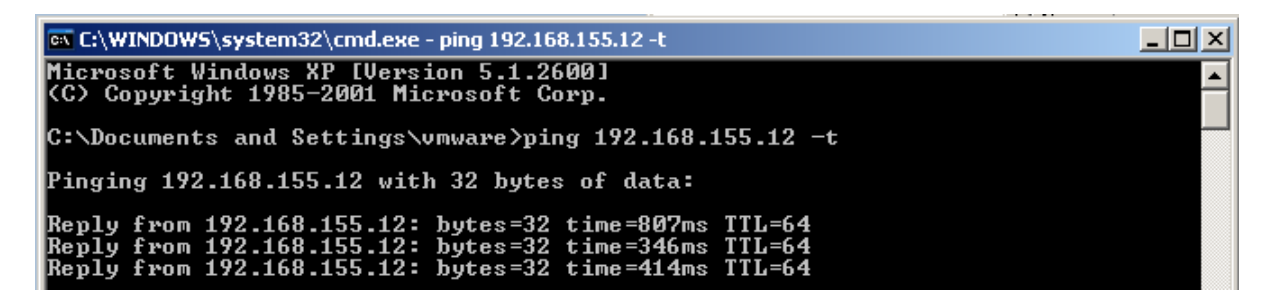

#### 8 Android openVPN Client für Net Module Router

Laden Sie die App OpenVPN Connect oder OpenVPN für Android über den Android Play Store herunter.

Verbinden Sie das Gerät mit ihrem PC, auf welchem sich die vom Router geladenen Konfigurationsdateien befinden.

Achtung: Der openVPN Server muss für Android Client Systeme im TUN Modus konfiguriert sein.

Kopieren Sie die Konfigurationsdateien auf das Gerät in das Verzeichnis "config"

Beispiel: "Computer\GT-I9100\Phone\config"

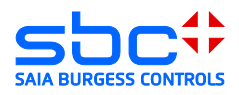

Starten Sie die App OpenVPN für Android und öffen Sie die vom PC geladene openVPN Konfigurationsdatei.

| 🜵 80% 🞓 <u>↑</u> 🖻   |                      | h. 🕅 🖇                    | 13:49              | 🌵 📥 80% 🚖                                                                     | <u>1 1 2 4 1 1 1 1 1 1 1 1 1 1 1 1 1 1 1 1 </u> | 13:50                            | 🌵 ⊾ 👓 🖈 İ 🖻 👘 🖇 😤 📶 🙆 13:50            |  |
|----------------------|----------------------|---------------------------|--------------------|-------------------------------------------------------------------------------|-------------------------------------------------|----------------------------------|----------------------------------------|--|
| Apps                 |                      | Widgets                   | 👤                  | OpenVPN for Android                                                           |                                                 | A Import configuration file      |                                        |  |
| 0                    | (3)                  | $\bigcirc$                |                    | Profiles                                                                      | Settings F                                      | AQ                               | File Explorer                          |  |
| droid VNC<br>server  | VNC_server           | Screenshot<br>UX Trial    | Quadris            |                                                                               |                                                 |                                  | Location: /storage/sdcard0<br>WhatsApp |  |
| TEIGH                | •                    | ۲                         |                    |                                                                               |                                                 |                                  | 🖿 bluetooth                            |  |
| TETRIS®              | Swisscom<br>Apps     | WebOfCam                  | Dolphin<br>Browser | No VPN profiles defined.                                                      |                                                 |                                  | 🖿 burstlyImageCache                    |  |
|                      | Q                    |                           | NCP.               |                                                                               |                                                 | Lice the 🕀 ison to add a new VPN |                                        |  |
| Cisco VPN strongSwan |                      | n OpenVPN for NCP VPN     |                    |                                                                               |                                                 | 🛋 com.webofcam                   |                                        |  |
| Group                |                      | Android                   | Client (Trial)     | Use the icon to import an existing (.ovpn or .conf) profile from your sdcard. |                                                 | (.ovpn or                        | 🖿 config                               |  |
| u 🙂                  |                      |                           | ~                  | Be sure to also check out the FAQ. There is a a divide.                       |                                                 | 🖿 documents                      |                                        |  |
| FortiClient          | WhatsApp             | SBC Micro<br>Browser Lite | Net Ping           | ч ў                                                                           | quick stan guide.                               |                                  | 🖿 external_sd                          |  |
|                      | SBC                  |                           |                    |                                                                               |                                                 |                                  | 🖿 log                                  |  |
| OpenVPN<br>Connect   | SBC Micro<br>Browser |                           |                    |                                                                               |                                                 |                                  | 🖿 media                                |  |
|                      |                      | • •                       |                    | $\oplus$                                                                      |                                                 |                                  | Select                                 |  |

Das Profil ist nun in openVPN Client für Android importiert und verfügbar.

| Saving screenshot                 | Saving screenshot                                                                                               |   | Saving screenshot   |          |     |
|-----------------------------------|----------------------------------------------------------------------------------------------------|---|---------------------|----------|-----|
| R Import configuration file       | 😭 Convert Config File                                                                                           |   | OpenVPN for Android |          |     |
| File Explorer                     | Importing config file from source<br>file:/storage/sdcard0/config/                                              |   | Profiles            | Settings | FAQ |
| Location: /storage/sdcard0/config | Daniel.ovpn                                                                                                    |   |                     |          |     |
| i /                               | Your configuration had a few<br>configuration options that are not                                              |   | Daniel              |          |     |
| in/                               | mapped to UI configurations.                                                                                    |   |                     |          |     |
| Daniel.conf                       | These options were added as<br>custom configuration options. The<br>custom configuration is displayed<br>below: |   |                     |          |     |
| Daniel.crt                        |                                                                                                    |   |                     |          |     |
| 📕 Daniel.key                      | resolv-retry infinite                                                                                           |   |                     |          |     |
| Daniel.ovpn                       |                                                                                                    |   |                     |          |     |
| Daniel.p12                        | Done reading config file.                                                                                       |   |                     |          |     |
| Ca.crt                            |                                                                                                    |   |                     |          |     |
| dh1024. Copied to clipboard       | Copied to clipboard                                                                                             |   |                     |          |     |
| Select                            | ×                                                                                                    | H | $\oplus$            |          |     |

## 8.1 Herstellen einer Verbindung

Verbinden Sie sich mit dem openVPN Server.

Das Betriebssystem Android wird Sie bezüglich der Netzwerkkonfiguration fragen ob Sie dieser Applikation vertrauen. Damit eine Verbindung hergestellt werden kann, müssen Sie den Dialog bestätigen.

Wenn die Verbindung erfolgreich hergestellt wurde wird das Schlüssel Icon in der Statusleiste von Android angezeigt.

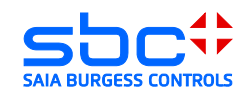

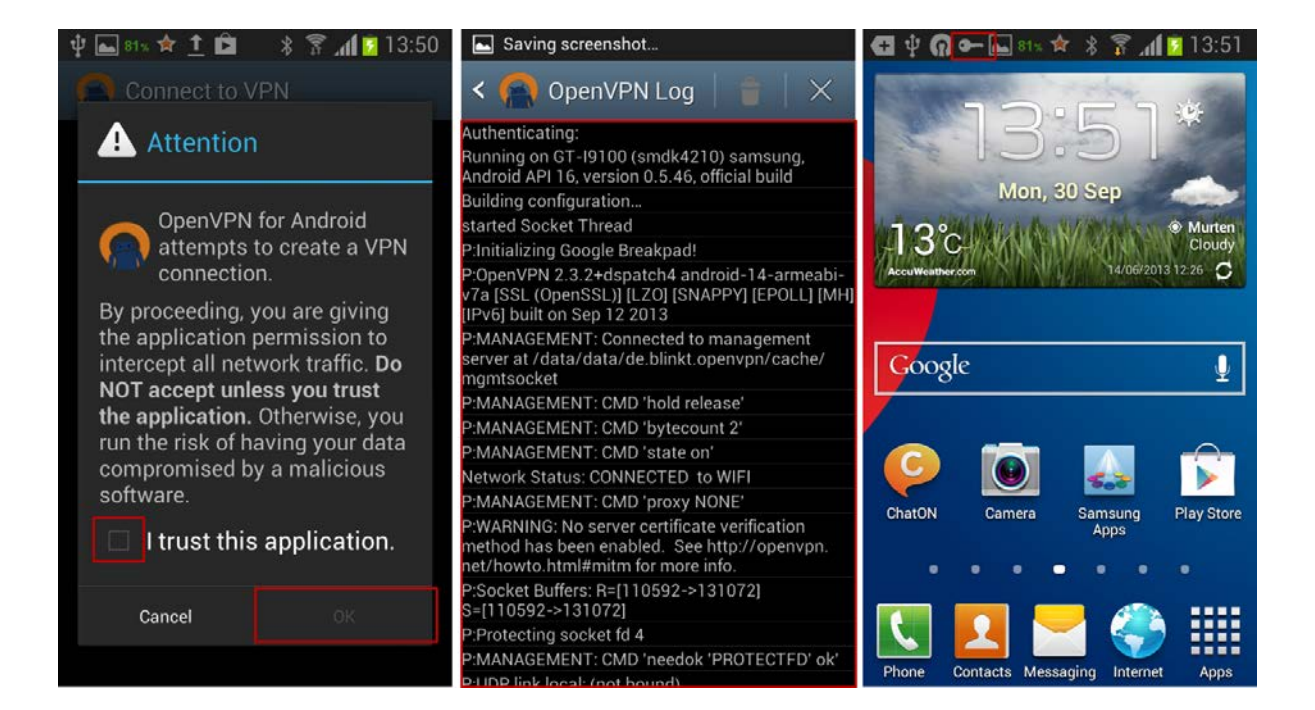

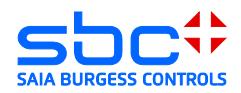

## 9 I-OS openVPN Client für Net Module Router

Installieren Sie die App openVPN aus dem Apple App Store

Installieren Sie die Applikation I-Tunes auf ihrem PC und Verbinden Sie das I-Pad mit ihrem PC.

Achtung: Der openVPN Server muss für I-OS Client Systeme im TUN Modus konfiguriert sein.

Öffnen Sie das iPad oder I-OS Gerät in I-Tunes

| • • • •   | -0          | ú                  |                        |                          | Qr Mediathek          |
|-----------|-------------|--------------------|------------------------|--------------------------|-----------------------|
| 🞜 Musik 🗧 | Titel Alben | Interpreten Genres | Wiedergabelisten Radio | Match                    | ☐ iPad ▲ iTunes Store |
|           |             |                    |                        |                          |                       |
|           |             |                    | et iTunes fåe          | Edit View Controls Store | Advanced Window Help  |

Laden Sie die vom Router entpackten Dateien für die openVPN Tunnel Konfiguration über den Reiter Apps  $\rightarrow$  OpenVPN in die Applikation.

| Übersicht Info Apps     Musik Filme TV Fotos Auf       Nach Art sortieren ‡     Q       Nach Art sortieren ‡     Q                                                                                                    | f diesem iPad                                                 |
|----------------------------------------------------------------------------------------------------|---------------------------------------------------------------|
| Ubersicht Info Apps Musik Filme TV Fotos Aut                                                                                                    | f diesem iPad 2 Apps                                          |
| Nach Artsortieren                                                                                                    |                                                               |
| Nachrichten Ralender                                                                                                    |                                                               |
| Nachrichten Kalender                                                                                                    |                                                               |
| Nachrichten Kalender                                                                                                    |                                                               |
|                                                                                                    | Kontakte iTunes                                               |
| and the second second se | 1                                                             |
|                                                                                                    |                                                               |
| Program Files\OpenVPN\config\Daniel Erinnerungen Notizen                                                                                                    | Mail App Store                                                |
| Edit View Favorites Iools Help                                                                                                    |                                                               |
| Back + 🕥 - 🏂 🔎 Search 🌔 Folders 🛄 -                                                                                                    |                                                               |
| ss C:\Program Files\OpenVPN\config\Daniel                                                                                                    | Fotos Videos                                                  |
| le and Folder Tasks *                                                                                                    |                                                               |
| Make a new folder                                                                                                    | 3                                                             |
| Publish this folder to the Daniel, key                                                                                                    |                                                               |
| Web Daniel.crt                                                                                                    | The second second                                             |
| Daniel.cont                                                                                                    | Strate Str                                                    |
| ther Places *                                                                                                    | 4                                                             |
| a config                                                                                                    |                                                               |
|                                                                                                    | - H-                                                          |
| Einstellung                                                                                                    | en Safari                                                     |
| Neue Apps automatisch installieren Wählen Sie Appszum Installierer                                                                                                    | n auf Ihrem iPad aus oder bewegen Siesie auf einen bestimmten |
| Home-Bildschirm. Ordnen Sie                                                                                                    | e App-Symbole und Home-Bildschirme über Bewegen neu an        |
| $\sim$                                                                                                    |                                                               |
| Freigabe                                                                                                    |                                                               |
| Mit folgenden Apps können Sie Dokumente zwischen dem iPad und diesem Compute übertrager                                                                                                    | n.                                                            |
| Apps Dokumente von "OpenVPN":                                                                                                    |                                                               |
| Daniel.conf                                                                                                    | Heute 14:27 8 KB                                              |
| OpenVPN Some Daniel.p12                                                                                                    | Heute 14:27 8 KB                                              |
| I-PAD.conf                                                                                                    | 20.08.2013 14:14 8 KB                                         |
| LPAD.p12                                                                                                    | 20.08.2013 14:14 8 KB                                         |
|                                                                                                    |                                                               |
|                                                                                                    |                                                               |
|                                                                                                    |                                                               |
|                                                                                                    | Hinzutugen   Sichern unter                                    |

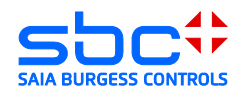

Öffnen Sie die App OpenVPN. Die geladene openVPN Server Konfiguration wird selbstständig erkannt und kann durch den Add Button bestätigt werden.

| Swisscom '주'             | OpenVPN                                                               | Xädt nich |  |  |  |
|--------------------------|-----------------------------------------------------------------------|-----------|--|--|--|
| New profiles a           | e available                                                           |           |  |  |  |
| 🕕 1 new (                | DpenVPN profile is available for import.                              | 0         |  |  |  |
| (178.83.1<br>Autologin p | 178.83.186.183/Daniel<br>Autologin profile                            |           |  |  |  |
| OpenVPN                  | I Connect                                                             |           |  |  |  |
| Profile                  | 178.83.186.183-2/IPAD@SR2.178.83.186.183.tun.vpn<br>Autologin profile | >         |  |  |  |
| Status                   | Disconnected                                                          | >         |  |  |  |
| Connection               | $\bigcirc \bigcirc$                                                   |           |  |  |  |
| More from Ope            | nVPN Technologies                                                     |           |  |  |  |
| priva                    | tetunnel.com Your Secure and Private Path to the Internet             | >         |  |  |  |
|                          | NVPN Access Server VPN Solution for your Business                     | >         |  |  |  |
|                          |                                                                       |           |  |  |  |
|                          |                                                                       |           |  |  |  |
|                          |                                                                       |           |  |  |  |

## 9.1 Herstellen einer Verbindung

Verbinden Sie sich mit dem openVPN Server indem Sie den Schieberegler bewegen

| wisscom 🙃          | 14:44                               | 🕴 Lädt nicht 🔳 |
|--------------------|-------------------------------------|----------------|
| out                | OpenVPN                             | Help           |
| 🔞 OpenVPN Conne    | ot                                  |                |
| Profile Q 17       | 8.83.186.183/Daniel ologin profile  |                |
| Status 🤘 Co        | nnecting                            | >              |
| Connection         |                                     |                |
| Connection Details |                                     |                |
| Duration 0:00:01   | Last packet received < 1 second ago |                |
| Bytes In 48        | Bytes Out 106 -                     |                |

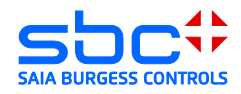

Wenn Sie den Status Connected erhalten wurde der VPN-Tunnel erfolgreich aufgebaut.

| Swisscom 🔶 🔤 | ]                    |                        | 14:45                       |         | Lädt nic                                                                                                    | sht 🔜                                                                                                    |  |  |
|--------------|----------------------|------------------------|-----------------------------|---------|----------------------------------------------------------------------------------------------------|----------------------------------------------------------------------------------------------------|--|--|
| out          |                      | (                      | DpenVPN                     |         |                                                                                                    | Help                                                                                                    |  |  |
| ၇ Open       | VPN Connect          | Philos # 47 40 - Calco |                             |         |                                                                                                    |                                                                                                    |  |  |
| Profile      | Autologin profile    | 183/Daniel             |                             |         | Constitution of the second second sec |                                                                                                    |  |  |
| Status       | Connected            |                        |                             | >       | unit of the State (In America State (In America  |                                                                                                    |  |  |
| Connect      | ion                  |                        |                             |         |                                                                                                    | Provide Control of Control of Control o |  |  |
| Connectio    | n Details            |                        |                             |         |                                                                                                    | And the second second sec                                                                                                    |  |  |
| Duration     | 0:00:08 La           | ast packet receiv      | acket received 1 second ago |         |                                                                                                    |                                                                                                    |  |  |
| Bytes In     | Bytes In 3.88 KB     |                        | Bytes Out 3.84 KB -         |         |                                                                                                    |                                                                                                    |  |  |
| VPN IPv      | 6                    | VPN IPv4               | 10.8.0.6                    |         |                                                                                                    |                                                                                                    |  |  |
| User         |                      | Client IP              |                             |         |                                                                                                    |                                                                                                    |  |  |
| Server       | 178.83.186.183       | Server IP              | 178.83.186.183              |         |                                                                                                    |                                                                                                    |  |  |
| Port         | 1194                 | Protocol               | UDPv4                       |         |                                                                                                    |                                                                                                    |  |  |
| More from    | OpenVPN Technologies | 5                      |                             |         |                                                                                                    |                                                                                                    |  |  |
|              | privatetunnel.com Yo | our Secure and P       | rivate Path to the I        | nternet | >                                                                                                    |                                                                                                    |  |  |
| <b>?</b>     | OpenVPN Access Serv  | er VPN Solutio         | n for your Busines          | s       | >                                                                                                    |                                                                                                    |  |  |